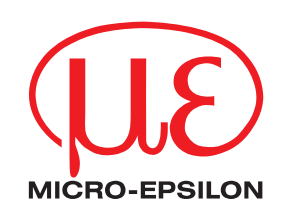

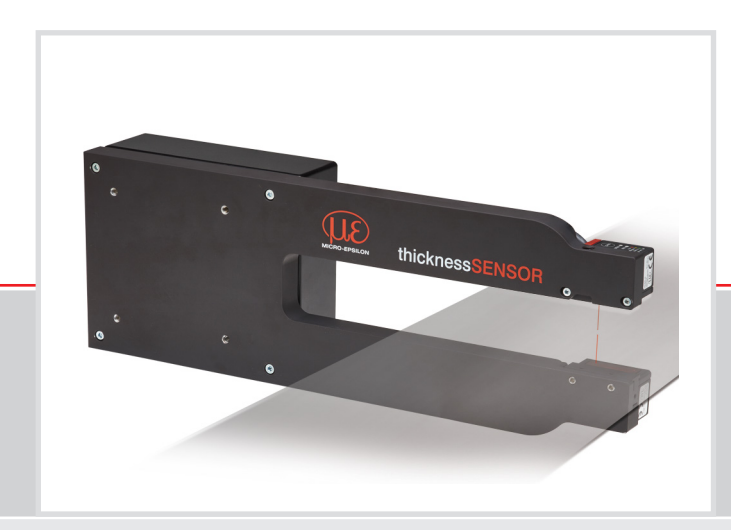

Operating Instructions thicknessSENSOR

| 10/200 | 25/200 |
|--------|--------|
| 10/400 | 25/400 |

Sensor for thickness measurement

MICRO-EPSILON MESSTECHNIK GmbH & Co. KG Königbacher Strasse 15

94496 Ortenburg / Germany

Phone +49 (0) 8542 / 168-0 Fax +49 (0) 8542 / 168-90 email info@micro-epsilon.com www.micro-epsilon.com

# Contents

| 1.              | Safety                                       | 5         |
|-----------------|----------------------------------------------|-----------|
| 1.1             | Symbols Used                                 | 5         |
| 1.2             | Warnings                                     | 5         |
| 1.3             | Notes on CE Marking                          | 5         |
| 1.4             | Notes on UKCA Marking                        | 0<br>6    |
| 1.5             | Interfued Ose                                | 0<br>6    |
| 1.0             | Proper Environment                           | 0<br>6    |
|                 |                                              |           |
| 2.              | Laser Safety                                 | 7         |
| 3               | Functional Principle                         | 8         |
| 31              | Base Frame                                   |           |
| 3.2             | Sensors                                      |           |
| 3.3             | Calibration Target                           | 9         |
| 3.4             | Technical Data                               | 10        |
| л               | Delivery                                     | 4.4       |
| <b>4.</b><br>41 | Unpacking /Included in Delivery              | 11        |
| 4.2             | Storage                                      |           |
| _               |                                              |           |
| 5.              | Mounting                                     | 12        |
| 5.1             | General                                      |           |
| 5.2             | Error Initiances                             |           |
|                 | 5.2.1 AIIIDETIL LIGITI                       | ∠ا۱<br>10 |
|                 | 5.2.2 Colo Diliefences                       | 12<br>12  |
|                 | 5.2.4 Temperature Influences                 |           |
|                 | 52.5 Movement Blurs                          |           |
|                 | 5.2.6 Optimizing the Measuring Accuracy      | 13        |
| 5.3             | Mechanical Fastening, Dimensional Drawing.   | 14        |
| 5.4             | Control and Display Elements                 | 18        |
| 5.5             | Electrical Connections                       | 18        |
|                 | 5.5.1 Connection Possibilities               |           |
|                 | 5.5.2 Pin Assignment                         |           |
|                 | 5.5.4 Current Output                         |           |
|                 | 5.5.5 Voltage Output                         |           |
|                 | 5.5.6 Triager Master Function Inputs         | 20<br>20  |
|                 | 5.5.7 Switching Outputs                      |           |
|                 | 5.5.8 Connector and Sensor Cable             |           |
| •               |                                              | ~~        |
| <b>6</b> .      | Operation                                    | 22        |
| 6.1<br>6.0      | Getting Ready for Operation                  |           |
| 0.2             |                                              | 22        |
|                 | 6.2.1 requirements                           |           |
|                 | 62.3 Measured Value Display with Web Browser |           |
| 6.3             | Home Menu                                    |           |
| 6.4             | Preferences Menu                             | 27        |
|                 | 6.4.1 Language Selection                     | 27        |
|                 | 6.4.2 Sensors                                |           |
|                 | 6.4.3 Measuring Rate                         |           |
|                 | 6.4.5 Toroing / Mastering                    |           |
|                 | 6/1.6 Digital Interfaces                     | נט<br>סמ  |
|                 | 6.4.6.1 Selection of Digital Interfaces      | ວ∠<br>ຊາ  |
|                 | 6462 Data Selection                          |           |
|                 | 6.4.6.3 Ethernet Settings                    |           |
|                 | 6.4.7 Analog Outputs                         | 35        |
|                 | 6.4.7.1 Analog Output 1 and 2                | 35        |
|                 | 6.4.8 Digital Ports                          |           |
|                 | 6.4.8.1 Digital Input                        |           |
|                 | 6.4.8.2 Digital Outputs                      | 37        |
|                 | 6.4.9 Output Data hate                       | 30<br>20  |
|                 | 6.4.10 Higger Mode Settings                  |           |
|                 | 6.4.12 Manage Settings on PC                 |           |
|                 | 6.4.13 Extras                                |           |
|                 | 6.4.13.1 Language                            | 43        |
|                 | 6.4.13.2 Factory Defaults                    | 43        |
|                 | 6.4.13.3 Reset of Controller                 | 44        |
| 6.5<br>6 6      | Measuring Menu                               | 45        |
| 0.0             | ⊓eip/inio menu                               |           |
| 7.              | Software Support with MEDAQLib               | 48        |
| 8.              | Disclaimer                                   | 48        |
| 9.              | Service, Repair                              | 49        |
| 10.             | Decommissioning, Disposal                    | 49        |

# Appendix

| A2       Factory Defaults       5         A2.1       Home       5         A2.3       Messiors       5         A2.4       Messiors       5         A2.5       Messiors       5         A2.5       Zeroing/Masteing       6         A2.6       Digital Interfaces       6         A2.7       Analog Outputs       6         A2.9       Output Data Rate       6         A2.10       Trigger Mode       6         A2.11       Load/Save Settings       6         A2.12       Extras       6         A3       Pin Assignment       6         A4.1       General       6         A4.2       Dear Frendo       6         A4.4       Sector Sensor       6         A4.4.1       Controller Information       6         A4.4.2       Search Sensor       6         A4.4.3       Sensor Information       6         A4.4.4       Read all Settings       6         A4.4.5       Language Setting       6         A4.4.6       Synchronization       6         A4.4.8       Trigger Mescula       6         A4.4.8       Trigger Selection </th <th>A 1</th> <th>Access</th> <th>ories</th> <th> 50</th>                                                                                                    | A 1    | Access      | ories                                                                                            | 50       |
|----------------------------------------------------------------------------------------------------|--------|-------------|--------------------------------------------------------------------------------------------------|----------|
| A2.1       Home .                                                                                                    | A 2    | Factory     | Defaults                                                                                         | 51       |
| A 2.2       Sensors       4         A 2.3       Measuring Rate       4         A 2.4       Filter / Averaging / Error Handling inside thicknessSENSOR       4         A 2.5       Zeroing/Mastering       4         A 2.6       Digital interfaces       4         A 2.7       Analog Outputs       4         A 2.9       Output Data Rate       4         A 2.11       Load/Save Settings       4         A 2.12       Extras       5         A 3       Pin Assignment       5         A 4       ASCII Communication with the Sensor       5         A 4.1       General       5         A 4.2       Data Protocol       4         A 4.4       Tormandos Overview       5         A 4.4.1       Conromandos       5         A 4.4.2       Search Sensor       6         A 4.4.3       Sensor Information       7         A 4.4.4       Read all Settings       7         A 4.4.5       Language Setting       7         A 4.4.6       Synchronization       7         A 4.4.7       Boot the Controller       7         A 4.4.8       Number of Measured Values to be Output       7                                                                                                    | A 2.1  | Home        |                                                                                                  | 51       |
| A 2.3       Measuring Rate.       A         A 2.4       Filter / Averaging / Error Handling inside thicknessSENSOR.       A         A 2.6       Digital Interfaces       A         A.2       Digital Interfaces.       A         A.2.8       Digital Ports.       A         A.2.9       Output Data Rate       A         A.2.10       Trigger Mode.       A         A.2.11       Load/Save Settings.       A         A.2.12       Extras.       A         A 3       Pin Assignment       C         A 4       General       Commando Overview         A 4.1       Gonmando Overview       A         A 4.1       Commando Overview       A         A 4.4       Commando Overview       A         A 4.4       Commando Overview       A         A 4.4.1       Controller Information.       A         A 4.4.2       Searon Information.       A         A 4.4.3       Sensor Information.       A         A 4.4.4       Read all Settings.       A         A 4.4.8       Trigger Isel       A         A 4.4.8       Trigger Isel       A         A 4.4.8       Trigger Isel       A <t< td=""><td>A 2.2</td><td>Sensors.</td><td></td><td>51</td></t<>                                                                                                    | A 2.2  | Sensors.    |                                                                                                  | 51       |
| A 2.4       Filter / Averaging / Error Handling inside thicknessSENSOR.       Image: Control of Action of Action of A | A 2.3  | Measurin    | ng Rate                                                                                          | 51       |
| A 2.5       Zeroing/Mastering.                                                                                                    | A 2.4  | Filter / Av | veraging / Error Handling inside thicknessSENSOR                                                 |          |
| A2.6       Digital interfaces       A         A2.7       Analog Outputs       A         A2.9       Digital Ports       A         A2.10       Trigger Mode.       A         A2.11       Load/Save Settings.       A         A2.12       Extras       Extras       A         A3       Pin Assignment       Extras       Extras         A4       Ascill Communication with the Sensor       Extras       Extras         A4.1       General       A       A         A4.2       Data Protocol       A       A         A4.4       Commands Overview       A       A         A4.4       Commands Overview       A       A         A4.4       Controller Information       A       A         A4.4.1       Controller Information       A       A         A4.4.2       Sensor Information       A       A         A4.4.3       Sensor Information       A       A         A4.4.4       Boot the Boot Information       A       A         A4.4.4.3       Broid period       A       A         A4.4.4.4       Broid period       A       A         A4.4.4.5       Trigger Selection A                                                                                                    | A 2.5  | Zeroing/I   | Mastering                                                                                        | 51       |
| A2.7       Analog Outputs                                                                                                    | A 2.6  | Digital in  | terfaces                                                                                         | 51       |
| A2.8       Digital Ports.                                                                                                    | A 2.7  | Analog C    | Dutputs                                                                                          |          |
| A2.9         Output Data Faite                                                                                                    | A 2.8  | Digital Po  | orts                                                                                             |          |
| A2.10       Irigger Mode       Image Settings         A2.11       Extras       Image Settings         A3       Pin Assignment       Image Settings         A4       ASCII Communication with the Sensor       Image Settings         A4.1       Commands Overview       Image Settings         A4.2       Data Protocol       Image Settings         A4.4       Commands Overview       Image Settings         A4.4.1       Controller Information       Image Settings         A4.4.2       Search Sensor       Image Setting         A4.4.3       Sensor Information       Image Setting         A4.4.5       Language Setting       Image Setting         A4.4.6       Synchronization       Image Setting         A4.4.7       Boot the Controller       Image Setting         A4.4.8       Trigger Level       A4.4.8         A4.4.8       Trigger Selection       A4.4.8.1         A4.4.8       Software Trigger Pulse       Image Setting         A4.4.11       Transmission Rate       Image Setting         A4.4.12       Save Parameters       Image Setting         A4.4.14       Factory defaults       Image Setting         A4.4.15       Measured Value Averaging Controller       Image S                                                                                                    | A 2.9  | Output D    | Pata Rate                                                                                        |          |
| A2.11       Load/save Settings                                                                                                    | A 2.10 | Irigger N   | 10de                                                                                             |          |
| A2.12       Extras       Extras         A3       Pin Assignment       Extras         A4       ASCII Communication with the Sensor       Extras         A4.1       General       Extras         A4.2       Data Protocol       Extras         A4.3       Commands Overview       Extras         A4.4       Commands Overview       Extras         A4.4       Commands Overview       Extras         A4.4.2       Search Sensor       Extras         A4.4.4       Controller Information       Extras         A4.4.5       Language Setting       Extras         A4.4.6       Synchronization       Extras         A4.4.7       Boot the Controller       Extras         A4.4.8       Trigger Selection       Extras         A4.4.8       Trigger Selection       Extras         A4.4.8       Number of Measured Values to be Output       Extras         A4.4.10       Setting the Measured Value Server       Extras         A4.4.11       Transmission Rate       Extras         A4.4.12       Save Parameters       Extras       Extras         A4.4.14       Reactory defaults       Extras       Extras         A4.4.15       Measured Value Ave                                                                                                    | A 2.11 | Load/Sav    | ve Settings                                                                                      |          |
| A 3       Pin Assignment       I         A 4       ASCII Communication with the Sensor.       I         A 4.1       General       I         A 4.2       Data Protocol       I         A 4.3       Commands Overview       I         A 4.4       Commands       I         A 4.4.1       Controller Information       I         A 4.4.2       Search Sensor       I         A 4.4.3       Sensor Information       I         A 4.4.4       Read all Settings       I         A 4.4.5       Language Setting       I         A 4.4.6       Sprichronization       I         A 4.4.7       Boot the Controller       I         A 4.4.8       Triggering       I         A 4.4.8.1       Trigger Selection       I         A 4.4.8       Number of Measured Values to be Output       I         A 4.4.9       Ethernet       I       I         A 4.4.10       Setting the Measured Value Server       I       I         A 4.4.13       Load Parameters       I       I       I         A 4.4.14       Factory defaults       I       I       I         A 4.4.15       Measured Value Averaging Controller                                                                                                    | A 2.12 | Extras      |                                                                                                  |          |
| A 4.1       General       44.1         General       A4.2         A 4.2       Data Protocol       A4.3         Commands Overview       A4.4         A 4.4       Commands Overview       A4.4         A 4.4.1       Controller Information       A4.4.2         A 4.4.2       Search Sensor       A4.4.3         A 4.4.3       Sensor Information       A4.4.4         A 4.4.4       Read all Settings       A4.4.6         A 4.4.5       Language Setting       A4.4.6         A 4.4.6       Synchronization       A4.4.8         A 4.4.7       Boot the Controller       A4.4.8         A 4.4.8.1       Trigger Selection       A 4.4.8.3         A 4.4.8.2       Trigger Selection       A 4.4.8.3         A 4.4.8.3       Number of Measured Values to be Output       A 4.4.8.3         A 4.4.8       Software Trigger Pulse       A4.4.11         A 4.4.13       Load Parameters       A 4.4.11         A 4.4.14       Saterneters       A 4.4.13         A 4.4.13       Load Parameters       A 4.4.14         A 4.4.14       Measuring Rate       A 4.4.15         A 4.4.15       Measuring Sensor       A 4.4.16         A 4.4.16                                                                                                    | A 3    | Pin Ass     | ignment                                                                                          | 53       |
| A4.1       General       A         A4.2       Data Protocol       A         A4.3       Commands Overview       A         A4.4       Commands       A         A4.4.1       Controller Information       A         A4.4.2       Search Sensor       A         A4.4.3       Sensor Information       A         A4.4.4       Read all Settings       A         A4.4.5       Language Setting       A         A4.4.5       Synchronization       A         A4.4.8       Trigger Selection       A         A4.4.8       Trigger Level       A         A4.8.3       Number of Measured Values to be Output       A         A4.4.8       Trigger Pulse       A         A4.4.1       Transmission Rate       A         A4.4.1       Transmission Rate       A         A4.4.13       Load Parameters       A         A4.4.14       Factory defaults       A         A4.4.15       Measurement Mode       A         A4.4.16       Measured Value Averaging Controller       A         A4.4.18       Measured Value Averaging Sensor       A         A4.4.18       Measured value Averaging Sensor       A                                                                                                    | A 4    | ASCII C     | Communication with the Sensor                                                                    | 54       |
| A 4.3       Commands Overview       A         A 4.4       Commands Overview       A         A 4.4       Commands Overview       A         A 4.4.1       Controller Information       A         A 4.4.2       Search Sensor       A         A 4.4.3       Sensor Information       A         A 4.4.4       Read all Settings       A         A 4.4.5       Language Setting       A         A 4.4.6       Synchronization       A         A 4.4.7       Boot the Controller       A         A 4.4.8       Trigger Iselection       A         A 4.4.8.1       Trigger Iselection       A         A 4.4.8       Software Trigger Pulse       A         A 4.4.9       Ethermet       A         A 4.4.10       Setting the Measured Value Server       A         A 4.4.11       Irasmission Rate       A         A 4.4.12       Save Parameters       A         A 4.4.13       Load Parameters       A         A 4.4.14       Factory defaults       A         A 4.4.15       Measured Value Averaging Controller       A         A 4.4.16       Measured Value Averaging Sensor       A         A 4.4.17       Measured Value                                                                                                    | A 4.1  | General .   |                                                                                                  | 54       |
| A 4.4       Commands       A         A 4.4.1       Controller Information       A         A 4.4.2       Search Sensor       A         A 4.4.3       Sensor Information       A         A 4.4.4       Read all Settings       A         A 4.4.5       Language Setting       A         A 4.4.6       Synchronization       A         A 4.4.7       Boot the Controller       A         A 4.4.8       Triggering       A         A 4.4.8.1       Trigger Selection       A         A 4.4.8.2       Trigger Pulse       A         A 4.4.8.3       Number of Measured Values to be Output       A         A 4.4.10       Setting the Measured Value Server       A         A 4.4.11       Transmission Rate       A         A 4.4.12       Save Parameters       A         A 4.4.13       Load Parameters       A         A 4.4.14       Factory defaults       A         A 4.4.15       Measured Value Averaging Controller       A         A 4.4.16       Measured Value Averaging Sensor       A         A 4.4.18       Measured Value Averaging Sensor       A         A 4.4.20       Selection for USB       A       A                                                                                                    | A 4.2  | Data Pro    |                                                                                                  |          |
| A 4.4       Controller Information       A         A 4.4.1       Controller Information       A         A 4.4.2       Search Sensor Information       A         A 4.4.3       Sensor Information       A         A 4.4.4       Read all Settings       A         A 4.4.5       Language Setting       A         A 4.4.6       Synchronization       A         A 4.4.7       Boot the Controller       A         A 4.4.8       Trigger Igerel       A         A 4.4.8.1       Trigger Igerel       A         A 4.4.8.2       Trigger Igerel       A         A 4.4.8.3       Number of Measured Values to be Output       A         A 4.4.8.4       Software Trigger Pulse       A         A 4.4.10       Setting the Measured Value Server       A         A 4.4.11       Save Parameters       A         A 4.4.12       Save Parameters       A         A 4.4.13       Load Parameters       A         A 4.4.14       Measuring Rate       A         A 4.4.15       Measuring Gontroller       A         A 4.4.16       Measuring Gontroller       A         A 4.4.17       Measuring Gandue Averaging Sensor       A         A 4.4                                                                                                    | A 4.3  | Comman      | nas Overview                                                                                     |          |
| A 4.4.2       Search Sensor       Image Setting         A 4.4.3       Sensor Information       Image Setting         A 4.4.4       Read all Settings       Image Setting         A 4.4.5       Language Setting       Image Setting         A 4.4.6       Synchronization       Image Setting         A 4.4.7       Boot the Controller       Image Setting         A 4.4.8       Trigger Selection       Image Setting         A 4.4.8.1       Trigger Selection       Image Setting         A 4.4.8.2       Trigger Pulse       Image Setting         A 4.4.8       Software Trigger Pulse       Image Setting         A 4.4.10       Setting the Measured Value Server       Image Setting         A 4.4.11       Transmission Rate       Image Setting         A 4.4.12       Save Parameters       Image Setting         A 4.4.13       Load Parameters       Image Setting         A 4.4.14       Measuremeter       Image Sensor         A 4.4.15       Measured Value Averaging Controller       Image Sensor         A 4.4.14       Measured Value Averaging Sensor       Image Sensor         A 4.4.15       Measured Value Averaging Sensor       Image Sensor         A 4.4.20       Selection Digital Output       Image Sensor                                                                                                    | A 4.4  | Commar      | IQS                                                                                              |          |
| A 44.4.3       Sensor Information         A 44.4       Read all Settings         A 44.4       Read all Settings         A 44.5       Language Setting         A 44.6       Synchronization         A 44.6       Synchronization         A 44.7       Boot the Controller         A 44.8       Trigger loger         A 44.8.1       Trigger Level         A 44.8.3       Number of Measured Values to be Output         A 4.4.8.4       Software Trigger Pulse         A 4.4.10       Setting the Measured Value Server         A 4.4.11       Transmission Rate         A 4.4.12       Save Parameters         A 4.4.13       Load Parameters         A 4.4.14       Factory defaults         A 4.4.15       Measuring Rate         A 4.4.16       Measuring Rate         A 4.4.17       Measured Value Averaging Controller         A 4.4.18       Measured Value Averaging Sensor         A 4.4.20       Selection Digital Output.         A 4.4.21       Scale Coutput Values         A 4.4.22       Scale Coutput Values         A 4.4.23       Selection for Ethernet         A 4.4.24       Data Selection for USB.         A 4.4.25       Data Selection for USB. <td></td> <td>A 4.4.1</td> <td>Controller Information</td> <td></td>                                                                                                    |        | A 4.4.1     | Controller Information                                                                           |          |
| A 44.4       Read all Settings.       Image Setting .         A 44.4.5       Language Setting .       Image Setting .         A 44.6       Synchronization .       Image Setting .         A 44.7       Boot the Controller .       Image Setting .         A 44.8       Trigger Selection .       A 4.4.8.1         A 4.4.8.1       Trigger Level .       A 4.4.8.3         A 4.4.8       Software Trigger Pulse .       Image Setting the Measured Value Server .         A 4.4.10       Setting the Measured Value Server .       Image Setting the Measured Value Server .         A 4.4.11       Transmission Rate .       Image Setting the Measured Value Server .       Image Setting the Measured Value Server .         A 4.4.11       Transmission Rate .       Image Setting the Measured Value Server .       Image Setting the Measured Value Server .         A 4.4.11       Transmission Rate .       Image Setting the Measured Value Server .       Image Setting the Measure .         A 4.4.12       Save Parameters .       Image Setting the Measure .       Image Setting the Measure .         A 4.4.13       Load Parameters .       Image Setting the Measure .       Image Setting the Measure .         A 4.4.13       Load Parameters .       Image Setting the Measure .       Image Setting the Measure .       Image Setting the Measure .       Image Setting the Measur                                                                                                    |        | A 4.4.2     | Sensor Information                                                                               |          |
| A 4.45       Language Setting         A 4.46       Synchronization         A 4.47       Boot the Controller         A 4.4.8       Triggering         A 4.4.8       Trigger Selection         A 4.4.8.1       Trigger Level         A 4.4.8.3       Number of Measured Values to be Output         A 4.4.8.4       Software Trigger Pulse         A 4.4.9       Ethernet         A 4.4.11       Transmission Rate         A 4.4.12       Save Parameters         A 4.4.13       Load Parameters         A 4.4.14       Factory defaults         A 4.4.15       Measured Value Averaging Controller         A 4.4.16       Measured Value Averaging Sensor         A 4.4.19       Measured Value Averaging Sensor         A 4.4.20       Selection for USB         A 4.4.21       Output Data Rate         A 4.4.22       Scale Output Values         A 4.4.23       Error Handling         A 4.4.24       Data Selection for USB         A 4.4.25       Function Selection Multi-function Input.         A 4.4.26       Function Selection Multi-function Qutput 1         A 4.4.20       Late Error Output, Switching Output 1         A 4.4.20       Late Error Output, Switching Output 1                                                                                                    |        | A 4.4.3     | Read all Settings                                                                                |          |
| A 4.4.6       Synchronization                                                                                                    |        | Δ 4 4 5     | Language Setting                                                                                 |          |
| A 4.4.7       Boot the Controller         A 4.4.8       Triggering.         A 4.4.8       Trigger Selection         A 4.4.8.1       Trigger Level         A 4.4.8.3       Number of Measured Values to be Output         A 4.4.8.4       Software Trigger Pulse         A 4.4.9       Ethermet         A 4.4.10       Setting the Measured Value Server         A 4.4.11       Transmission Rate         A 4.4.12       Save Parameters         A 4.4.13       Load Parameters         A 4.4.14       Factory defaults         A 4.4.15       Measurement Mode         A 4.4.16       Measured Value Averaging Controller         A 4.4.17       Measured Value Averaging Sensor         A 4.4.18       Measured Value Averaging Sensor         A 4.4.20       Selection Digital Output         A 4.4.21       Output Values         A 4.4.22       Scale Output Values         A 4.4.23       Error Handling         A 4.4.24       Forton Selection for Ethernet         A 4.4.25       Data Selection for Ethernet         A 4.4.26       Function Selection Multi-function Input.         A 4.4.27       Activate Error Output, Switching Output 1         A 4.4.28       Activate Error Output, Switching                                                                                                    |        | A 4 4 6     | Synchronization                                                                                  | 59       |
| A 4.4.8       Triggering                                                                                                    |        | A 4.4.7     | Boot the Controller                                                                              |          |
| A 4.4.8.1       Trigger Selection         A 4.4.8.2       Trigger Level         A 4.4.8.3       Number of Measured Values to be Output         A 4.4.8       Software Trigger Pulse         A 4.4.9       Ethernet         A 4.4.0       Setting the Measured Value Server         A 4.4.10       Setting the Measured Value Server         A 4.4.11       Transmission Rate         A 4.4.12       Save Parameters         A 4.4.13       Load Parameters         A 4.4.14       Factory defaults         A 4.4.15       Measurement Mode         A 4.4.16       Measuring Rate         A 4.4.17       Measured Value Averaging Controller         A 4.4.18       Measured Value Averaging Sensor         A 4.4.19       Mastering / Zeroing         A 4.4.20       Selection Digital Output         A 4.4.21       Output Data Rate         A 4.4.22       Scale Output Values         A 4.4.23       Error Handling         A 4.4.24       Selection for USB         A 4.4.25       Data Selection for USB         A 4.4.26       Function Selection Multi-function Input.         A 4.4.26       Function Selection Multi-function Input.         A 4.4.27       Activate Error Output, Switching Output 1                                                                                                    |        | A 4.4.8     | Triggering                                                                                       |          |
| A 4.4.10       Setting the Measured Value Server       I         A 4.4.11       Transmission Rate       I         A 4.4.12       Save Parameters       I         A 4.4.13       Load Parameters       I         A 4.4.14       Factory defaults       I         A 4.4.15       Measurement Mode       I         A 4.4.16       Measurement Mode       I         A 4.4.17       Measured Value Averaging Controller       I         A 4.4.18       Measured Value Averaging Sensor       I         A 4.4.19       Mastering / Zeroing       I         A 4.4.20       Selection Digital Output       I         A 4.4.21       Output Data Rate       I         A 4.4.22       Scale Output Values       I         A 4.4.23       Error Handling       I         A 4.4.24       Data Selection for USB       I         A 4.4.25       Data Selection for Ethernet       I         A 4.4.26       Function Selection Input.       I         A 4.4.27       Activate Error Output, Switching Output 1       I         A 4.4.28       Activate Error Output, Switching Output 2       I         A 4.4.30       Data Selection       I       I         A 4.4.31 <t< th=""><th></th><th>A 4.4.9</th><th>A 4.4.8.3 Number of Measured Values to be Output<br/>A 4.4.8.4 Software Trigger Pulse<br/>Ethernet</th><th></th></t<>                                                                                                    |        | A 4.4.9     | A 4.4.8.3 Number of Measured Values to be Output<br>A 4.4.8.4 Software Trigger Pulse<br>Ethernet |          |
| A 4.4.11       Transmission Rate         A 4.4.12       Save Parameters         A 4.4.13       Load Parameters         A 4.4.14       Factory defaults         A 4.4.15       Measurement Mode         A 4.4.16       Measurement Mode         A 4.4.17       Measurement Mode         A 4.4.16       Measurend Value Averaging Controller         A 4.4.17       Measured Value Averaging Sensor         A 4.4.18       Measured Value Averaging Sensor         A 4.4.19       Mastering / Zeroing         A 4.4.20       Selection Digital Output         A 4.4.21       Output Data Rate         A 4.4.22       Scale Output Values         A 4.4.23       Error Handling         A 4.4.24       Data Selection for USB         A 4.4.25       Data Selection for Ethernet         A 4.4.26       Function Selection Multi-function Input.         A 4.4.27       Activate Error Output, Switching Output 1         A 4.4.28       Activate Error Output, Switching Output 2         A 4.4.30       Data Selection         A 4.4.31       Output Area         A 4.4.32       Two-point Scaling         A 4.4.33       Connected Sensor         A 4.4.34       Laser of /Laser on                                                                                                    |        | A 4.4.10    | Setting the Measured Value Server                                                                |          |
| A 4.4.12       Save Parameters         A 4.4.13       Load Parameters         A 4.4.14       Factory defaults         A 4.4.15       Measurement Mode         A 4.4.16       Measuring Rate         A 4.4.17       Measured Value Averaging Controller         A 4.4.18       Measured Value Averaging Sensor         A 4.4.19       Mastering / Zeroing         A 4.4.20       Selection Digital Output         A 4.4.21       Output Data Rate         A 4.4.22       Scale Output Values         A 4.4.23       Error Handling         A 4.4.24       Data Selection for USB         A 4.4.25       Data Selection for USB         A 4.4.26       Function Selection Multi-function Input.         A 4.4.27       Activate Error Output, Switching Output 1         A 4.4.28       Activate Error Output, Switching Output 2         A 4.4.29       Limit Values         A 4.4.30       Data Selection         A 4.4.31       Output Area         A 4.4.32       Two-point Scaling         A 4.4.33       Send Command to Connected Sensor         A 4.4.35       Find thicknessSENSOR         A 4.4.35       Find thicknessSENSOR                                                                                                    |        | A 4.4.11    | Iransmission Rate                                                                                |          |
| A 4.4.13       Load Parameters         A 4.4.14       Factory defaults         A 4.4.15       Measurement Mode         A 4.4.16       Measurement Mode         A 4.4.17       Measurement Mode         A 4.4.18       Measured Value Averaging Controller         A 4.4.19       Mastering / Zeroing         A 4.4.19       Mastering / Zeroing         A 4.4.19       Mastering / Zeroing         A 4.4.20       Selection Digital Output.         A 4.4.21       Output Data Rate         A 4.4.22       Scale Output Values         A 4.4.23       Error Handling         A 4.4.24       Data Selection for USB.         A 4.4.25       Data Selection for Ethernet         A 4.4.26       Function Selection fulti-function Input.         A 4.4.27       Activate Error Output, Switching Output 1         A 4.4.28       Activate Error Output, Switching Output 2         A 4.4.29       Limit Values         A 4.4.30       Data Selection         A 4.4.31       Output Area         A 4.4.32       Two-point Scaling         A 4.4.33       Send Command to Connected Sensor.         A 4.4.35       Find thicknessSENSOR         A 4.4.35       Find thicknessSENSOR <td></td> <td>A 4.4.12</td> <td>Save Parameters</td> <td></td>                                                                                                    |        | A 4.4.12    | Save Parameters                                                                                  |          |
| A 4.4.14       Factory defaults         A 4.4.15       Measurement Mode         A 4.4.16       Measuring Rate         A 4.4.17       Measured Value Averaging Controller         A 4.4.18       Measured Value Averaging Sensor         A 4.4.19       Mastering / Zeroing         A 4.4.19       Mastering / Zeroing         A 4.4.20       Selection Digital Output         A 4.4.21       Output Data Rate         A 4.4.22       Scale Output Values         A 4.4.23       Error Handling         A 4.4.24       Data Selection for USB         A 4.4.25       Data Selection for Ethernet         A 4.4.26       Function Selection Multi-function Input.         A 4.4.27       Activate Error Output, Switching Output 1         A 4.4.28       Activate Error Output, Switching Output 2         A 4.4.30       Data Selection         A 4.4.31       Output Area         A 4.4.32       Two-point Scaling         A 4.4.33       Send Command to Connected Sensor.         A 4.4.35       Find thicknessSENSOR                                                                                                    |        | A 4.4.13    | Load Parameters                                                                                  |          |
| A 4.4.15       Measuring Rate       0         A 4.4.16       Measured Value Averaging Controller       0         A 4.4.17       Measured Value Averaging Sensor       0         A 4.4.18       Measured Value Averaging Sensor       0         A 4.4.19       Mastering / Zeroing       0         A 4.4.19       Mastering / Zeroing       0         A 4.4.20       Selection Digital Output.       0         A 4.4.21       Output Data Rate       0         A 4.4.22       Scale Output Values       0         A 4.4.23       Error Handling       0         A 4.4.24       Data Selection for USB       0         A 4.4.25       Data Selection for Ethernet       0         A 4.4.26       Function Selection Multi-function Input.       0         A 4.4.26       Function Selection Multi-function Input.       0         A 4.4.27       Activate Error Output, Switching Output 1       0         A 4.4.28       Activate Error Output, Switching Output 2       0         A 4.4.29       Limit Values.       0         A 4.4.30       Data Selection       0         A 4.4.31       Output Area       0         A 4.4.32       Two-point Scaling       0         A 4.4.                                                                                                    |        | A 4.4.14    | Massurement Mode                                                                                 | 00       |
| A 4.4.17       Measured Value Averaging Controller         A 4.4.18       Measured Value Averaging Sensor         A 4.4.19       Mastering / Zeroing         A 4.4.19       Mastering / Zeroing         A 4.4.20       Selection Digital Output         A 4.4.20       Selection Digital Output         A 4.4.20       Selection Digital Output         A 4.4.21       Output Data Rate         A 4.4.22       Scale Output Values         A 4.4.23       Error Handling         A 4.4.24       Data Selection for USB         A 4.4.25       Data Selection for Ethernet         A 4.4.26       Function Selection Multi-function Input.         A 4.4.27       Activate Error Output, Switching Output 1         A 4.4.28       Activate Error Output, Switching Output 2         A 4.4.29       Limit Values.         A 4.4.30       Data Selection         A 4.4.31       Output Area         A 4.4.32       Two-point Scaling         A 4.4.33       Send Command to Connected Sensor         A 4.4.35       Find thicknessSENSOR         A 4.4.35       Find thicknessSENSOR                                                                                                    |        | Δ 4 4 16    | Measuring Bate                                                                                   |          |
| A 4.4.18       Measured Value Averaging Sensor.         A 4.4.19       Mastering / Zeroing         A 4.4.20       Selection Digital Output.         A 4.4.21       Output Data Rate.         A 4.4.22       Scale Output Values.         A 4.4.23       Error Handling         A 4.4.24       Data Selection for USB.         A 4.4.25       Data Selection for Ethernet         A 4.4.26       Function Selection Multi-function Input.         A 4.4.26       Function Selection Multi-function Input.         A 4.4.27       Activate Error Output, Switching Output 1         A 4.4.28       Activate Error Output, Switching Output 2         A 4.4.29       Limit Values.         A 4.4.30       Data Selection         A 4.4.31       Output Area         A 4.4.32       Two-point Scaling         A 4.4.33       Send Command to Connected Sensor         A 4.4.33       Find thicknessSENSOR         A 4.4.34       Laser off / Laser on         A 4.4.35       Find thicknessSENSOR                                                                                                    |        | A 4 4 17    | Measured Value Averaging Controller                                                              |          |
| A 4.4.19       Mastering / Zeroing       (1)         A 4.4.20       Selection Digital Output       (1)         A 4.4.20       Selection Digital Output       (1)         A 4.4.21       Output Data Rate       (1)         A 4.4.22       Scale Output Values       (1)         A 4.4.23       Error Handling       (1)         A 4.4.24       Data Selection for USB       (1)         A 4.4.25       Data Selection for Ethernet       (1)         A 4.4.26       Function Selection Multi-function Input       (1)         A 4.4.26       Function Selection Multi-function Input       (1)         A 4.4.26       Function Selection Output, Switching Output 1       (1)         A 4.4.27       Activate Error Output, Switching Output 2       (1)         A 4.4.28       Activate Error Output, Switching Output 2       (1)         A 4.4.29       Limit Values       (1)         A 4.4.30       Data Selection       (1)         A 4.4.31       Output Area       (1)         A 4.4.32       Two-point Scaling       (1)         A 4.4.33       Send Command to Connected Sensor       (2)         A 4.4.34       Laser off / Laser on       (2)         A 4.4.35       Find thicknessSENSOR       <                                                                                                    |        | A 4 4 18    | Measured Value Averaging Sensor                                                                  | 61       |
| A 4.4.20       Selection Digital Output         A 4.4.21       Output Data Rate         A 4.4.22       Scale Output Values         A 4.4.23       Error Handling         A 4.4.24       Data Selection for USB         A 4.4.25       Data Selection for Ethernet         A 4.4.26       Function Selection Multi-function Input         A 4.4.27       Activate Error Output, Switching Output 1         A 4.4.29       Limit Values         A 4.4.29       Limit Values         A 4.4.30       Data Selection         A 4.4.31       Output Area         A 4.4.32       Two-point Scaling         A 4.4.33       Send Command to Connected Sensor         A 4.4.34       Laser off / Laser on         A 4.4.35       Find thicknessSENSOR         A 4.4.5       Error Values via USB                                                                                                    |        | A 4.4.19    | Mastering / Zeroing                                                                              |          |
| A 4.4.21       Output Data Rate                                                                                                    |        | A 4.4.20    | Selection Digital Output                                                                         | 61       |
| A 4.4.22       Scale Output Values       A         A 4.4.23       Error Handling       A         A 4.4.24       Data Selection for USB       A         A 4.4.25       Data Selection for Ethernet       A         A 4.4.26       Function Selection Multi-function Input.       A         A 4.4.27       Activate Error Output, Switching Output 1       A         A 4.4.28       Activate Error Output, Switching Output 2       A         A 4.4.29       Limit Values.       A         A 4.4.30       Data Selection       A         A 4.4.31       Output Area       A         A 4.4.32       Two-point Scaling       A         A 4.4.33       Send Command to Connected Sensor       A         A 4.4.34       Laser off / Laser on       A         A 4.4.35       Find thicknessSENSOR       A         A 4.4.5       Error Values via USB       A                                                                                                    |        | A 4.4.21    | Output Data Rate                                                                                 |          |
| A 4.4.23       Error Handling       A         A 4.4.24       Data Selection for USB       A         A 4.4.25       Data Selection for Ethernet       A         A 4.4.26       Function Selection Multi-function Input.       A         A 4.4.27       Activate Error Output, Switching Output 1       A         A 4.4.28       Activate Error Output, Switching Output 2       A         A 4.4.29       Limit Values.       A         A 4.4.30       Data Selection       A         A 4.4.31       Output Area       A         A 4.4.32       Two-point Scaling       A         A 4.4.33       Send Command to Connected Sensor       A         A 4.4.34       Laser off / Laser on       A         A 4.4.35       Find thicknessSENSOR       A         A 4.4.5       Error Values via USB       A                                                                                                    |        | A 4.4.22    | Scale Output Values                                                                              |          |
| A 4.4.24       Data Selection for USB.       A         A 4.4.25       Data Selection for Ethernet       A         A 4.4.26       Function Selection Multi-function Input.       A         A 4.4.27       Activate Error Output, Switching Output 1       A         A 4.4.28       Activate Error Output, Switching Output 2       A         A 4.4.29       Limit Values.       A         A 4.4.30       Data Selection       A         A 4.4.31       Output Area       A         A 4.4.32       Two-point Scaling       A         A 4.4.33       Send Command to Connected Sensor       A         A 4.4.34       Laser off / Laser on       A         A 4.4.35       Find thicknessSENSOR       A         A 4.4.5       Error Values via USB.       A                                                                                                    |        | A 4.4.23    | Error Handling                                                                                   |          |
| A 4.4.25       Data Selection for Ethernet       Image: Constraint of the constraint of the constraint of t |        | A 4.4.24    | Data Selection for USB                                                                           |          |
| A 4.4.26       Function Selection Multi-function Input.       Image: Constraint of the second second |        | A 4.4.25    | Data Selection for Ethernet                                                                      |          |
| A 4.4.27       Activate Error Output, Switching Output 1         A 4.4.28       Activate Error Output, Switching Output 2         A 4.4.29       Limit Values         A 4.4.30       Data Selection         A 4.4.31       Output Area         A 4.4.32       Two-point Scaling         A 4.4.33       Send Command to Connected Sensor         A 4.4.34       Laser off / Laser on         A 4.4.35       Find thicknessSENSOR         A 4.4.5       Error Values via USB                                                                                                    |        | A 4.4.26    | Function Selection Multi-function Input                                                          |          |
| A 4.4.28       Activate Error Output, Switching Output 2.       A         A 4.4.29       Limit Values                                                                                                    |        | A 4.4.27    | Activate Error Output, Switching Output 1                                                        |          |
| A 4.4.29       Limit values.         A 4.4.30       Data Selection         A 4.4.31       Output Area         A 4.4.32       Two-point Scaling         A 4.4.33       Send Command to Connected Sensor         A 4.4.34       Laser off / Laser on         A 4.4.35       Find thicknessSENSOR         A 4.4.5       Error Values via USB         A 4.6       Error Values via Ethorpot                                                                                                    |        | A 4.4.28    | Activate Error Output, Switching Output 2                                                        |          |
| A 4.4.31 Output Area<br>A 4.4.32 Two-point Scaling<br>A 4.4.33 Send Command to Connected Sensor<br>A 4.4.34 Laser off / Laser on<br>A 4.4.35 Find thicknessSENSOR<br>A 4.5 Error Values via USB.                                                                                                    |        | A 4.4.29    | LITTIL VALUES                                                                                    |          |
| A 4.4.32 Two-point Scaling                                                                                                    |        | Δ / / Q1    | Ωutout Δrea                                                                                      | 04<br>64 |
| A 4.4.33 Send Command to Connected Sensor.<br>A 4.4.34 Laser off / Laser on.<br>A 4.4.35 Find thicknessSENSOR.<br>A 4.5 Error Values via USB.                                                                                                    |        | Δ 4 / 30    | Two-noint Scaling                                                                                | 04<br>6/ |
| A 4.4.34 Laser off / Laser on                                                                                                    |        | Δ 4 / 32    | Send Command to Connected Sensor                                                                 | 04<br>65 |
| A 4.4.35 Find thicknessSENSOR                                                                                                    |        | A 4 4 34    | Laser off / Laser on                                                                             |          |
| A 4.5 Error Values via USB.                                                                                                    |        | A 4 4 35    | Find thicknessSENSOR                                                                             |          |
| A 4.6 Error Values via Ethornot                                                                                                    | A 4.5  | Error Val   | ues via USB                                                                                      |          |
|                                                                                                    | A 4.6  | Error Val   | ues via Ethernet                                                                                 |          |

# 1. Safety

System operation assumes knowledge of the operating instructions.

# 1.1 Symbols Used

The following symbols are used in this instruction manual.

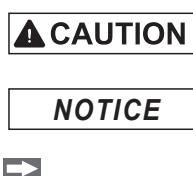

Indicates a hazardous situation which results in minor or moderate injuries if not avoided.

Indicates a situation that may result in property damage if not avoided.

Indicates a user action. Indicates a tip for users.

Measure

i

Indicates hardware or a software button/menu.

# 1.2 Warnings

Avoid unnecessary laser radiation to be exposed to the human body.

- Switch off the sensor for cleaning and maintenance.
- Switch off the sensor for system maintenance and repair if the sensor is integrated into a system.

Caution - use of controls or adjustments or performance of procedures other than those specified may cause harm.

Connect the power supply and the display / output device in accordance with the safety regulations for electrical equipment.

- > Risk of injury
- > Damage to or destruction of the sensors, the controller

The power supply must not exceed the specified limits.

- > Risk of injury
- > Damage to or destruction of the sensors, the controller

NOTICE

Avoid shocks and impacts to the sensors, the mechanics.

> Damage to or destruction of the sensors, the controller

Do not clean the protective glass of the sensors with water. > Damage to the protective glass

# 1.3 Notes on CE Marking

The following apply to the thicknessSENSOR:

- EU Directive 2014/30/EU,
- EU Directive 2011/65/EU

Products which carry the CE mark satisfy the requirements of the EU directives cited and the relevant applicable harmonized European standards (EN). The sensor is designed for use in industrial environments.

The EU Declaration of Conformity and the technical documentation are available to the responsible authorities according to the EU Directives.

# 1.4 Notes on UKCA Marking

The following apply to the thicknessSENSOR:

- SI 2016 No. 1091:2016-11-16 The Electromagnetic Compatibility Regulations 2016
- SI 2012 No. 3032:2012-12-07 The Restriction of the Use of Certain Hazardous Substances in Electrical and Electronic Equipment Regulations 2012

Products which carry the UKCA mark satisfy the requirements of the directives cited and the relevant applicable standards. The sensor is designed for use in industrial environments.

The UKCA Declaration of Conformity and the technical documentation are available to the responsible authorities according to the UKCA Directives.

### 1.5 Intended Use

- The thicknessSENSOR is designed for use in industrial and laboratory applications. It is used for
  - thickness measurement
  - quality monitoring and dimensional inspection
  - profile measurement
- The sensor must only be operated within the limits specified in the technical data, see Chap. 3.4.
- The sensor must be used in such a way that no persons are endangered or machines and other material goods are damaged in the event of malfunction or total failure of the controller.
- Take additional precautions for safety and damage prevention in case of safety-related applications.

### 1.6 Foreseeable Misuse

If the target/strip material flow has started, the calibration component holder may not be retracted. Collision of the target/strip material with the calibration component holder.

During the reference measurement, the target/strip material flow may not be started. Collision of the target/strip material with the calibration component holder.

### 1.7 Proper Environment

- Protection class: IP 65
- Operating temperature: 0 ... 50 °C (+32 ... +122 °F) (non-condensing)
- Storage temperature: -20 ... 70 °C (-4 ... +158 °F) (non-condensing)
- Humidity: 5 95 % (non-condensing)
- Ambient pressure: Atmospheric pressure
- The protection class is limited to water (no penetrating liquids, detergents or similar
- aggressive media). Use a protective housing in case of permanent exposure to water.

Optical inputs are excluded from protection class. Contamination leads to impairment or failure of the function.

# 

Laser radiation. Irritation or injury of the eyes possible. Close your eyes or immediately turn away if the laser beam hits the eye.

#### 2. Laser Safety

The sensors of the thicknessSENSOR operate with a semiconductor laser with a wavelength of 670 nm (visible/red).

The sensors fall within Laser Class 2. The lasers are pulsed, the maximum optical power is  $\leq$ 1 mW. The pulse frequency depends on the set measuring rate (0.25 ... 4 kHz). The pulse duration of the peaks is regulated depending on the measuring rate and the reflectivity of the measurement object and can be 0.3 ... 3999.6  $\mu$ s.

Observe the laser protection regulations. 1

When operating the sensors, the relevant regulations in accordance with DIN EN 60825-1 (VDE 0837, Part 1 dated 07/2015) and the accident prevention instructions on laser radiation (BGV B2 dated 01/1997) valid in Germany must be observed. Thereafter:

- With class 2 laser devices, the eye is not endangered by random, brief exposure to laser radiation, i.e. exposure times of up to 0.25 s.
- Class 2 laser devices may therefore be used without further protective measures if you do not intentionally look into the laser beam or in specularly reflected radiation for more than 0.25 s.
- Because the presence of the eyelid protective reflex should not normally be assumed, one should deliberately close the eyes or turn away immediately if the laser beam hits the eye.

Class 2 laser devices are not subject to notification and a laser protection officer is not required.

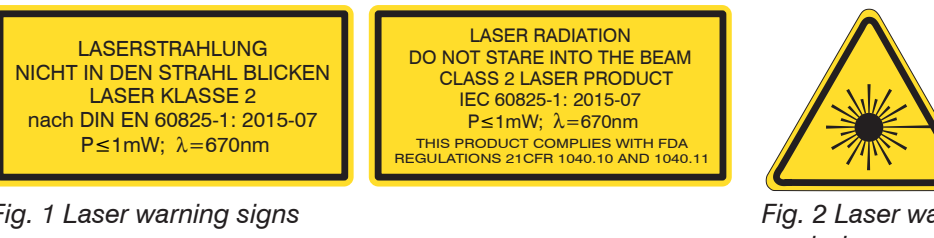

Fig. 1 Laser warning signs

Fig. 2 Laser warning symbol

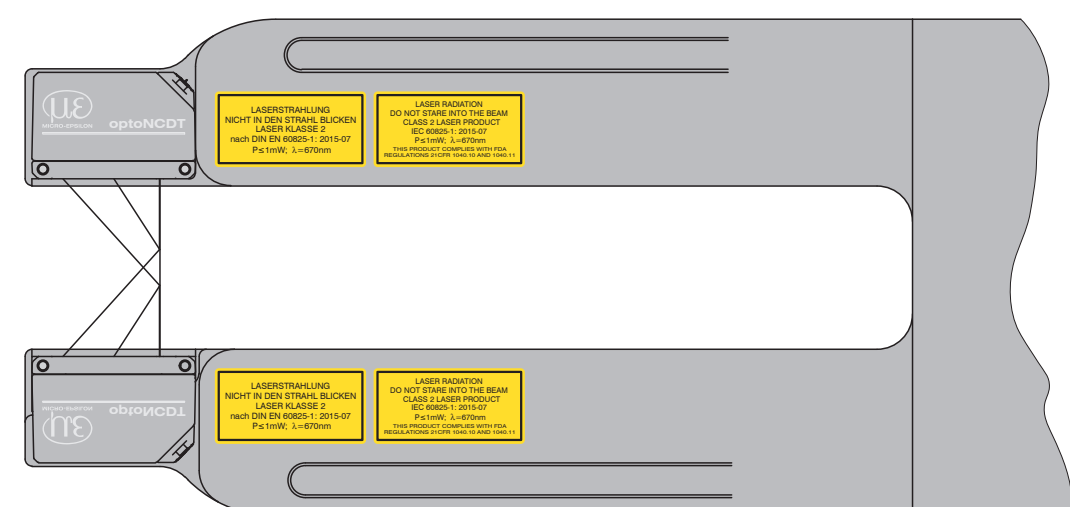

Fig. 3 Laser warning signs on the sensor

If both warning signs are hidden in the installed state, the user must ensure that 1 additional warning signs are fitted at the point of installation.

The operation of the laser is indicated by an LED on the sensor, see Chap. 5.4.

The housing of the laser-optical sensors may only be opened by the manufacturer, see Chap. 8.

For repair and service purposes the sensors must always be sent to the manufacturer.

# 3. Functional Principle

# 3.1 Base Frame

The sensor is used for the non-contact thickness measurement of non-transparent strips and plates.

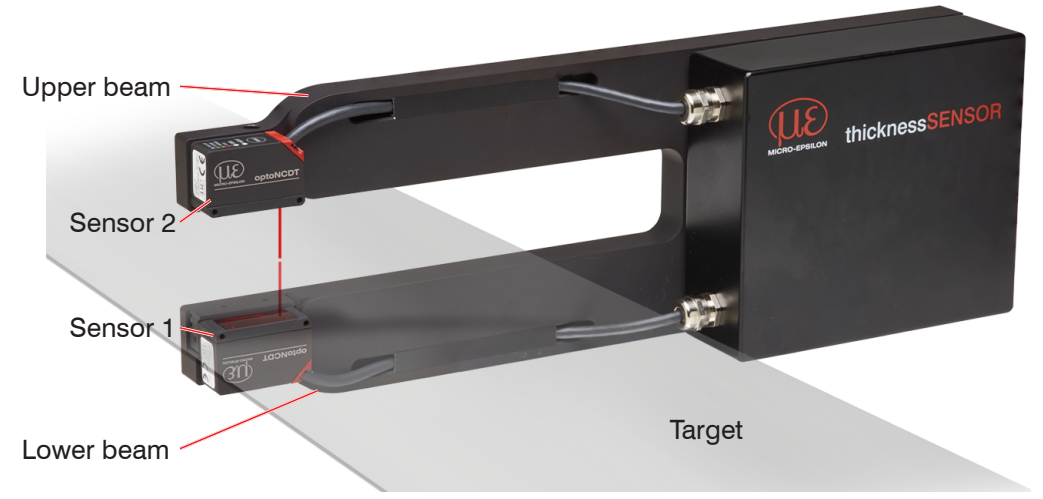

Fig. 4 Schematic representation of the measuring machine

The measuring method of the unit is based on double-sided thickness measurement, consisting of two laser-optical sensors, which measure the target from opposite positions. The thickness of the target is calculated in the integrated controller.

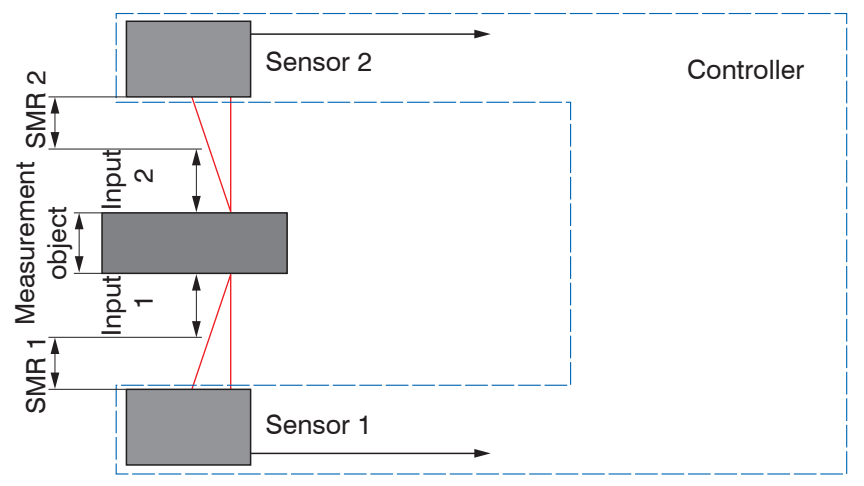

Fig. 5 Sensor arrangement for the thickness measurement

The thickness determination does not require any complex target support. The main advantage is that vibrations of the target do not result in inaccurate measurement. The positional tolerance of the target is determined from the working gap, the start of measuring range (SMR) and the measuring range (MR) of the laser sensors.

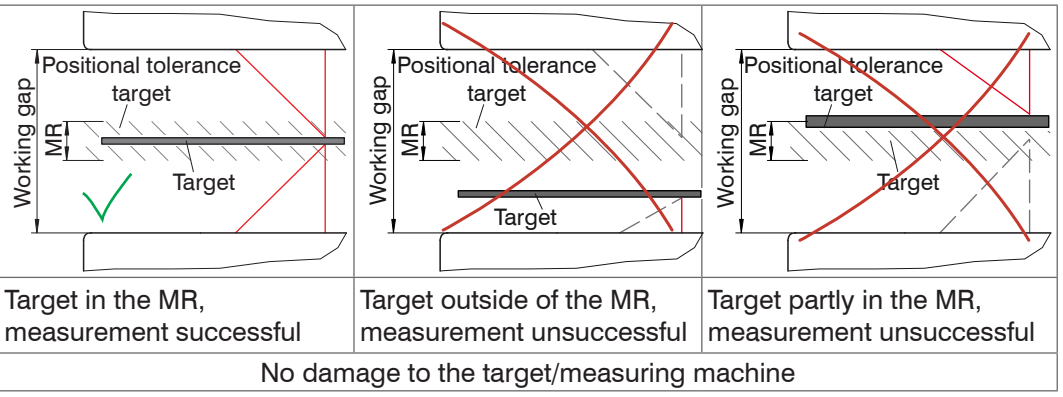

Fig. 6 Possible positions of the material to be measured and statements about the feasibility of thickness measurement

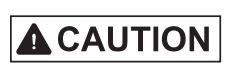

Laser radiation. Irritation or injury of the eyes possible. Close your eyes or immediately turn away if the laser beam hits the eye.

#### 3.2 **Sensors**

The two laser sensors measure without contact the thickness of the strips as they pass between the two upper and lower belts of the measuring machine, see Fig. 4.

An air purge at the sensors reduces dust accumulation, etc. on the glass panes for 1 the laser and the receiver.

Laser beam output ICON

Fig. 7 Lower belt with laser sensor

#### 3.3 **Calibration Target**

For a reference measurement, a calibration target is used to detect deviations. The calibration target is 3.0 mm thick, it is attached to the upper belt if required and protrudes into the measuring gap of the sensor. After the reference measurement, the calibration target must be removed again.

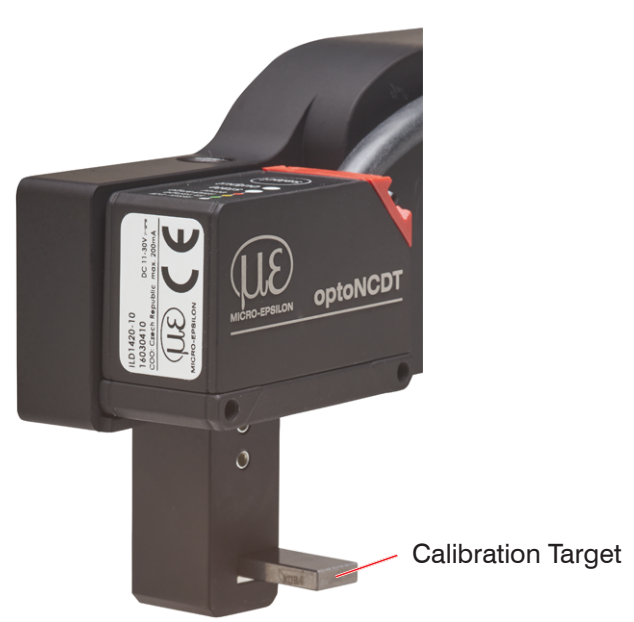

Fig. 8 Calibration target on the upper belt

- Calibration measurement is recommended after temperature fluctuations, a me-1
  - chanical shock of the thicknessSENSOR or after changing the target material.

# 3.4 Technical Data

| Model                                  |                            | thicknessSENSOR<br>10/200                                                  | thicknessSENSOR<br>10/400          | thicknessSENSOR<br>25/200 | thicknessSENSOR<br>25/400 |  |
|----------------------------------------|----------------------------|----------------------------------------------------------------------------|------------------------------------|---------------------------|---------------------------|--|
| Measuring ran                          | ge                         | 10 mm                                                                      | 10 mm                              | 25 mm                     | 25 mm                     |  |
| Working gap                            |                            | 46 mm                                                                      | 46 mm                              | 71 mm                     | 71 mm                     |  |
| Measuring wid                          | lth                        | 200 mm                                                                     | 400 mm                             | 200 mm                    | 400 mm                    |  |
| Linearity (com                         | bined)                     | ±10 μm                                                                     | $\pm$ 10 $\mu$ m                   | ±40 μm                    | ±40 μm                    |  |
| Measuring rate                         | Э                          |                                                                            | 0.25 kHz / 0.5 kHz / <sup>-</sup>  | l kHz / 2 kHz / 4 kHz     |                           |  |
| Light source                           |                            |                                                                            | Semiconductor laser                | <1 mW, 670 nm (red)       |                           |  |
| Permissible ar                         | nbient light               |                                                                            | 20.0                               | xl oc                     |                           |  |
| Light spot diar                        | meter (±10 %) <sup>1</sup> | 65 x 6                                                                     | 80 µm                              | 80 x 9                    | 70 µm                     |  |
| Protection clas                        | SS                         |                                                                            | IP                                 | 65                        |                           |  |
| Laser safety cl                        | ass                        | CI                                                                         | ass 2 according to DI              | N EN 60825-1: 2015-0      | )7                        |  |
| Temperature s                          | tability                   | ± 0.03 % FSO/°C                                                            |                                    |                           |                           |  |
| Operating tem                          | perature                   | 0 +50 °C (+32 +122 °F) (non-condensing)                                    |                                    |                           |                           |  |
| Storage tempe                          | erature                    | -20 +70 °C (-4 +158 °F) (non-condensing)                                   |                                    |                           |                           |  |
| Control inputs                         | /outputs                   | 1 x trigger in / 1 x master / 2 x switching outputs                        |                                    |                           |                           |  |
| Measurement                            | value output               | 0 - 5 V, 0 - 10 V, ±5 V, ±10 V, 4 - 20 mA                                  |                                    |                           |                           |  |
| Weasurement                            | value output               | Ethernet                                                                   |                                    |                           |                           |  |
| Vibration                              |                            | 2 g / 20 500 Hz (according to IEC 60068-2-6)                               |                                    |                           |                           |  |
| Shock                                  |                            | 15 g / 6 ms / 3 axes (according to IEC 60068-2-29)                         |                                    |                           |                           |  |
| Weight                                 |                            | 3.3 kg                                                                     | 4.3 kg                             | 3.3 kg                    | 4.3 kg                    |  |
| Displays                               | Sensor                     |                                                                            | 3x color LEDs for power and status |                           |                           |  |
| Displays                               | Controller                 | Power i.o.                                                                 |                                    |                           |                           |  |
| Operation Web<br>interface             |                            | Selectable averages / data reduction / setup management / limit values     |                                    |                           |                           |  |
| Power supply                           |                            | 11 - 30 V DC, 24 V P < 5 W                                                 |                                    |                           |                           |  |
| Controller                             |                            | Integrated signal processor, signal processing unit                        |                                    |                           |                           |  |
| Electromagnetic<br>compatibility (EMC) |                            | EN 61 000-6-3 / DIN EN 61326-1 (class B)<br>EN 61 000-6-2 / DIN EN 61326-1 |                                    |                           |                           |  |

FSO = full scale output

The specified data apply to a white, diffuse reflecting surface (Micro-Epsilon reference ceramic for ILD sensors)

1) Light spot diameter with line-shaped laser determined based on the emulated 90/10 knife-edge method

# 4. Delivery

# 4.1 Unpacking /Included in Delivery

1 thicknessSENSOR

- 1 instruction manual
- x inspection report(s) of the ILD sensors
- Carefully remove the sensor parts from the packaging and ensure furthermore that the goods are forwarded in such a way that no damage can occur.
- Check the delivery for completeness and shipping damage immediately after unpacking.
- In case of damage or missing parts, please contact the manufacturer or supplier immediately.

Optional accessories are available in the appendix, see Chap. A 1.

# 4.2 Storage

- Storage temperature: -20 ... 70 °C (+32 ... +122 °F) (non-condensing)
- Relative humidity: 5 ... 95 % (-4 ... +158 °F) (non-condensing)

# 5. Mounting

# 5.1 General

The thicknessSENSOR achieves linearity in the micrometer range. For this reason, the mechanical components and sensors are matched to one another. Insofar as is constructively possible, mechanical assemblies and individual parts which are not subject to adjustment have been used. Such parts/assemblies which have to be adjusted for functional reasons have been adjusted by Micro-Epsilon.

The commissioning does not require any adjustment work by the customer. The customer is responsible for providing a protective device to avoid a collision between the strip material (target) and the thicknessSENSOR.

# 5.2 Error Influences

# 5.2.1 Ambient Light

Thanks to their integrated optical interference filters, the laser-optical sensors offer outstanding performance in suppressing ambient light. However, ambient light disturbances can occur with shiny measurement objects and at a reduced measuring rate. In these cases it is recommended to provide shielding against ambient light. This applies in particular to measurement work performed in the vicinity of welding devices.

# 5.2.2 Color Differences

Because of intensity compensation, color difference of targets affect the measuring result only slightly. However, such color differences are often combined with different penetration depths of the laser light into the material. Different penetration depths then result in apparent changes of the measuring spot size. Therefore color changes in combination with penetration depth changes may lead to measurement uncertainties.

# 5.2.3 Surface Roughness

In case of traversing measurements, surface roughnesses of 5  $\mu$ m and more lead to an apparent distance change (so-called surface noise). However, they can be dampened by selecting a higher average.

# 5.2.4 Temperature Influences

When the sensor is commissioned, a warm-up time of at least 20 minutes is required to achieve uniform temperature distribution in the sensor. If measurement is performed in the  $\mu$ m accuracy range, the effect of temperature fluctuations on the sensor holder must be considered. Due to the damping effect of the heat capacity of the sensor, sudden temperature changes are only measured with delay.

# 5.2.5 Movement Blurs

If the objects being measured are fast moving and the measuring rate is low, it is possible that movement blurs may result. Therefore, always select a high measuring rate for high-speed operations to prevent errors.

# 5.2.6 **Optimizing the Measuring Accuracy**

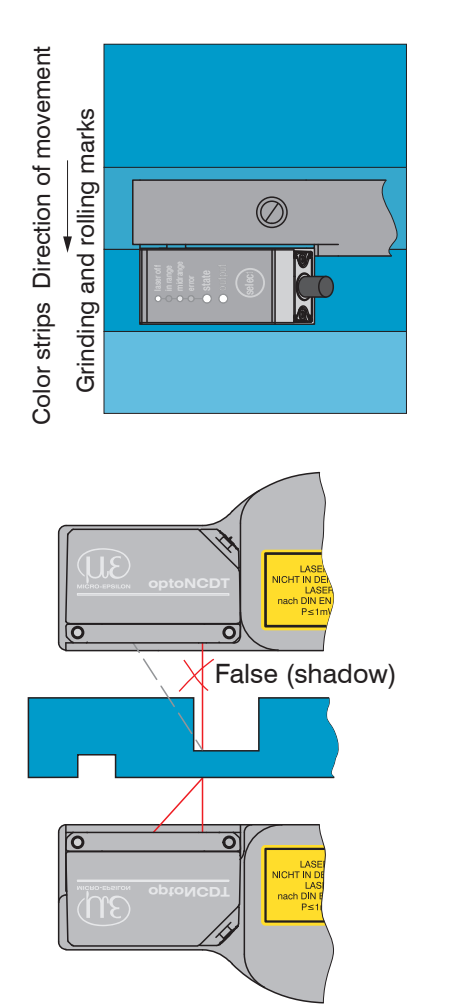

In case of rolled or polished metals that are moved past the sensor, the sensor plane must be arranged in the direction of the rolling or grinding marks. The same arrangement must be used for color strips.

Fig. 9 Sensor arrangement for ground or striped surfaces

In case of bore holes, blind holes and edges in the surface of moving parts, the sensor must be arranged in such a way that the edge does not obscure the laser spot.

Fig. 10 Sensor arrangement for holes and edges

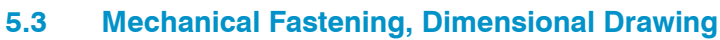

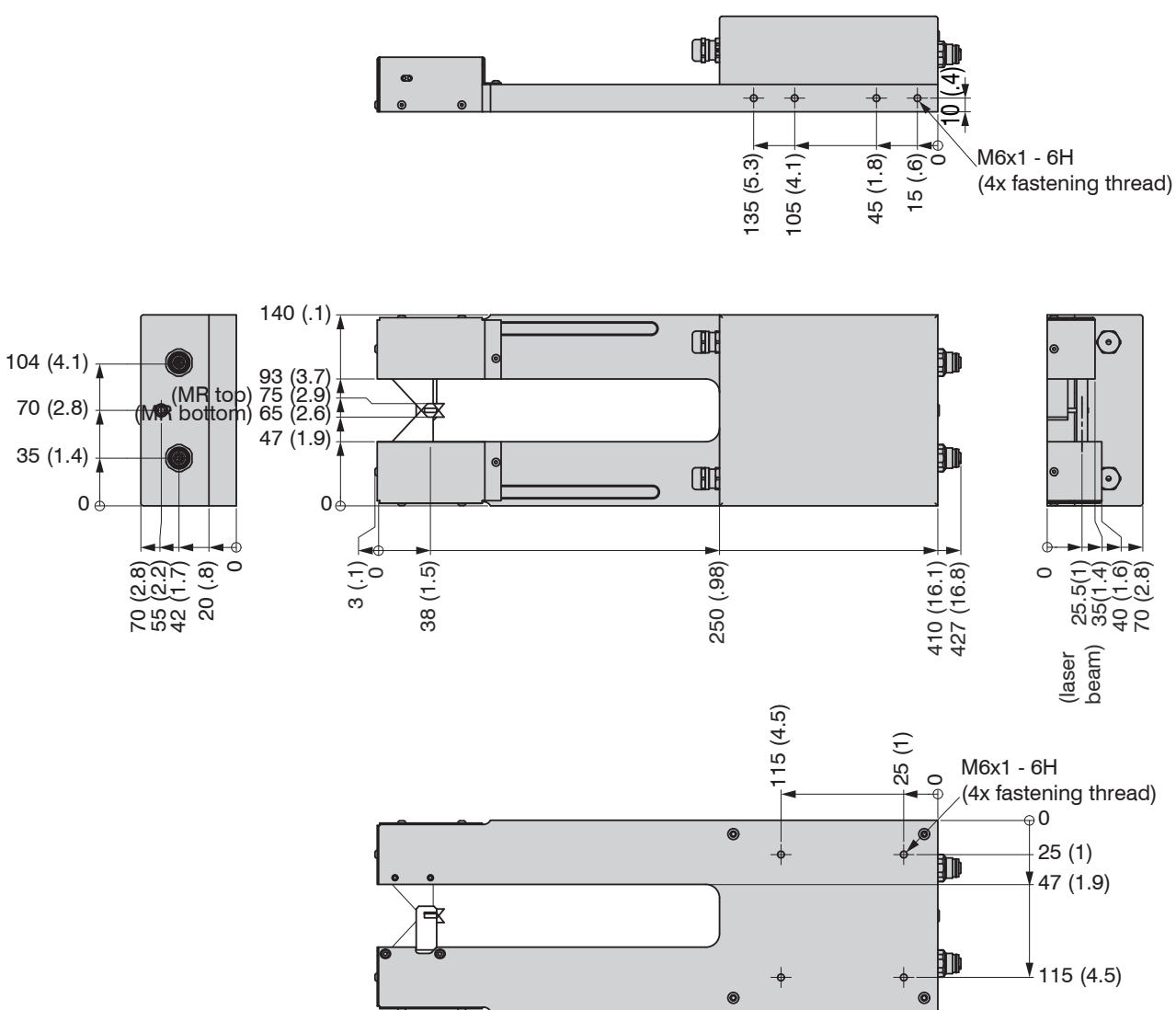

Fig. 11 Dimensional drawing thicknessSENSOR 10/200, dimensions in mm, not to scale

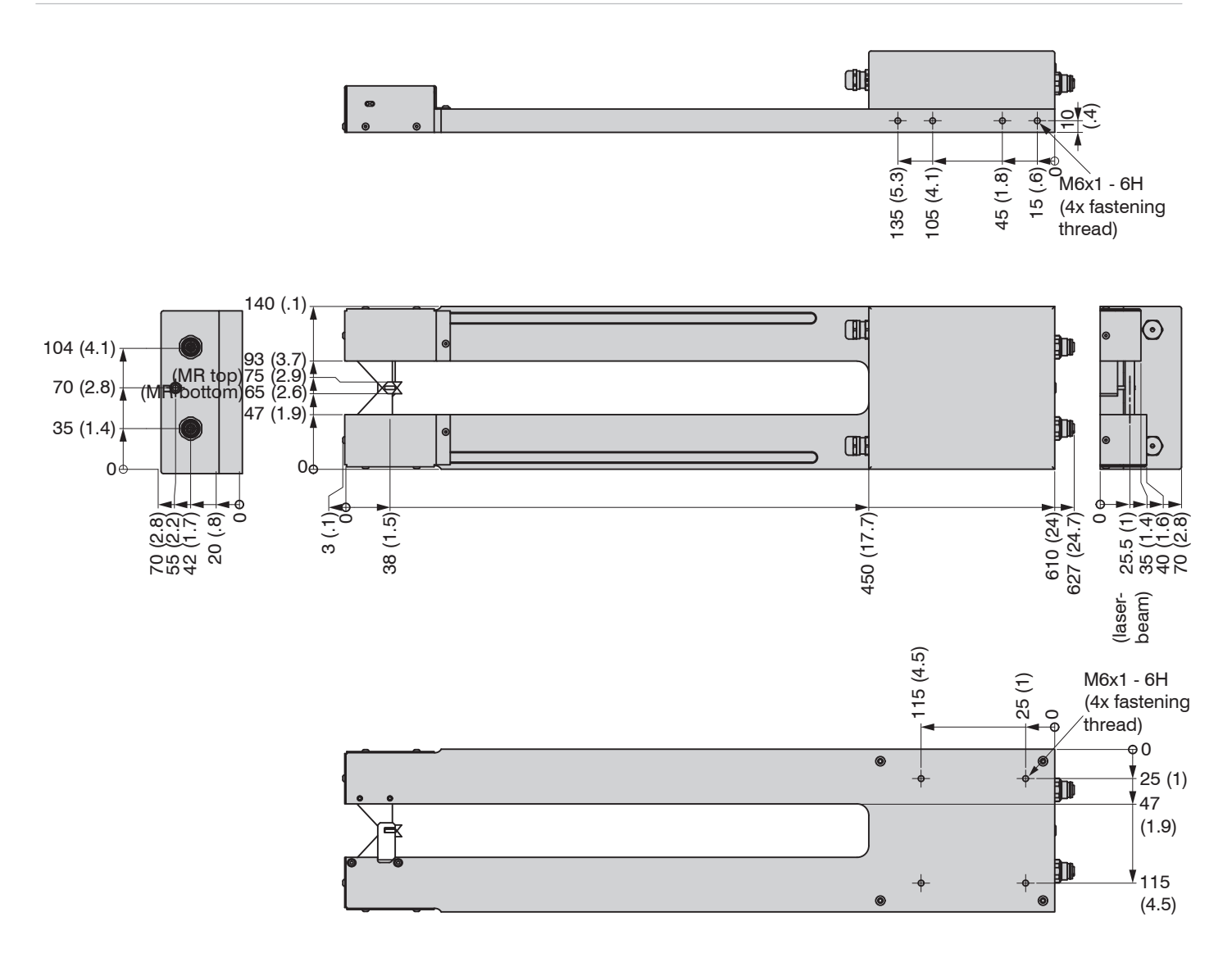

Fig. 12 Dimensional drawing thicknessSENSOR 10/400, dimensions in mm, not to scale

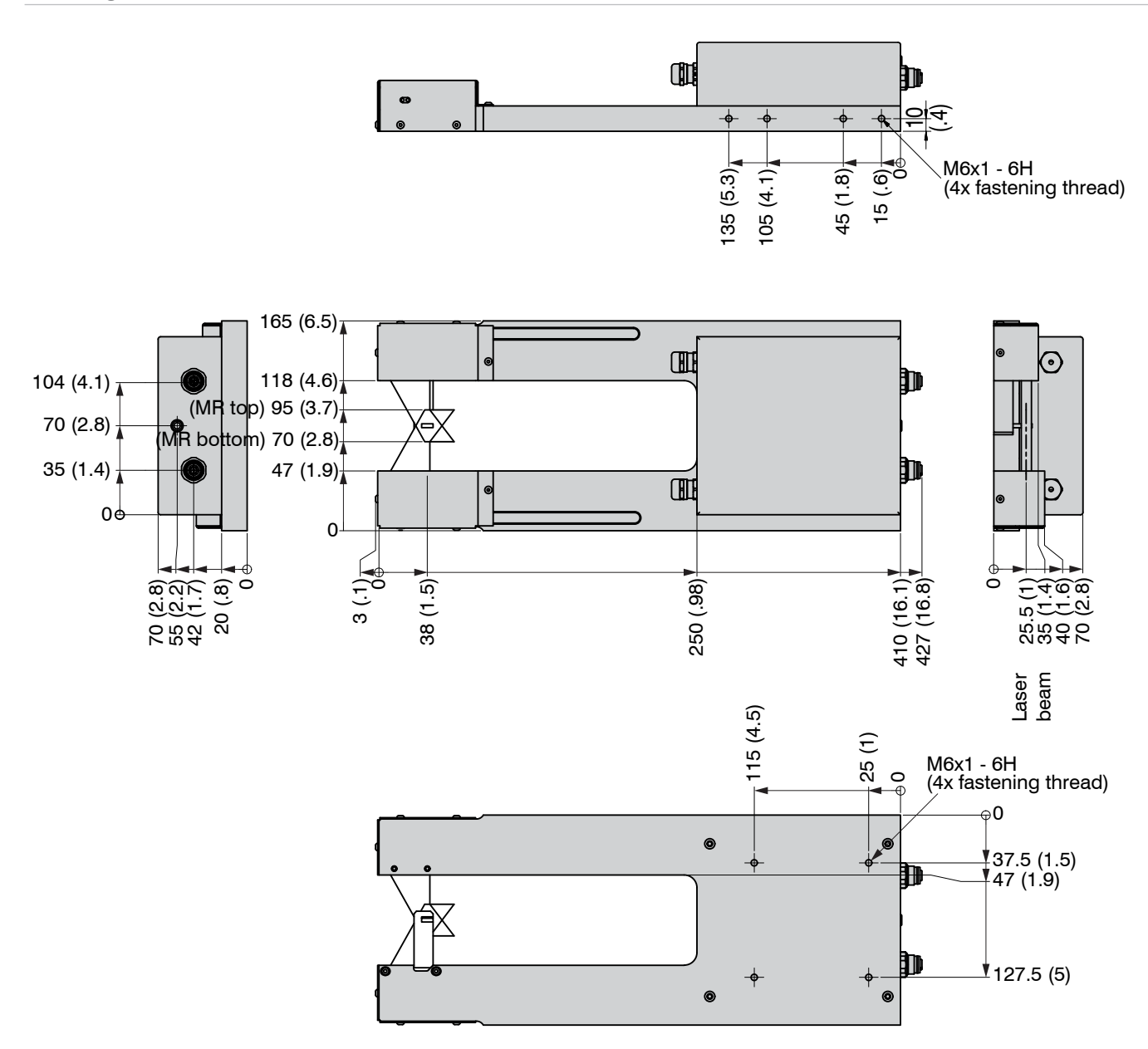

Fig. 13 Dimensional drawing thicknessSENSOR 25/200, dimensions in mm, not to scale

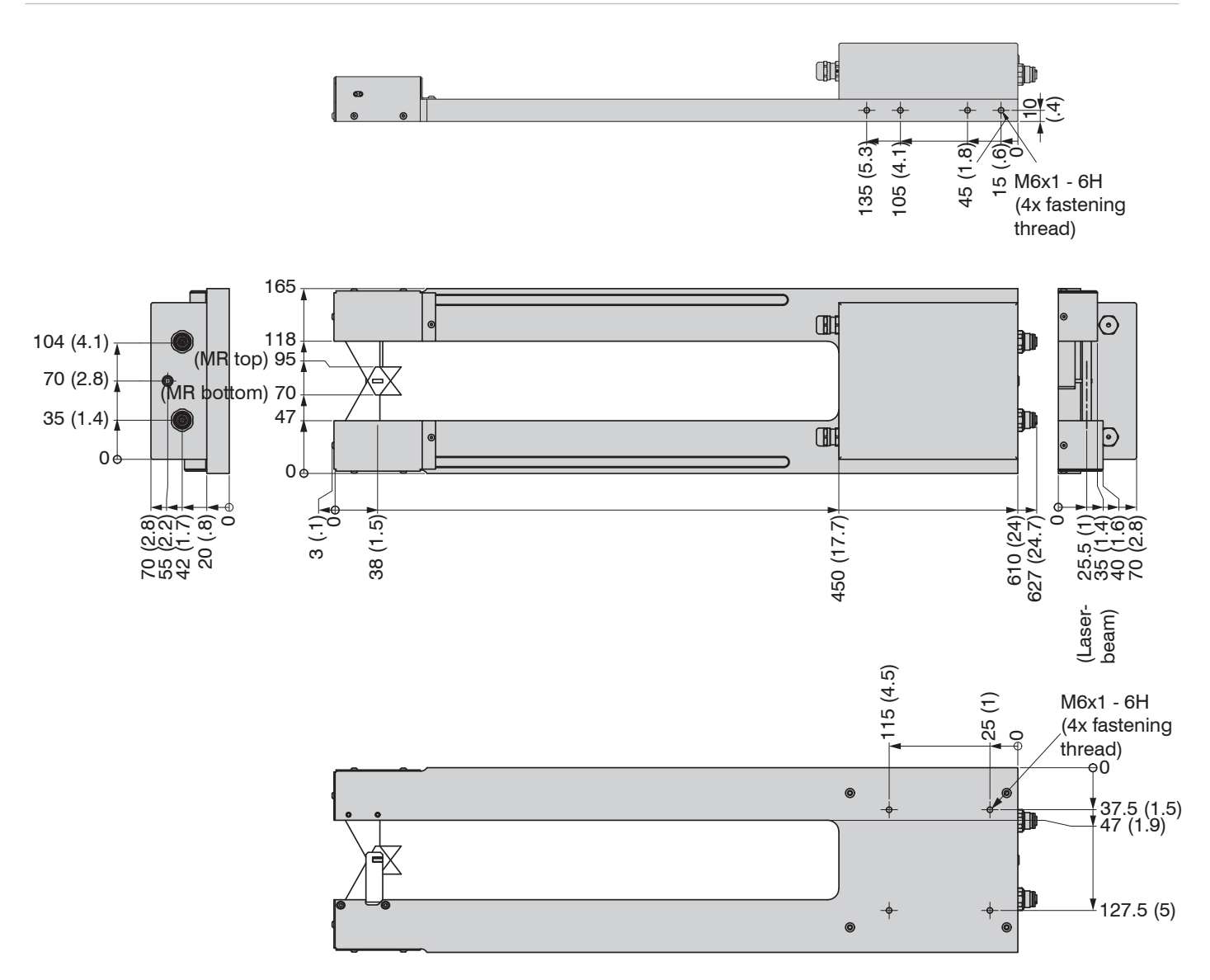

Fig. 14 Dimensional drawing thicknessSENSOR 25/400, dimensions in mm, not to scale

# 5.4 Control and Display Elements

| LED State  | Meaning                                                                                                    |
|------------|----------------------------------------------------------------------------------------------------|
| green      | Target within the measuring range                                                                                                    |
| yellow     | Target within the midrange                                                                                                    |
| red        | Error, e.g. target outside the measuring range, too low reflection                                                                             |
| off        | Laser switched off                                                                                                    |
|            | 1                                                                                                    |
| LED Output | Meaning                                                                                                    |
| green      | RS422 measured value output                                                                                                    |
| yellow     | RS422 and current output are switched off.<br>The RS422 and the current output can be<br>switched on.<br>The web interface can be switched on. |
| red        | Measured value output current 4 20 mA                                                                                                    |
| off        | Sensor off, no supply                                                                                                    |

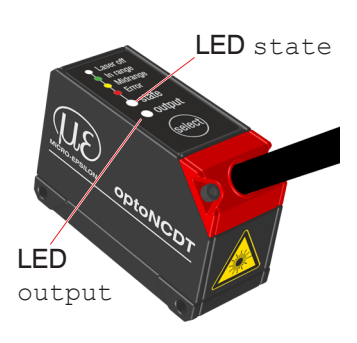

The Select key is disabled.

# 5.5 Electrical Connections

# 5.5.1 Connection Possibilities

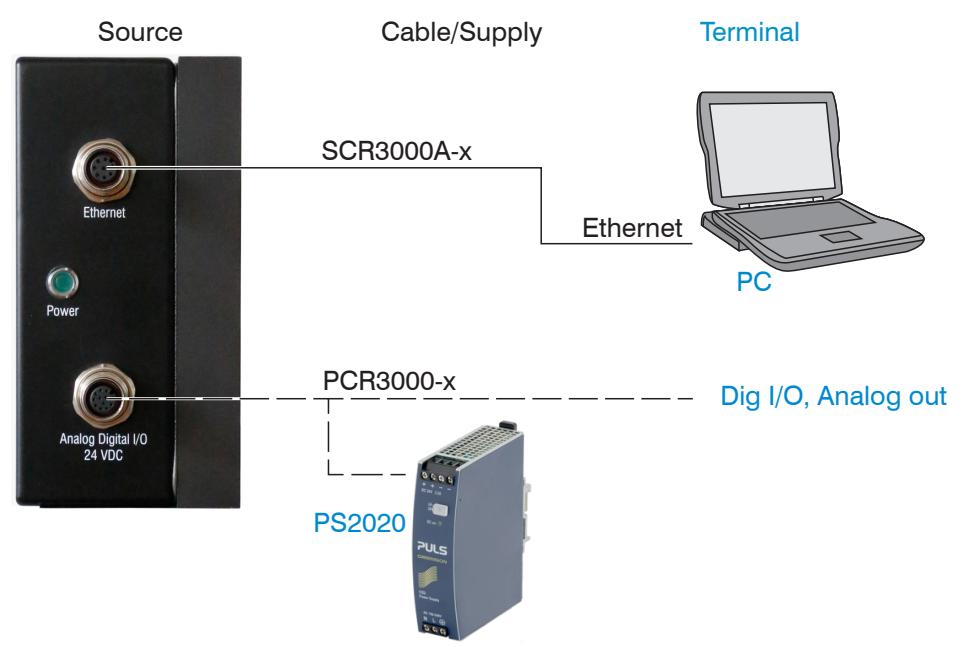

Fig. 15 Connection examples on ILD 1420

Different periphery devices can be connected to the 12-pin <code>Analog Digital I/O 24</code> VDC connector, see Fig. 15. Power is supplied e.g. by the optionally available power supply PS 2020, see A 1.

# 5.5.2 Pin Assignment

| Pin             | Color sen | sor cable, explanation | Note                              |                                         |
|-----------------|-----------|------------------------|-----------------------------------|-----------------------------------------|
| 9               | red       | Operating voltage      | 11 30 VDC,<br>typ. 24 VDC, P< 5 W |                                         |
| 2               | blue      | GND, supply            | Power supply ground               |                                         |
| 3               | white     | Trigger input          |                                   |                                         |
| 4               | green     | Master input           |                                   | $\left  \left( 3  1  7 \right) \right $ |
| 5               | pink      | Switching output 1     |                                   |                                         |
| 6               | yellow    | Switching output 2     |                                   |                                         |
| 7               | black     | GND, switching outputs |                                   | Solder side cable                       |
| 8               | gray      | Voltage output 1       |                                   | connector                               |
| 10              | violet    | Voltage output 2       |                                   |                                         |
| 11              | gray-pink | GND, analog            |                                   |                                         |
| 1               | brown     | Current output 1       |                                   |                                         |
| 12              | red-blue  | Current output 2       |                                   |                                         |
| Housing, shield |           |                        | Connect to potential eq           | ualization                              |

Fig. 16 Pin assignment of the 12-pin connector "Analog Digital I/O 24 VDC"

Please refer to the pin assignment diagram for further information, see Chap. A 3.

# 5.5.3 Power Supply

Nominal value: 24 V DC (11  $\dots$  30 V, P < 5 W).

Switch on the power supply only after completing the wiring.

Connect the inputs "9" and "2" at the sensor with a 24V power supply.

Use the power supply unit for measurement devices only and not for drive units or similar sources of pulse interference at the same time.

| Sensor                          |             |                 | ]     | ۔<br>م         | thickness | MICRO-EPSILON      |
|---------------------------------|-------------|-----------------|-------|----------------|-----------|--------------------|
| 12-pin M12 ca-<br>ble connector | Sensor cabl | е               | 11 30 |                |           | ing the optionally |
| 9                               | red         | +U <sub>B</sub> | VDC   | =  <br> <br> 2 |           | supply PS2020 for  |
| 2                               | blue        | GND             |       | ¢              |           | Chap. A 1.         |

Fig. 17 Power supply connection

#### 5.5.4 Current Output

The sensor provides a current output of 4 ... 20 mA.

- The current output may not be continuously operated in short-circuit operation with-
- 1 out load resistor. Permanent short-circuit operation leads to thermal overload and thus to the automatic overload cut-off of the output.
- Connect the output 1 or 12 (brown or red-blue) and 11 (gray-pink) at the sensor with a measurement device.

| S                               | Sensor               |                                        |  |
|---------------------------------|----------------------|----------------------------------------|--|
| 12-pin M12 ca-<br>ble connector | Sensor cab           | le                                     |  |
| 1 or 12                         | brown or<br>red-blue | I <sub>OUT1</sub><br>I <sub>OUT2</sub> |  |
| 11                              | gray-pink            | GND                                    |  |

Fig. 18 Wiring for current output

# 5.5.5 Voltage Output

The sensor provides a voltage output. Variants: 0 ... 5 V, 0 ... 10 V, ±5 V, ±10 V.

Connect the output 8 or 10 (gray or violet) and 11 (black) at the sensor with a measurement device.

| S                               | Sensor            |                  | ee 10/10 | Uout         |       |
|---------------------------------|-------------------|------------------|----------|--------------|-------|
| 12-pin M12 ca-<br>ble connector | Sensor cabl       | е                | SENSO    | <b>R</b> - 9 | 0<br> |
| 8 or 10                         | gray or<br>violet | U OUT1<br>U OUT2 |          | <br> <br>11  | ļ     |
| 11                              | black             | GND              | <u> </u> |              | 0     |

Fig. 19 Wiring for voltage output

### 5.5.6 Trigger, Master Function Inputs

The inputs on the 12-pin M12 cable connector enable the triggering and zeroing/mastering functions. The function depends on the programming of the input.

- Pin 3 Trigger input
- Pin 4 Zeroing/Master input

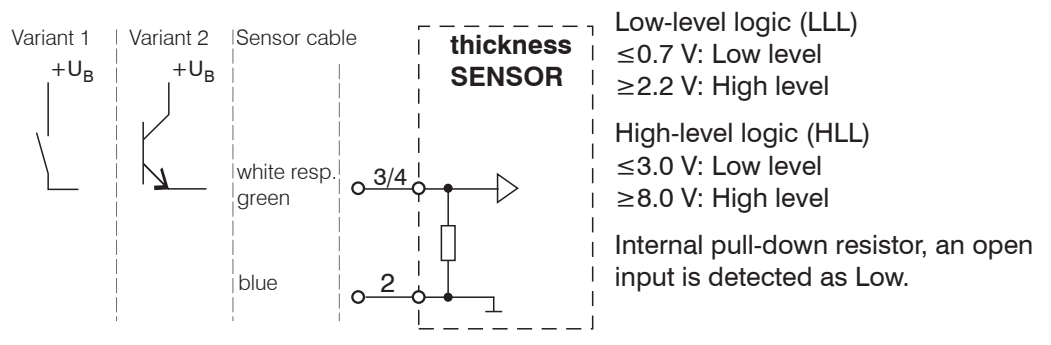

Fig. 20 Basic circuit for the function inputs

 $\square$  Connect the input to  $+U_{B}$  to trigger the function.

### 5.5.7 Switching Outputs

The switching characteristic of the push-pull error outputs on the 12-pin M12 cable connector depends on the programming.

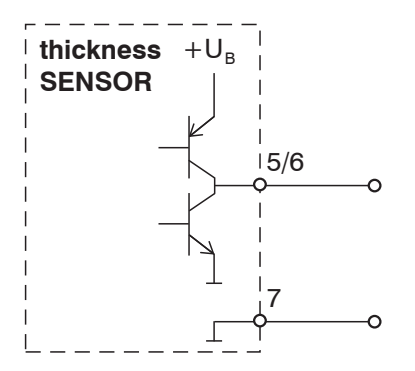

High-level logic (HLL) ≤3.0 V: Low level (at I<sub>max</sub> = 40 mA) ≥+UB - 3V: High level (at I<sub>max</sub> = 40 mA) I<sub>max</sub> = 40 mA,

Fig. 21 Basic circuit for the error output

| Switching characteristic |                                              |                                            |  |  |
|--------------------------|----------------------------------------------|--------------------------------------------|--|--|
| Description              | Output active<br>(error)                     | Output passive<br>(no error)               |  |  |
| Push-Pull                | $+ U_{B} - 3V$ (at I <sub>max</sub> = 40 mA) | $\leq$ 3.0 V (at I <sub>max</sub> = 40 mA) |  |  |

Fig. 22 Switching characteristic for error output

Error output is activated e.g. when the measurement object is missing, it is too close/too far or when no valid measurement value can be determined.

# 5.5.8 Connector and Sensor Cable

- Never fall below the bending radius for the sensor cable of 30 mm (fixed) resp. 60 mm (dynamic).
- $\overset{\bullet}{l}$  Unused open cable ends must be insulated or bluntly cut to protect against short circuits or sensor malfunctions.
- Avoid excessive pull on the cables. If a cable of over 5m in length is used and it hangs vertically without being secured, make sure that some form of strain relief is provided close to the connector.
- Connect the cable shield to the potential equalization (PE, protective earth conductor) on the evaluator (switching cabinet, PC housing) and avoid ground loops.
- Never lay signal leads next to or together with power cables or pulse-loaded cables (e.g. for drive units and solenoid valves) in a bundle or in cable ducts. Always use separate ducts.

Recommended strand cross-section for self-made connection cables:  $\geq$  0.14 mm<sup>2</sup>.

# 6. Operation

# 6.1 Getting Ready for Operation

- Mount the thicknessSENSOR according to the installation instructions, see Chap. 5.3.
- Connect the thicknessSENSOR to downstream display or monitoring units and to the power supply.

The laser diode in the sensors is activated by the controller.

Once the operating voltage has been switched on, the thicknessSENSOR runs through an initialization sequence. This is indicated by the momentary activation of all the LEDs. The initialization takes up to 10 seconds.

The thicknessSENSOR typically requires a start-up time of 20 min for reproducible measurements.

If the LED  ${\tt Output}$  is off, this means that there is no operating voltage

If the LED State is off, this means that the laser light source has been switched off.

 $\stackrel{\bullet}{l}$  The controller can only be operated via the web interface. The last setting applies.

# 6.2 Operation Using Ethernet

Dynamic web pages are generated in the thicknessSENSOR which contain the current settings of the thicknessSENSOR and the peripherals. Operation is only possible while there is an Ethernet connection to the thicknessSENSOR.

# 6.2.1 Requirements

You need a current web browser (e.g. Google Chrome or Mozilla Firefox) on a PC with a network connection. Decide whether the thicknessSENSOR should be connected to a network or directly to a PC.

The thicknessSENSOR is supplied as standard with a fixed IP address. If you do not want a static IP address, you can enable DHCP (Dynamic Host Configuration Protocol) for automatic IP addressing. The thicknessSENSOR is then assigned an IP address by your DHCP serve, see Chap. 6.2.2.

If you have configured your browser so that it accesses the Internet via a proxy server, please add the IP address of the thicknessSENSOR in the browser settings to the list of addresses which should not be routed via the proxy server.

| Parameters   | Description                                                                     |
|--------------|---------------------------------------------------------------------------------|
| Address type | Static IP address (standard) or dynamic IP address (DHCP)                       |
| IP address   | Static IP address of the controller (only active if DHCP has not been selected) |
| Subnet mask  | Subnet mask of the IP subnet                                                    |
| Gateway      | Gateway to other subnets                                                        |

Fig. 23 Ethernet basic settings

"Javascript" must be enabled in the browser so that measurement results can be displayed graphically.

# 6.2.2 Access via Ethernet

| Direct connection with PC, thicknes<br>(factory setting)                                                                                                    | SSENSOR with static IP address                                                                                                    | Network                                                                                                    |
|----------------------------------------------------------------------------------------------------|----------------------------------------------------------------------------------------------------|----------------------------------------------------------------------------------------------------|
| PC with static IP address                                                                                                    | PC with DHCP                                                                                                    | Controller with dynamic IP address, PC with DHCP                                                                                                    |
| Connect the thicknessSENSOI<br>using a direct Ethernet connect<br>7-pin M12 cable connector and                                                                                                    | R ("Ethernet" socket) to the PC<br>tion (LAN). Use a LAN cable with a<br>d an RJ-45 connector.                                                                                                    | Connect the thicknessSENSOR to a<br>switch using a direct Ethernet con-<br>nection (LAN). Use a LAN cable with<br>a 7-pin M12 cable connector and an<br>RJ-45 connector.                                                                                                    |
| <ul> <li>The thicknessSENSOR needs a fixed IP address to establish a direct connection.</li> <li>Start the program sensorTOOL.</li> <li>You can find it online at https://www.micro-epsilon.com/filead-min/download/software/sensor-Tool.exe.</li> </ul> | <ul> <li>Wait until Windows has established a network connection (connection with limited connectivity).</li> <li>Start the program sensor-<br/>TOOL.</li> <li>You can find it online at https://www.micro-epsilon.com/fileadmin/<br/>download/software/sensorTool.</li> <li>exe.</li> </ul> | <ul> <li>Enter the sensor in the DHCP server / notify the sensor to your IT Department.</li> <li>The sensor is assigned an IP address by your DHCP server. You can query this IP address with the program sensorTOOL.</li> <li>Start the program sensorTOOL.</li> <li>You can find it online at https://www.microepsilon.com/fileadmin/download/software/</li> </ul> |
| <ul> <li>Click the Sensor button. Select the required sensor from the list.</li> <li>Click on the Open Website button to connect the sensor to your standard browser.</li> </ul>                                                                         | <ul> <li>Click the Sensor button. Select the required sensor from the list.</li> <li>Click on the Open Website button to connect the sensor to your standard browser.</li> </ul>                                                                                                    | <ul> <li>Click the Sensor button. Select the required sensor from the list.</li> <li>Click on the Open Website button to connect the sensor to your standard browser.</li> </ul>                                                                                                    |

Interactive web pages for programming the thicknessSENSOR and peripherals are now shown in the web browser.

|                                                                                                    |        |   |                                                                                                    | ×                                                                                                    |
|----------------------------------------------------------------------------------------------------|--------|---|----------------------------------------------------------------------------------------------------|----------------------------------------------------------------------------------------------------|
|                                                                                                    |        |   |                                                                                                    | sensorTOOL                                                                                              |
| Connections                                                                                                    | 0      | < | Search Result                                                                                                    | 3                                                                                                    |
| Sensor group<br>Any group<br>Sensor type<br>thicknessSENSOR<br>Scan Options<br>Search serial interfaces<br>Quick scan RS485<br>Louick scan RS485 |        |   | thicknessSENSOR  Parameters Sensor type: IFD2415-3/IE (000) Serial number controller: 1022060001 Software version: 002.000 | Raw Parameter View           Start Data Acquisition           Open Website           Configure baudrate |
| Single-sensor mode                                                                                                    | ~<br>© |   |                                                                                                    |                                                                                                    |

Fig. 24 sensorTOOL auxiliary program for finding sensors and starting the web interface

Parallel operation with web browser and ASCII commands is possible; the last setting applies. Do not forget to save.

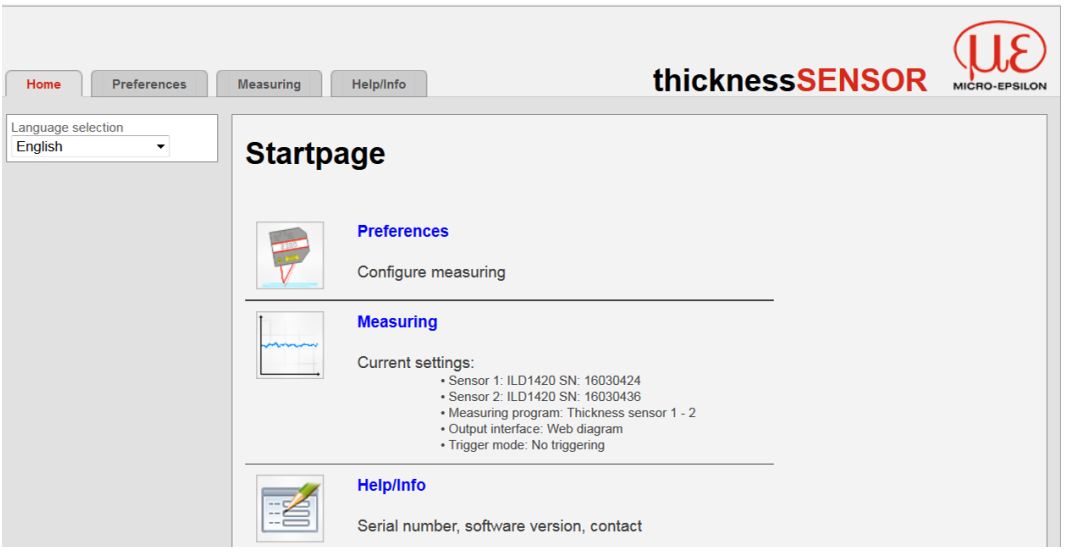

Fig. 25 First interactive web page after calling the IP address

Use the upper navigation bar to access additional features (Preferences, Measuring and Help/Info).

All settings in the web page are implemented immediately after pressing the  ${\tt Apply}$  button.

The appearance of the web pages can change depending on the functions and the peripherals. Each page contains parameter descriptions and tips on completing the web page.

Additional submenus can be accessed via the left-hand navigation column of the web pages,

e.g. measuring rate or trigger mode.

- When programming has been completed, store all settings permanently in a set of
- 1 parameters to ensure that these settings are available when the sensor is switched on the next time.

| Home Preferences                                              | Measuring Help/Info                                                       | thickness <mark>SENSOR</mark>                                                             | MICRO-EPSILON |
|---------------------------------------------------------------|---------------------------------------------------------------------------|-------------------------------------------------------------------------------------------|---------------|
| Sensors                                                       | Preferences > Load/save settings                                          |                                                                                           |               |
| Measuring rate                                                |                                                                           |                                                                                           |               |
| Filter / Averaging / Error handling<br>inside thicknessSENSOR | Load/save settings                                                        |                                                                                           |               |
| Zeroing / Mastering                                           | Save to setup number                                                      | 1 ~                                                                                       |               |
| Digital interfaces                                            |                                                                           | Caura                                                                                     |               |
| Analog outputs                                                |                                                                           | Save                                                                                      |               |
| Digital ports                                                 | Load from setup number                                                    | 1 🗸                                                                                       |               |
| Output data rate                                              | Load                                                                      | All settings                                                                              |               |
| Trigger mode                                                  |                                                                           | Load                                                                                      |               |
| Load/save settings                                            |                                                                           |                                                                                           |               |
| Manage settings on PC                                         |                                                                           |                                                                                           |               |
| Extras                                                        | Save<br>Load One click on the button save<br>One click on the button load | is the settings in the selected setup file.<br>s the settings of the selected setup file. |               |

Fig. 26 Menu structure in the Preferences tab

### 6.2.3 Measured Value Display with Web Browser

"Javascript" must be enabled in the browser so that measurement results can be displayed graphically.

Start the measured value display (Measuring) in the horizontal navigation bar.

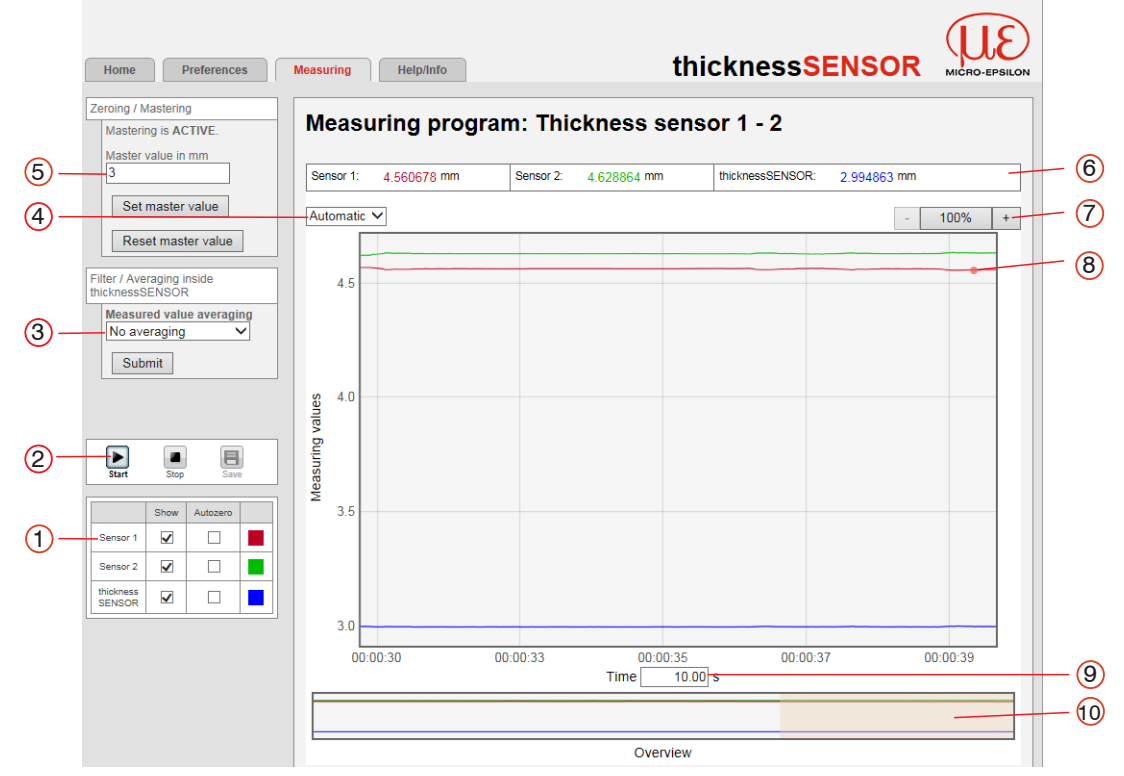

Fig. 27 Display of the measurement and calculation results

- 1 Each curve can be deactivated and activated using the associated checkbox (checkmark). The Autozero function starts or stops a relative measurement for the thickness result.
- 2 Stop stops the diagram; data selection and zoom function are still possible. Save creates a CSV file (separation with semicolon) to store the last (approx. 50000) measured values. The file contains the accumulated measurement and calculation results including time information. The file is stored in the download area under Windows.
- 3 Averaging only affects the thickness result (thicknessSENSOR value); no averaging takes place in the laser sensors. The setting of the averaging can be carried out in parallel in the Preferences menu.
- 4 For scaling the measured value axis (y-axis) of the graphic, you can either select Auto (= autoscaling) or Manual (= manual setting).

| Enable automatic scaling: | Select Automatic from the drop-<br>down menu.                                                                               |
|---------------------------|----------------------------------------------------------------------------------------------------|
| Enable manual scaling:    | Select Manual from the drop-down menu.                                                                                      |
|                           | The lowest and highest value of the scaling of the y-axis is automatically displayed.<br>The y-axis can be scaled manually. |

- 5 The master value is used to specify the thickness of a measurement object. Use the Set master value button to set the thickness result to zero, for example, if you want to make a differential measurement. The function is also used for a calibration measurement, see Chap. 3.3.
- 6 The current values of the two laser sensors and the calculated thickness value (thicknessSENSOR value) are displayed in the text boxes above the graphic.

- 7 The zoom function scales the time axis during both the measurement and the offline analysis.
- 8 Mouseover function. When moving the mouse over the graphic in stopped state, curve points are marked with a circle symbol and the related values are displayed in a text box above the graphic.
- 9 Scaling of the x-axis can be defined by means of an input field below the time axis.
- 10 Scaling of the x-axis: When the measurement is running, you can use the left slider to enlarge (zoom) the total signal. If the diagram is stopped, you can also use the right slider. The zoom window can also be moved with the mouse in the center of the zoom window (arrow cross).
- $\stackrel{\bullet}{l}$  By letting the diagram display run in a separate tab or browser window, you do not have to restart the display every time.

If the language is set to German, the measured values are stored with a comma as a decimal separator, otherwise with a period.

NOTICE

Only a limited number of recorded measurements can be stored (about 50,000). If more measured values are recorded, the oldest measured values are deleted.

 $\overset{\bullet}{l}$  With high data rates, only a reduced number of measured values are displayed in the diagram!

# 6.3 Home Menu

| Home Preferences                | Measuring | Help/Info thicknessSENSOR                                                                                                    | MICRO-EPSILON |
|---------------------------------|-----------|----------------------------------------------------------------------------------------------------|---------------|
| Language selection<br>English • | Startpa   | ge                                                                                                    |               |
|                                 | <b></b>   | Preferences<br>Configure measuring                                                                                                    |               |
|                                 |           | Measuring<br>Current settings:<br>• Sensor 1: ILD1420 SN: 16030424<br>• Sensor 2: ILD1420 SN: 16030436<br>• Measuring program: Thickness sensor 1 - 2<br>• Output interface: Web diagram<br>• Trigger mode: No triggering |               |
|                                 |           | Help/Info<br>Serial number, software version, contact                                                                                                    |               |

Fig. 28 Start page screen

The Home menu is the first interactive web page after calling the IP address.

On the left side you can select the language from the Language selection dropdown menu, see Fig. 28. The language selection can also be made via the Preferences > Extras > Language menu, see 6.4.1.

The upper navigation bar can be used to access additional features (Preferences, see Chap. 6.4, Measuring. and Help/Info, see Chap. 6.6.

# 6.4 Preferences Menu

# 6.4.1 Language Selection

**Go to the** Preferences > Extras > Language **menu**.

This menu item allows you to change the language of the interactive web pages.

| Language se- | System / English / | Language of the interactive web pages |
|--------------|--------------------|---------------------------------------|
| lection      | German             |                                       |

The language selection can also be made via the Home > Language selection menu, see Chap. 6.3.

### 6.4.2 Sensors

► Go to the Preferences > Sensors menu.

| Sensors | Sensor 1 /<br>Sensor 2                    | Connected sen-<br>sor             | ILD1420 SN xxxxxxx                                             | Controller reads the<br>serial numbers of<br>the sensors used.<br>A selection is not<br>possible.                                                                                            |
|---------|-------------------------------------------|-----------------------------------|----------------------------------------------------------------|----------------------------------------------------------------------------------------------------|
|         |                                           | Search for con-<br>nected sensors | Search sensors                                                 | If no sensor is listed,<br>it is possible to<br>search for sensors.                                                                                                    |
|         | Peak selec-                               | Available peaks                   | Highest peak / first                                           | Defines which signal is used in the array                                                                                                    |
|         |                                           |                                   | Submit peak                                                    | signal for the evalu-<br>ation. Highest peak:<br>Standard, peak with<br>the highest intensity.<br>First peak: Nearest<br>peak to sensor.<br>Last peak: Peak<br>furthest away from<br>sensor. |
|         | Selection of<br>the measure-<br>ment task | Available<br>measurement<br>tasks | Standard / changing<br>surfaces / material with<br>penetration | The selection of a measurement task loads a predefined                                                                                                    |
|         |                                           |                                   | Submit measurement<br>task                                     | sensor configuration<br>that produces the<br>best results for the<br>selected material.                                                                                                    |
|         | Laser                                     | Laser is ON.                      | Switch off the laser                                           | Switches the laser                                                                                                    |
|         |                                           | Laser is OFF.                     | Switch on the laser                                            | light source on or off<br>at the sensor on the<br>software side.                                                                                                    |

Fig. 29 Preferences - Sensors screen

| ۲ <u>ــــــــــــــــــــــــــــــــــــ</u> |                                                               |  |
|-----------------------------------------------|---------------------------------------------------------------|--|
| Standard                                      | Suitable for materials made of ceramic, metal or filled plas- |  |
|                                               | tics                                                          |  |
| Changing surfaces                             | Suitable for circuit boards (PCB) or hybrid materials         |  |
| Material with penetration                     | Suitable for plastics (POM, Teflon), materials with strong    |  |
|                                               | penetration depth of the laser                                |  |

Fig. 30 Overview of measurement task selection - Available measurement tasks

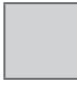

Fields with a gray background require a selection.

Value Dark bordered fields require the specification of a value.

# 6.4.3 Measuring Rate

**Go to the** Preferences > Measuring rate **menu**.

The measuring rate indicates the number of measurements per second.

| Home            | Preferences                        | Measuring Help/Info                    | thicknessSENSOR | MICRO-EPSILON |
|-----------------|------------------------------------|----------------------------------------|-----------------|---------------|
|                 |                                    |                                        |                 |               |
| Sensors         |                                    | Preferences > Measuring rate           |                 |               |
| Measuring ra    | ate                                |                                        |                 |               |
| Filter / Averag | ging / Error handling<br>essSENSOR | Measuring rate                         |                 |               |
| Zeroing / Mas   | stering                            |                                        |                 |               |
|                 |                                    | Measuring rate                         | 2.0 kHz -       |               |
| Digital interfa | ces                                | Measuring rate                         | 2.0 KHZ         |               |
| Analog outpu    | ts                                 |                                        | Submit          |               |
| Digital ports   |                                    |                                        |                 |               |
| Output data r   | ate                                | ]                                      |                 |               |
| Trigger mode    | 2                                  | KHZ<br>Selection measurement frequency |                 |               |
| Load/save se    | ettinas                            | EXPOSURE                               |                 |               |
| -> Se           | lect the rec                       | quired measurement freque              | ency.           |               |

| Measuring | 0.5 kHz / 1.0 kHz / | Use a high measuring rate for bright and mat         |
|-----------|---------------------|------------------------------------------------------|
| rate      | 2.0 kHz / 4 kHz     | measurement objects. Use a low measuring rate for    |
|           |                     | dark or shiny measurement objects (e.g. black paint- |
|           |                     | ed surfaces) to improve the measurement result.      |

The measurement frequency is factory set to 2 kHz.

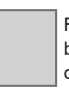

Fields with a gray background require a selection.

Value Dark bordered fields require the specification of a value.

#### Filter / Averaging / Error Handling Inside thicknessSENSOR 6.4.4

Go to the Preferences > Filter / Averaging / Error handling inside thicknessSENSOR menu.

| Home Preferences                                                 | Measuring Help/Info                                        | thickn                         | essSENSOR      | MICRO-EPSILON |
|------------------------------------------------------------------|------------------------------------------------------------|--------------------------------|----------------|---------------|
| Sensors                                                          | Preferences > Filter / Averaging / Error handling inside t | hicknessSENSOR                 |                |               |
| Measuring rate                                                   |                                                            |                                |                |               |
| Filter / Averaging / Error<br>handling inside<br>thicknessSENSOR | Filter / Averaging / Erro                                  | or handling inside             | thicknessSENSC | R             |
| Zeroing / Mastering                                              | Measured value averaging                                   | No averaging -                 |                |               |
| Digital interfaces                                               | Error handling in the case of no valid measured value      | Error output, no measurement • |                |               |
| Digital ports                                                    |                                                            |                                |                |               |
| Output data rate                                                 |                                                            | Submit                         |                |               |

A number of filter types for measurement values are available. Filtering lowers the noise of the measurement signal which results in a better resolution. Filter width is used to specify the number of measurement values to which the filter applies.

|  | Filter / Averaging<br>/ Error handling<br>inside thickness-<br>SENSOR | Measured value<br>averaging                                    | No averaging                                                                                                  |                                                                                                    |                                                                              |
|--|-----------------------------------------------------------------------|----------------------------------------------------------------|----------------------------------------------------------------------------------------------------|----------------------------------------------------------------------------------------------------|------------------------------------------------------------------------------|
|  |                                                                       |                                                                | Moving average<br>for N values<br>/ Recursive<br>average for N<br>values / Medi-<br>an filter for N<br>values | Number of values for moving average                                                                                                    | 2 / 4 /<br>8 / 16 /<br>32 / 64<br>/ 128 /<br>256 /<br>512                    |
|  |                                                                       |                                                                |                                                                                                    | Number of values for recursive average                                                                                                    |                                                                              |
|  |                                                                       |                                                                |                                                                                                    | Number of values for median filter                                                                                                    |                                                                              |
|  |                                                                       | Error handling<br>in the case of no<br>valid measured<br>value | Error output, no<br>measurement /<br>Hold last valid<br>value / Hold<br>last valid value<br>forever           | If no valid measured va<br>be determined, an error<br>is output. If this impede<br>ther processing, the las<br>measured value can be<br>for a number of measu<br>cycles, i.e. output repe | alue can<br>or value<br>es fur-<br>st valid<br>e kept<br>irement<br>eatedly. |

#### Moving average:

The selectable filter width N for successive measured values is used to calculate and issue the arithmetic average Mgl. Each new measured value is added, the first (oldest) measured value is removed from the averaging.

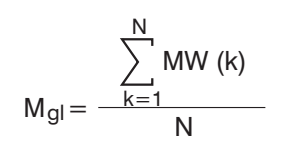

 $M_{gl} = \frac{\sum_{k=1}^{N} MW (k)}{N}$   $M_{gl} = \frac{MW}{N}$   $M_{gl} = \frac{MW}{N}$   $MW = \frac{MW}{N}$   $MW = \frac{MW}{N}$  MW =

Each new measured value is added, the first (oldest) measured value is removed from the averaging (from the window) again. In this way, short settling times for measured value jumps are achieved.

**Example**: N = 4

... 0, 1, 
$$\underline{2, 2, 1, 3}_{4}$$
 ... 1, 2,  $\underline{2, 1, 3, 4}_{4}$  Measured values  

$$\frac{2, 2, 1, 3}{4} = M_{g^{i}}(n) \qquad \qquad \frac{2, 1, 3, 4}{4} = M_{g^{i}}(n+1)$$
Output value

Moving average in the controller of the thicknessSENSOR allows only potentials of 1 2 for the averaging number N. The highest averaging number is 1024.

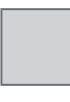

Value

Dark bordered fields require the specification of a

Fields with a gray background require a selection.

value. thicknessSENSOR

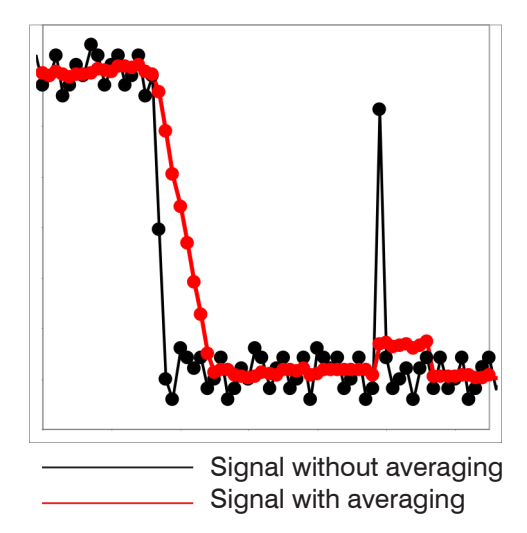

Fig. 31 Moving average, N = 8

### **Recursive average**

Formula:

$$MW = measured value$$

$$M_{rek} (n) = \frac{MW_{(n)} + (N-1) \times M_{rek (n-1)}}{N} \qquad N = averaging value, N = 1 ... 32768$$

n = measured value index

Application tips

ues without spikes

- Smoothing of measured values

roughness is to be eliminated.

relatively short settling times.

The effect can be finely measured in comparison to the recursive averaging.With uniform noise of the measured val-

- For a slightly rough surface, in which the

- Also suitable for measured value jumps at

The weighted value of each new measured value MW(n) is added to (n-1) times the previous average.

The recursive averaging enables very strong smoothing of the measured values, however it needs very long settling times for measured value jumps. The recursive average shows low-pass behavior.

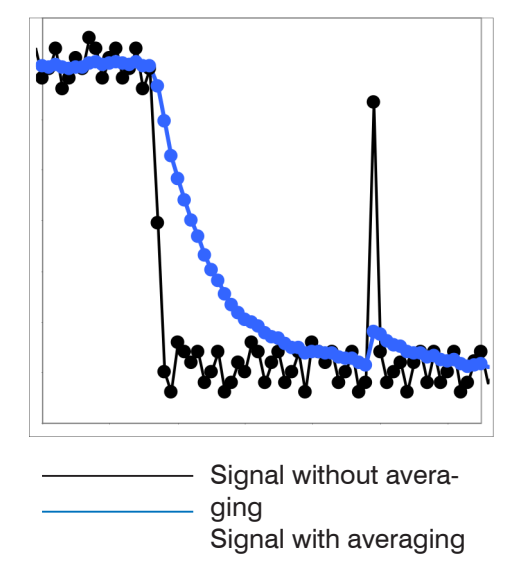

Fig. 32 Recursive average, N = 8

Application tips

- Allows very strong smoothing of the measured values. Long settling times for measured value jumps (low-pass behavior)
- Strong smoothing of noise without large spikes
- For static measurements, to smooth the signal noise particularly strongly
- For dynamic measurements on rough target surfaces to eliminate the roughness, e.g. paper roughness on paper webs
- For the elimination of structures, e.g. parts with uniform groove structures, knurled turned parts or coarse milled parts
- Not suitable for high-dynamic measurements

# Median:

The median is formed from a preselected filter width N for measurement values. The incoming measured values are also sorted again after each measurement. Afterwards, the average value is output as the median. If an even number is selected as filter width N, the two average measurement values are added and divided by two.

3, 5, 7 or 9 readings are taken into account. This means that individual interference pulses can be suppressed. However, the smoothing of the measured value curves is not very strong.

### Example: Median value from five measured values

... 0 1  $(2 4 5 1 3) \rightarrow$  Sorted measurement values: 1 2 3 4 5 Median  $_{(n)} = 3$ ... 1 2  $\underline{45135} \rightarrow$  Sorted measurement values: 1 3 4 5 5 Median  $_{(n+1)} = 4$ 

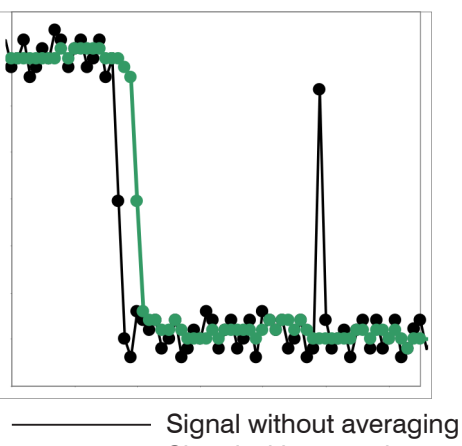

Signal with averaging

Fig. 33 Median, N = 7

Application tips

- Smoothing of the measured value curve is not very strong, used to eliminate outliers
- Suppresses individual interference pulses
- In short, strong signal peaks (spikes)
- Also suitable for edge jumps (only minor influence)
- For rough, dusty or dirty environment, to eliminate dirt or roughness
- Further averaging can be used after the median filter

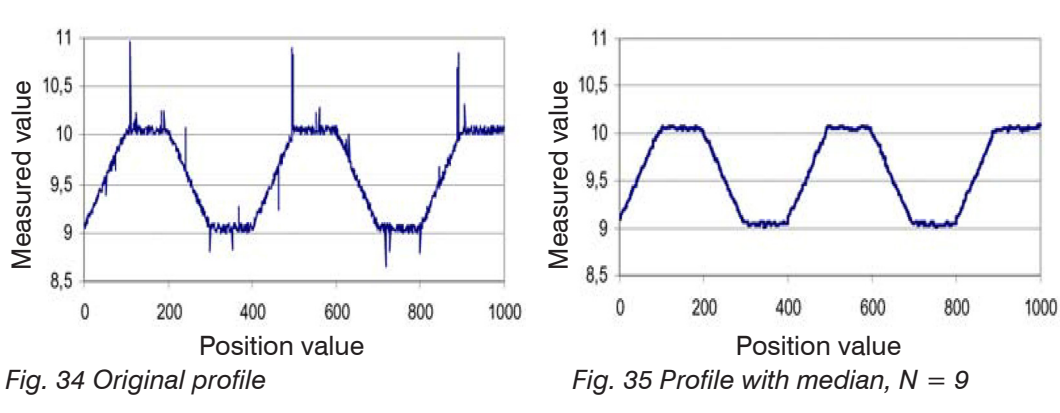

#### 6.4.5 **Zeroing / Mastering**

| Go to the Preferences > Zeroing / Mastering menu.             |                                                                                                    |                                                   |                                                                            |                                  |  |
|---------------------------------------------------------------|----------------------------------------------------------------------------------------------------|---------------------------------------------------|----------------------------------------------------------------------------|----------------------------------|--|
| Home Preferences N                                            | Neasuring Help/Info                                                                                                    | thickr                                            | ness <mark>SENSOR</mark>                                                   | MICRO-EPSILON                    |  |
| Sensors                                                       | Preferences > Zeroing / Mastering                                                                                         |                                                   |                                                                            |                                  |  |
| Measuring rate                                                |                                                                                                    |                                                   |                                                                            |                                  |  |
| Filter / Averaging / Error handling<br>inside thicknessSENSOR | Zeroing / Mastering                                                                                                    |                                                   |                                                                            |                                  |  |
| Zeroing / Mastering                                           | Mastering is ACTIVE.                                                                                                    |                                                   |                                                                            |                                  |  |
| Digital interfaces                                            | Master value in mm                                                                                                    | 3                                                 |                                                                            |                                  |  |
| Analog outputs                                                |                                                                                                    |                                                   |                                                                            |                                  |  |
| Digital ports                                                 |                                                                                                    | Set master value                                  |                                                                            |                                  |  |
| Output data rate                                              |                                                                                                    | Reset master value                                | 1                                                                          |                                  |  |
| Trigger mode                                                  |                                                                                                    |                                                   |                                                                            |                                  |  |
| Load/save settings                                            |                                                                                                    |                                                   |                                                                            |                                  |  |
| Extras                                                        | Set master value           Activate zero setting and m.           Reset master value           Reset zero setting and mas | astering, Value range for mastering: from tering. | -1024 to 1024 mm.                                                          |                                  |  |
| Zeroing / Master-<br>ing                                      | Mastering is ACTIVE                                                                                                    | Reset master<br>value                             | Reset zero settir mastering.                                               | ng and                           |  |
|                                                               | Mastering is INAC-<br>TIVE                                                                                                | Set master value                                  | Activate zero set<br>mastering. Value<br>for mastering: fro<br>to 1024 mm. | tting and<br>e range<br>om -1024 |  |
|                                                               | Master value in mm                                                                                                    | Value                                             |                                                                            |                                  |  |

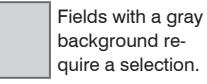

Dark bordered fields require the

Value specification of a value.

# 6.4.6 Digital Interfaces

# 6.4.6.1 Selection of Digital Interfaces

■ Go to the Preferences > Digital interfaces > Digital interface selection menu.

| Home Preferences                                            | Measuring Help/Info thicknessSENSOR                                                                 |
|-------------------------------------------------------------|----------------------------------------------------------------------------------------------------|
| Sensors                                                     | Preferences > Digital interfaces                                                                    |
| Measuring rate                                              |                                                                                                    |
| Filter / Averaging / Error handli<br>inside thicknessSENSOR | Digital interfaces                                                                                  |
| Zeroing / Mastering                                         | ■ Digital interface selection Ethernet-transfer                                                     |
| Digital interfaces                                          | Data selection Selection of the output data                                                         |
| Digital interface selection                                 | Settings Ethernet IP settings and measured value transfer                                           |
| Data selection                                              |                                                                                                    |
| Settings Ethernet                                           |                                                                                                    |
|                                                             |                                                                                                    |
| Digital<br>interfaces                                       | Selection of Interface Disabled No measured values are output via the digital interface data output |

| interfaces | digital inter-<br>faces | used for data output |                                                    | are output via the digital interface.                                                                                                    |
|------------|-------------------------|----------------------|----------------------------------------------------|----------------------------------------------------------------------------------------------------|
|            |                         |                      | Ethernet trans-<br>mission of mea-<br>sured values | Ethernet enables fast,<br>non-real-time data<br>transmission (pack-<br>et-based data transfer).<br>The measurement device<br>can be configured via the<br>web interface or by ASCII<br>commands via a terminal<br>program, see Chap. A 4.<br>Go to Ethernet settings,<br>see Chap. 6.4.6.3. |
|            |                         |                      | Web diagram                                        | The recorded measured values are displayed in a diagram on the Measuring web page, see Chap. 6.5.                                                                                                    |

The Ethernet interface is recommended for a measured value output with subsequent analysis without direct process control. If a real-time measured value output

quent analysis without direct process control. If a real-time measured value output is necessary for process control, the analog interfaces should be used.

# 6.4.6.2 Data Selection

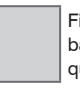

Value

Fields with a gray background require a selection.

Dark bordered fields require the specification of a value.

| Go to the Pref                                                | ferences > Digi                       | ital interfaces > D                  | ata selectio             | n <b>menu.</b> |
|---------------------------------------------------------------|---------------------------------------|--------------------------------------|--------------------------|----------------|
| Home Preferences                                              | Measuring Help/Info                   | thick                                | ness <mark>SENSOR</mark> | MICRO-EPSILON  |
| Sensors                                                       | Preferences > Digital interfaces > Da | ta selection                         |                          |                |
| Measuring rate                                                |                                       |                                      |                          |                |
| Filter / Averaging / Error handling<br>inside thicknessSENSOR | Data selection                        |                                      |                          |                |
| Zeroing / Mastering                                           |                                       | Data                                 | Ethernet                 |                |
| Digital interfaces                                            |                                       | Sensor 1: value                      |                          |                |
| Digital interface selection                                   |                                       | Sensor 1: intensity                  |                          |                |
| Data selection                                                |                                       | Consor 1: shutter aread              |                          |                |
| Settings Ethernet                                             |                                       | Sensor I: snutter speed              |                          |                |
| Analog outputs                                                |                                       | Sensor 1: reflectivity               |                          |                |
| Digital ports                                                 |                                       | Sensor 2: value                      |                          |                |
| Output data rate                                              |                                       | Sensor 2: intensity                  |                          |                |
| Trigger mode                                                  |                                       | Sensor 2: shutter speed              |                          |                |
|                                                               |                                       | Sensor 2: reflectivity               |                          |                |
| Load/save settings                                            |                                       | thicknessSENSOR: value               | <b>V</b>                 |                |
| Extras                                                        |                                       | thicknessSENSOR: measurement counter |                          |                |
|                                                               |                                       | thicknessSENSOR: timestamp           |                          |                |
|                                                               |                                       | thicknessSENSOR: digital             |                          |                |
|                                                               |                                       | Submit                               |                          |                |

Fig. 36 Digital interfaces - Data selection screen

Here you can select data for transmission via digital interfaces.

From the sum of all available data those which are required for further processing can be selected. This data is then output one after the other in a defined sequence. You will find information about the data format, the output sequence and more details in the MEDAQLib instruction manual of MICRO-EPSILON, see Chap. 7.

 $\stackrel{\bullet}{l}$  The display and storage of additional values is not possible in the web diagram.

Please use the thicknessSENSOR tool, which is available on request.

6.4.6.3 Ethernet Settings

| Go to the Premenu.                                         | ferences > Digital .                                 | interfaces > Settings Ether | net          |
|------------------------------------------------------------|------------------------------------------------------|-----------------------------|--------------|
| Home Preferences                                           | Measuring Help/Info                                  | thicknessSENSOR             | MICRO-EPSILO |
| Sensors                                                    | Preferences > Digital interfaces > Settings Ethernet |                             |              |
| Measuring rate                                             |                                                      |                             |              |
| Filter / Averaging / Error handling inside thicknessSENSOR | Settings Ethernet                                    |                             |              |
| Zeroing / Mastering                                        |                                                      |                             |              |
| Digital interfaces                                         | IP settings                                          |                             |              |
| Digital interface selection                                | Addross typo                                         | Statia ID address           |              |
| Data selection                                             | Address type                                         |                             |              |
| Settings Ethernet                                          | IP address                                           | 169.254.168.150             |              |
| Analog outputs                                             | Subnet mask                                          | 255 255 0.0                 |              |
| Digital ports                                              | Sublict mask                                         | 200.200.0                   |              |
| Output data rate                                           | Default gateway                                      | 169.254.1.1                 |              |

Ethernet measured value transfer settings

Transmission type

Port

Submit IP settings

Submit data port

Server/TCP

1024

Fig. 37 Ethernet settings screen

Trigger mode

Load/save settings Extras

| Ethernet | IP settings                                        | Address type         | Static IP address / [ | OHCP                                                                                                    |
|----------|----------------------------------------------------|----------------------|-----------------------|----------------------------------------------------------------------------------------------------|
| settings |                                                    | IP address           | Value                 | Values for IP ad-                                                                                                    |
|          |                                                    | Subnet mask          | Value                 | dress / gateway                                                                                                    |
|          |                                                    | Default gate-<br>way | Value                 | / subnet mask.<br>Only for static IP<br>address                                                                         |
|          | Ethernet<br>measured<br>value transfer<br>settings | Transmission<br>type | Server/TCP            | The thickness-<br>SENSOR pro-<br>vides the mea-<br>sured values as<br>a server (trans-<br>mission type:<br>Server/TCP). |
|          |                                                    | Port                 | Value                 |                                                                                                    |

The thicknessSENSOR provides the measured values as a server (transmission type: Server/TCP). A self-written program or a tool such as ICONNECT can be used as client. You will find the documentation of the data format in the MEDAQLib instruction manual of MICRO-EPSILON, see Chap. 7.

# 6.4.7 Analog Outputs

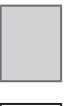

I

Fields with a gray background require a selection.

|     | Dark bordered      |
|-----|--------------------|
| /a- | fields require the |
| ue  | specification of a |
|     | value.             |

#### Go to the Preferences > Analog outputs menu.

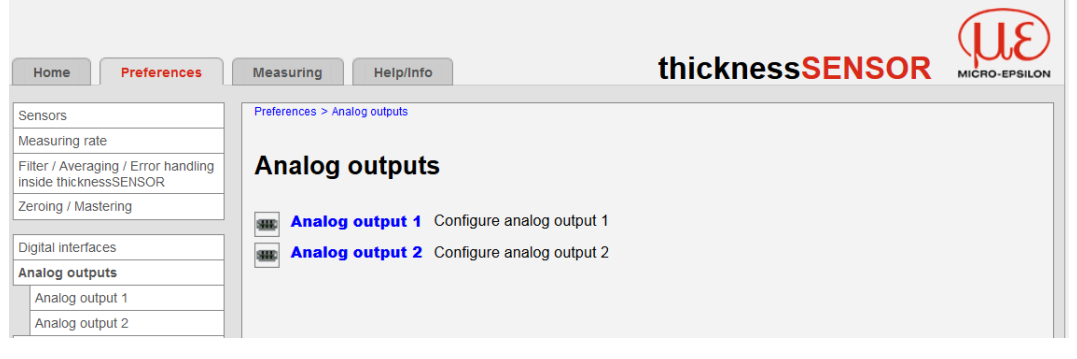

### 6.4.7.1 Analog Output 1 and 2

| Home Preferences                                              | Measuring Help/Info                            | thicknessSENSOI        |  |
|---------------------------------------------------------------|------------------------------------------------|------------------------|--|
| Sensors                                                       | Preferences > Analog outputs > Analog output 1 |                        |  |
| Measuring rate                                                |                                                |                        |  |
| Filter / Averaging / Error handling<br>inside thicknessSENSOR | Analog output 1                                |                        |  |
| Zeroing / Mastering                                           | Output signal                                  | thicknoorSENSOP: value |  |
| Digital interfaces                                            |                                                |                        |  |
| Analog outputs                                                | Only one measuring value can be transfe        | erred.                 |  |
| Analog output 1                                               | Output area                                    | 0V 10V 💌               |  |
| Analog output 2                                               | Scaling                                        | Standard scaling       |  |
| Digital ports                                                 | scaling                                        | Standard scaling       |  |
| Output data rate                                              |                                                | Submit                 |  |

Fig. 38 Preferences - Analog outputs screen

You can adjust the output signal, the output value, the output area and the scaling in this screen. After setting in the Measured value averaging menu, see Chap. 6.4.4, no averaging, you can select in the Analog outputs> Output signal menu between Fixed output value, Sensor 1 value and Sensor 2 value, see Fig. 39.

After setting in the Measured value averaging menu, see Chap. 6.4.4, an averaging method or the median filter, you must set in the Analog output > Output signal menu the thicknessSENSOR: value, see Fig. 39.

Fixed output value Sensor 1: value Sensor 1: intensity Sensor 1: shutter speed Sensor 1: reflectivity Sensor 2: value Sensor 2: intensity Sensor 2: shutter speed Sensor 2: reflectivity thicknessSENSOR: value

#### Fig. 39 Analog output - Output signal drop-down menu

In the Preferences > Analog outputs > Analog output > Output area menu, you can select between analog output, current or voltage, see Fig. 40.

Inactive 0V ... 5V 0V ... 10V -5V ... 5V -10V ... 10V 4mA ... 20mA *Fig. 40 Analog output - Output area drop-down menu*  In the Preferences > Analog outputs > Analog output > Scaling menu, you can select between Standard scaling and Two-point scaling, see Fig. 41.

#### Standard scaling Two-point scaling

Fig. 41 Analog output - Scaling drop-down menu

| Analog<br>output<br>1/2 | Output sig-<br>nal <sup>1</sup>              | Fixed output value                                          | Output<br>value | Min to<br>Max -<br>value in<br>V resp.<br>mA | Data source can<br>be a sensor signal,<br>the result of the<br>C-Box/2A of the<br>thicknessSENSOR, |
|-------------------------|----------------------------------------------|-------------------------------------------------------------|-----------------|----------------------------------------------|----------------------------------------------------------------------------------------------------|
|                         |                                              | Sensor 1/2: Measured                                        | d value         |                                              | within the output                                                                                  |
|                         |                                              | Sensor 1/2: Intensity                                       |                 |                                              | area.                                                                                              |
|                         |                                              | Sensor 1/2: Shutter sp                                      | beed            |                                              |                                                                                                    |
|                         |                                              | Sensor 1/2: Reflectivit                                     |                 |                                              |                                                                                                    |
|                         |                                              | thicknessSENSOR: M                                          | easured val     | ue                                           |                                                                                                    |
|                         | Output area                                  | Inactive / 0V 5V / 0V 10V / -5V 5V /<br>-10V 10V / 4mA 20mA |                 |                                              | Specification of<br>the analog output,<br>current or voltage<br>with selectable<br>value range.    |
|                         | Scaling                                      | Standard scaling                                            |                 |                                              | Standard scaling<br>outputs the entire<br>measuring range<br>of the sensor/<br>controller.         |
|                         |                                              | Two-point scaling                                           |                 |                                              | Two-point scaling                                                                                  |
|                         | Two-point                                    | Start of range in mm                                        | Value           |                                              | requires the                                                                                       |
|                         | scaling<br>(displace-<br>ment and<br>factor) | End of range in mm                                          | Value           |                                              | indication of the<br>start and end<br>of the range;<br>value range: from<br>-1024 to 1024<br>mm.   |

1) Only one measuring value can be transferred.

# 6.4.8 Digital Ports

**Go to the** Preferences > Digital ports **menu**.

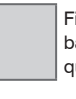

Value

Fields with a gray background require a selection.

Dark bordered fields require the specification of a value.

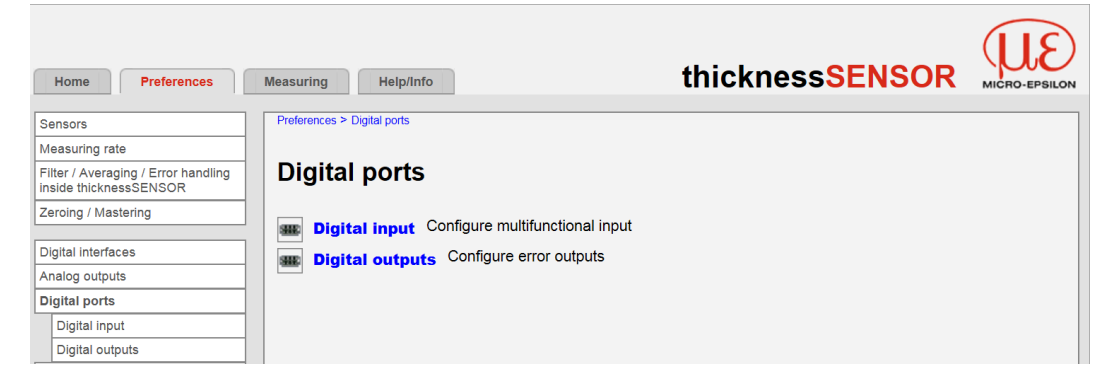

Under Digital input, see Chap. 6.4.8.1, you can configure the function input. Under Digital outputs, see Chap. 6.4.8.2, you can configure the error outputs.

# 6.4.8.1 Digital Input

The digital input can be used for mastering the thicknessSENSOR measured values.

| Home Preferences                                              | Measuring Help/Info                         | thickness <mark>SENSOR</mark> |  |
|---------------------------------------------------------------|---------------------------------------------|-------------------------------|--|
| Sensors                                                       | Preferences > Digital ports > Digital input |                               |  |
| Measuring rate                                                |                                             |                               |  |
| Filter / Averaging / Error handling<br>inside thicknessSENSOR | Digital input                               |                               |  |
| Zeroing / Mastering                                           |                                             |                               |  |
|                                                               | Logic for digital input                     |                               |  |
| Digital interfaces                                            | Logic for digital input                     |                               |  |
| Analog outputs                                                |                                             | Submit                        |  |
| Digital ports                                                 |                                             |                               |  |
|                                                               |                                             |                               |  |

| Digital input | Logic for digi- | Low-level logic  | Selection of      | ≤0.7 V: Low level                                                   |
|---------------|-----------------|------------------|-------------------|---------------------------------------------------------------------|
|               |                 | High-level logic | the digital input | $\leq 3.0 \text{ V: Low level}$<br>$\geq 8.0 \text{ V: High level}$ |

### 6.4.8.2 Digital Outputs

| Home Preferences                                              | Measuring Help/Info                           | thickness <mark>SENSOR</mark> | MICRO-EPSILON |
|---------------------------------------------------------------|-----------------------------------------------|-------------------------------|---------------|
| Sensors                                                       | Preferences > Digital ports > Digital outputs |                               |               |
| Measuring rate                                                |                                               |                               |               |
| Filter / Averaging / Error handling<br>inside thicknessSENSOR | Digital outputs                               |                               |               |
| Zeroing / Mastering                                           |                                               |                               |               |
| Digital interfaces                                            | Error output 1                                |                               |               |
| Analog outputs                                                | Type                                          |                               |               |
| Digital ports                                                 | Type                                          |                               |               |
| Digital input                                                 |                                               | Submit error output 1         |               |
| Digital outputs                                               |                                               |                               |               |
| Output data rate                                              | Error output 2                                |                               |               |
| Trigger mode                                                  | Туре                                          | Level low                     |               |
| Load/save settings                                            |                                               | Submit error output 2         |               |
| Extras                                                        |                                               |                               |               |

Select the function of the error outputs.

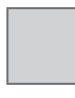

Fields with a gray background require a selection.

Value Dark bordered fields require the specification of a value.

| Digital out-<br>puts | Error out-<br>put 1/2 | Туре | Sensor 1/2: Error output 1/2       | The value of the se-<br>lected error output for<br>the selected sensor is<br>output.                                                                                  |
|----------------------|-----------------------|------|------------------------------------|----------------------------------------------------------------------------------------------------|
|                      |                       |      | Sensor 1/2: Measured value         | Outputs the range<br>check result of mea-<br>suring value / intensity                                                                                                 |
|                      |                       |      | Sensor 1/2: Intensity              | value / shutter speed<br>value / reflectivity value<br>for the selected sensor.                                                                                       |
|                      |                       |      | Sensor 1/2: Shutter speed          | The allowed range is specified by the upper and lower limit input                                                                                                    |
|                      |                       |      | Sensor 1/2: Reflectivity           | fields.                                                                                                    |
|                      |                       |      | thicknessSENSOR: Measured<br>value | Outputs the range<br>check result for the<br>thicknessSENSOR<br>measuring value. The<br>allowed range is spec-<br>ified by the upper and<br>lower limit input fields. |
|                      |                       |      | Low level                          | The level is always low at the error output.                                                                                                    |
|                      |                       |      | High level                         | The level is always high at the error output.                                                                                                    |
|                      |                       |      | Submit error output 1 / 2          |                                                                                                    |

# 6.4.9 Output Data Rate

**Go to the** Preferences > Output data rate **menu**.

| Home Preferences                                              | Measuring Help/Info                      | thickness <mark>SENSOR</mark>       | MICRO-EPSILON |
|---------------------------------------------------------------|------------------------------------------|-------------------------------------|---------------|
| Sensors                                                       | Preferences > Output data rate           |                                     |               |
| Measuring rate                                                |                                          |                                     |               |
| Filter / Averaging / Error handling<br>inside thicknessSENSOR | Output data rate                         |                                     |               |
| Zeroing / Mastering                                           | Every 1 -th measure                      | d value is output (1=every, 21000). |               |
| Digital interfaces                                            | Reducing applies to the following interf | 2005                                |               |
| Analog outputs                                                | reducing applies to the following men    | aces.                               |               |
| Digital ports                                                 | Analog                                   |                                     |               |
| Output data rate                                              | Ethernet data transfer                   |                                     |               |
| Trigger mode                                                  |                                          | Submit                              |               |

Fig. 42 Preferences - Output data rate screen

The reduction of the output data rate causes only every nth measured value to be output. All other measured values are discarded. Any required averaging for n values must be set separately, see Chap. 6.4.4.

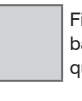

Value

Fields with a gray background require a selection.

Dark bordered fields require the specification of a value.

# 6.4.10 Trigger Mode

Go to the Preferences > Trigger mode menu.

|                                               |                 |                                              |                                                                                                    | 30                                                                                                    |  |
|-----------------------------------------------|-----------------|----------------------------------------------|----------------------------------------------------------------------------------------------------|----------------------------------------------------------------------------------------------------|--|
| Home Preferences                              | Measuring       | Help/Info                                    |                                                                                                    | thicknessSENSOR MICRO-EPSILOR                                                                                                    |  |
| Sensors                                       | Preferences > T | rigger mode                                  |                                                                                                    |                                                                                                    |  |
| Measuring rate                                | -               |                                              |                                                                                                    |                                                                                                    |  |
| Filter / Averaging / Error handlin            | Triage          | r mode                                       |                                                                                                    |                                                                                                    |  |
| inside thicknessSENSOR<br>Zeroing / Mastering |                 |                                              |                                                                                                    |                                                                                                    |  |
| Digital interfaces                            | Selected mo     | Selected mode                                |                                                                                                    | ✓                                                                                                    |  |
| Analog outputs                                |                 |                                              |                                                                                                    | Submit                                                                                                    |  |
| Digital ports                                 |                 |                                              |                                                                                                    |                                                                                                    |  |
| Output data rate                              |                 |                                              |                                                                                                    |                                                                                                    |  |
| Trigger mode                                  |                 | Level-triggering<br>There is a<br>trigger ca | a continuous measured value output<br>In be set to high level / low level.                                             | as long as the selected level is applied. The data output stops afterwards. The                                                                       |  |
| Load/save settings                            |                 |                                              |                                                                                                    |                                                                                                    |  |
| Extras                                        |                 | Edge-triggering<br>The sens<br>trigger ev    | or outputs the previously set number<br>rent. The trigger can be set to the risi                                       | of measured values or initiates a continuous measured value output after the<br>ng edge / falling edge.                                               |  |
|                                               |                 | Software trigger                             | ing                                                                                                    |                                                                                                    |  |
|                                               | 1↔              | A measu<br>inexactly<br>after the            | red value output is started as soon as<br>. The sensor outputs the previously s<br>trigger event.                      | s a software command is triggered. The trigger moment is defined more<br>et number of measured values or initiates a continuous measured value output |  |
|                                               |                 | Active logic<br>The logic                    | determines the level the trigger swite                                                                                 | ches:                                                                                                    |  |
|                                               |                 | Low-leve                                     | el logic (LLL)                                                                                                    |                                                                                                    |  |
|                                               |                 | ≤<br>≥                                       | 0.7 V: Lèvel low<br>2.2 V: Level high                                                                                  |                                                                                                    |  |
|                                               |                 | High-lev<br>≤<br>≥                           | el logic (HLL)<br>3.0 V: Level low<br>8.0 V: Level high                                                                |                                                                                                    |  |
|                                               |                 | Number of meas                               | sured values                                                                                                    |                                                                                                    |  |
|                                               |                 | 116382<br>16383: S<br>0: Stop o              | Number of measured values to be<br>tart of an infinitely measured value of<br>f the trigger or ending an infinitely me | output after a trigger event<br>utput after a trigger event<br>easured value output                                                                   |  |
|                                               |                 | Note<br>For all m                            | easuring tasks level- or edge-triggeri                                                                                 | ng and external synchronization cannot be combined.                                                                                                   |  |
| Trigger mode                                  | Selected        | No t                                         | riggering                                                                                                    |                                                                                                    |  |
|                                               | mode            | Leve                                         | el triagering                                                                                                    | There is a continuous measured value                                                                                                    |  |
|                                               |                 | 2011                                         | or anggoring                                                                                                    | output as long as the selected level is                                                                                                    |  |
|                                               |                 |                                              |                                                                                                    | applied. The data output is stopped                                                                                                    |  |
|                                               |                 |                                              |                                                                                                    | afterwards. The trigger can be set to                                                                                                    |  |
|                                               |                 |                                              |                                                                                                    | high level / level                                                                                                    |  |
|                                               |                 |                                              |                                                                                                    | nigh level / low level.                                                                                                    |  |
|                                               |                 | Edg                                          | e triggering                                                                                                    | The sensor outputs the previously                                                                                                    |  |
|                                               |                 |                                              | 0 00 0                                                                                                    | set number of measured values or                                                                                                    |  |
|                                               |                 |                                              |                                                                                                    | initiates a continuous measured                                                                                                    |  |
|                                               |                 |                                              |                                                                                                    | value output after the trigger                                                                                                    |  |
|                                               |                 |                                              |                                                                                                    |                                                                                                    |  |
|                                               |                 |                                              |                                                                                                    | event. The trigger can be set to                                                                                                    |  |
|                                               |                 |                                              |                                                                                                    | rising edge / falling edge.                                                                                                    |  |
|                                               |                 | Soft                                         | ware triggering                                                                                                    | A measured value output is                                                                                                    |  |
|                                               |                 | 001                                          | nalo inggoning                                                                                                    | started as soon as a software                                                                                                    |  |
|                                               |                 |                                              |                                                                                                    | statted as soon as a soltware                                                                                                    |  |
|                                               |                 |                                              |                                                                                                    | command is triggered. The trigger                                                                                                    |  |
|                                               |                 |                                              |                                                                                                    | moment is defined more inexactly                                                                                                    |  |
|                                               |                 |                                              |                                                                                                    | The sensor outputs the previously                                                                                                    |  |
|                                               |                 |                                              |                                                                                                    | set number of measured values of                                                                                                    |  |
|                                               |                 |                                              |                                                                                                    | initiates a continuous measured                                                                                                    |  |
|                                               |                 |                                              |                                                                                                    | unuales a continuous measured                                                                                                    |  |
|                                               |                 |                                              |                                                                                                    | value output after the trigger                                                                                                    |  |
|                                               |                 |                                              |                                                                                                    | event.                                                                                                    |  |

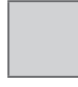

Fields with a gray background require a selection.

Value Dark bordered fields require the specification of a value.

| Selected | No triggering            |                                 |              |        |                           |  |
|----------|--------------------------|---------------------------------|--------------|--------|---------------------------|--|
| mode     | Level triggering         | Measured<br>value out-          | High level   |        | High-level logic<br>(HLL) |  |
|          |                          | put at                          | Low level    | Active | Low-level logic<br>(LLL)  |  |
|          | Edge triggering          |                                 | Rising edge  | logic  | High-level logic<br>(HLL) |  |
|          |                          |                                 | Falling edge |        | Low-level logic<br>(LLL)  |  |
|          | Software trigge-<br>ring | Number of<br>measured<br>values | Value        |        |                           |  |

# Active logic

The logic determines the level the trigger switches:

# Low-level logic (LLL)

 $\leq$  0.7 V Low level

≥2.2 V High level

High-level logic (HLL)

 $\leq 0.7 \text{ V}$  Low level  $\geq 8.0 \text{ V}$  High level

### Number of measured values

1...16382: Number of measured values to be output after a trigger event

16383: Start of an infinitely measured value output after a trigger event

0: Stop of the trigger and ending an infinitely measured value output

For all measuring tasks, level or edge triggering and external synchronization can-

1 not be combined.

# 6.4.11 Load/Save Settings

➡ Go to the Preferences > Load/save settings menu.

| Home Preferences                                              | Measuring Help/Info                                                       | thickness <mark>SENSOR</mark>                                                            |  |
|---------------------------------------------------------------|---------------------------------------------------------------------------|------------------------------------------------------------------------------------------|--|
| Sensors                                                       | Preferences > Load/save settings                                          |                                                                                          |  |
| Measuring rate                                                |                                                                           |                                                                                          |  |
| Filter / Averaging / Error handling<br>inside thicknessSENSOR | Load/save settings                                                        |                                                                                          |  |
| Zeroing / Mastering                                           | Barra ta antima annah an                                                  |                                                                                          |  |
|                                                               | Save to setup number                                                      |                                                                                          |  |
| Digital interfaces                                            |                                                                           | 0.500                                                                                    |  |
| Analog outputs                                                |                                                                           | Save                                                                                     |  |
| Digital ports                                                 | Load from setup number                                                    | 1 ~                                                                                      |  |
| Output data rate                                              | Load                                                                      |                                                                                          |  |
|                                                               | Load                                                                      |                                                                                          |  |
| Trigger mode                                                  |                                                                           | Load                                                                                     |  |
|                                                               |                                                                           | Loud                                                                                     |  |
| Load/save settings                                            |                                                                           |                                                                                          |  |
| Manage settings on PC                                         |                                                                           |                                                                                          |  |
| Extras                                                        | Save<br>Load One click on the button save<br>One click on the button load | s the settings in the selected setup file.<br>s the settings of the selected setup file. |  |

Fig. 43 Preferences - Load/save settings screen

All settings on the controller, e.g. connected sensors and calculation functions, can be permanently saved in user programs, so-called setups, in the controller.

- After the programming, all settings must be permanently stored under a setup no.
- 1 (1 / 2 / 3 ... 8) in the controller, so that they are available again when the thickness-SENSOR is switched on the next time.

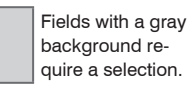

Value

Dark bordered fields require the specification of a value.

| Load/save set-<br>tings | Save to setup<br>number   | 1/2/3 8                 | Clicking this button<br>saves the settings in<br>the selected setup<br>file.   |
|-------------------------|---------------------------|-------------------------|--------------------------------------------------------------------------------|
|                         | Load from<br>setup number | 1/2/38                  | Clicking this button<br>loads the settings<br>from the selected<br>setup file. |
|                         | Load                      | All Settings            | All Settings                                                                   |
|                         |                           | Interface settings only | Interface settings<br>include the network<br>properties.                       |
|                         |                           | Measuring settings only | Measuring settings only                                                        |

### 6.4.12 Manage Settings on PC

Use this menu to save a backup copy of the settings to a PC or to restore saved settings to the controller.

• Save the controller settings before exporting or importing data, see Chap. 6.4.11.

Go to the Preferences > Load/save settings > Manage settings on PC menu.

| Home Preferences                                              | Measuring Help/Info                                                                                        | thicknessSENSOR                                                                                              |  |
|---------------------------------------------------------------|----------------------------------------------------------------------------------------------------|----------------------------------------------------------------------------------------------------|--|
| Sensors                                                       | Preferences > Load/save settings > Manage settings on                                                      | PC                                                                                                    |  |
| Measuring rate                                                |                                                                                                    |                                                                                                    |  |
| Filter / Averaging / Error handling<br>inside thicknessSENSOR | Export settings                                                                                            |                                                                                                    |  |
| Zeroing / Mastering                                           |                                                                                                    |                                                                                                    |  |
|                                                               |                                                                                                    | Export settings                                                                                              |  |
| Digital interfaces                                            |                                                                                                    |                                                                                                    |  |
| Analog outputs                                                | Import settings                                                                                            |                                                                                                    |  |
| Digital ports                                                 |                                                                                                    |                                                                                                    |  |
| Output data rate                                              |                                                                                                    | Choose settings file                                                                                         |  |
| Trigger mode                                                  | Controller settings<br>Ethernet settings                                                                   | ☑ import<br>□ import                                                                                         |  |
| Load/save settings                                            |                                                                                                    | Import cottings                                                                                              |  |
| Manage settings on PC                                         |                                                                                                    | import settings                                                                                              |  |
| Extras                                                        |                                                                                                    |                                                                                                    |  |
|                                                               |                                                                                                    |                                                                                                    |  |
|                                                               | Import settings<br>Read thicknessSENSOR set<br>imported.<br>Export settings<br>Write all thicknessSENSOR s | tings from file and send them to the thicknessSENSOR. Note: Only suitable settings will be settings to file. |  |

Fig. 44 Preferences - Manage settings on PC screen

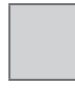

Value

Fields with a gray background require a selection.

Dark bordered fields require the specification of a value.

### **Export settings**

■ If you want to save the settings, press the Export settings button, see Fig. 44. The Open thicknessSENSOR Settings.txt Windows dialog box opens.

| Öffnen von thicknessSENSOR_Settings.txt              |  |  |  |  |  |  |
|------------------------------------------------------|--|--|--|--|--|--|
| Sie möchten folgende Datei öffnen:                   |  |  |  |  |  |  |
| thicknessSENSOR_Settings.txt                         |  |  |  |  |  |  |
| Vom Typ: Text Document (4,0 KB)                      |  |  |  |  |  |  |
| Von: blob:                                           |  |  |  |  |  |  |
| Wie soll Firefox mit dieser Datei verfahren?         |  |  |  |  |  |  |
|                                                      |  |  |  |  |  |  |
| Datei speichern                                      |  |  |  |  |  |  |
| Eür Dateien dieses Typs immer diese Aktion ausführen |  |  |  |  |  |  |
| OK Abbrechen                                         |  |  |  |  |  |  |

Fig. 45 Open thicknessSENSOR\_Settings.txt Windows dialog box

► Select Save file.

The file is saved under your downloads.

Save this download (your setup file) under any path you choose.

All thicknessSENSOR settings are now saved in this file and can be loaded at any time again.

### Import settings

If you want to load or import the settings, press the Choose settings file button under Import settings, see Fig. 44.

The Choose file to upload Windows dialog box opens.

Select the appropriate parameter set file (\*.txt) in the path you selected when exporting and confirm with Open.

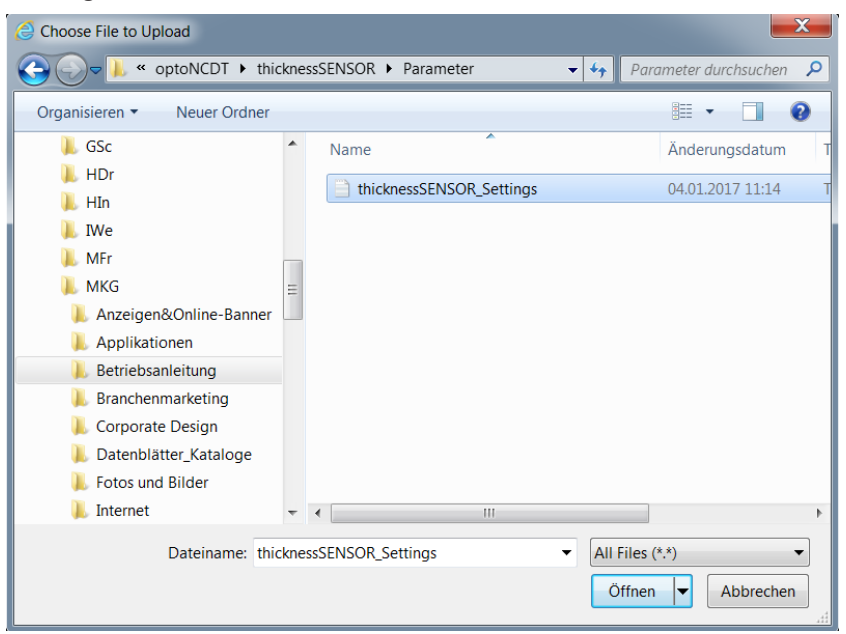

Fig. 46 Choose file to upload Windows dialog box

The thicknessSENSOR settings are read from the (\*.txt) file and sent to the thickness-SENSOR.

### 6.4.13 Extras

# 6.4.13.1 Language

■ Go to the Preferences > Extras > Language menu.

| Home Preferences                                              | Measuring Help/Info  | thickness <mark>SENSOR</mark> | MICRO-EPSILON |
|---------------------------------------------------------------|----------------------|-------------------------------|---------------|
| Sensors                                                       | Preferences > Extras |                               |               |
| Measuring rate                                                |                      |                               |               |
| Filter / Averaging / Error handling<br>inside thicknessSENSOR | Extras               |                               |               |
| Zeroing / Mastering                                           | 📕 📕 Language         |                               |               |
| Digital interfaces                                            | Factory defaults     |                               |               |
| Analog outputs                                                |                      |                               |               |
| Digital ports                                                 | Reset of controller  |                               |               |
| Output data rate                                              |                      |                               |               |
| Trigger mode                                                  |                      |                               |               |
| Load/save settings                                            |                      |                               |               |
| Extras                                                        |                      |                               |               |
| Language                                                      |                      |                               |               |
| Factory defaults                                              |                      |                               |               |
| Reset of controller                                           |                      |                               |               |

#### Fig. 47 Preferences - Extras screen

The following menu options are available:

| Extras | Language | Language selection | System  | Only applies for    |
|--------|----------|--------------------|---------|---------------------|
|        |          |                    | English | display in this web |
|        | German   | interface.         |         |                     |

The language selection can also be made via the Home > Language selection menu, see Chap. 6.2.3.

### 6.4.13.2 Factory Defaults

■ Go to the Preferences > Extras > Factory defaults menu.

| Home Preferences                                                                           | Measuring Help/Info                                                               | thicknessSENSOR                                                                                                    | MICRO-EPSILON |
|--------------------------------------------------------------------------------------------|-----------------------------------------------------------------------------------|----------------------------------------------------------------------------------------------------|---------------|
| Sensors<br>Measuring rate<br>Filter / Averaging / Error handling<br>inside thicknessSENSOR | Preferences > Extras > Factory defaults Factory defaults                          |                                                                                                    |               |
| Zeroing / Mastering                                                                        | Only reset current setup                                                          |                                                                                                    |               |
| Digital interfaces                                                                         | Keep interface settings                                                           |                                                                                                    |               |
| Analog outputs                                                                             |                                                                                   |                                                                                                    |               |
| Digital ports Output data rate                                                             | Overwrite all setups.                                                             |                                                                                                    |               |
| Trigger mode                                                                               |                                                                                   |                                                                                                    |               |
| Load/save settings                                                                         |                                                                                   | Factory defaults                                                                                                    |               |
| Extras                                                                                     |                                                                                   |                                                                                                    |               |
| Language                                                                                   | The sensor is reset to factory set                                                | tings. All setups are deleted and the default parameters are loaded.                                                               |               |
| Factory defaults                                                                           | Only reset current setup                                                          |                                                                                                    |               |
| Reset of controller                                                                        | Only the current setup is<br>Keep interface settings<br>All setups are deleted an | deleted and the default parameters are loaded.<br>d the default parameters are loaded. The settings for language password and netv | work remain   |

The sensor is reset to the default setting. All setups are deleted and the default parameters are loaded.

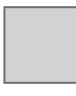

Fields with a gray background require a selection.

Value Dark bordered fields require the specification of a value. Make the following selection for factory defaults:

| Intention                | Check-<br>box                    | Meaning                                               |
|--------------------------|----------------------------------|-------------------------------------------------------|
| Only reset current setup |                                  | Only the current setup is deleted and                 |
| Keep interface settings  |                                  | the default parameters are loaded.                    |
| Only reset current setup | Current setup except interface : |                                                       |
| Keep interface settings  | $\checkmark$                     | lings is reset.                                       |
| Only reset current setup |                                  | All setups are deleted and the defau                  |
| Keep interface settings  |                                  | for language, password and Ethernet remain unchanged. |
| Overwrite all setups     |                                  | All setups are deleted and the inter-                 |
| face parameters are      |                                  | tace parameters are reset.                            |

**Confirm the selection by pressing the** Factory defaults **button**.

# 6.4.13.3 Reset of Controller

➡ Go to the Preferences > Extras > Reset of controller menu.

| Home Preferences                                              | Measuring Help/Info thicknessSENSOR                                                                                        |
|---------------------------------------------------------------|----------------------------------------------------------------------------------------------------|
| Sensors                                                       | Preferences > Extras > Reset of controller                                                                                 |
| Measuring rate                                                |                                                                                                    |
| Filter / Averaging / Error handling<br>inside thicknessSENSOR | Reset of controller                                                                                                    |
| Zeroing / Mastering                                           |                                                                                                    |
|                                                               | Also reset connected sensors                                                                                               |
| Digital interfaces                                            |                                                                                                    |
| Analog outputs                                                |                                                                                                    |
| Digital ports                                                 | Only the controller will be reset.                                                                                         |
| Output data rate                                              |                                                                                                    |
| Trigger mode                                                  | Reset                                                                                                    |
| Load/save settings                                            |                                                                                                    |
| Extras                                                        | The button <b>Reset</b> performs a restart of the controller. The measuring will be interrupted, unsaved changes are lost. |
| Language                                                      |                                                                                                    |
| Factory defaults                                              |                                                                                                    |
| Reset of controller                                           |                                                                                                    |

# Make the following selection for reset of controller:

| Intention                    | Check-<br>box | Meaning                                             |
|------------------------------|---------------|-----------------------------------------------------|
| Also reset connected sensors |               | Only the controller will be reset.                  |
| Also reset connected sensors |               | Controller and all connected sensors will be reset. |

**Confirm the selection by pressing the** Reset **button**.

The  ${\tt Reset}$  button restarts the controller. The measurement is interrupted, unsaved changes are lost.

# 6.5 Measuring Menu

**Go to the** Measuring **menu**.

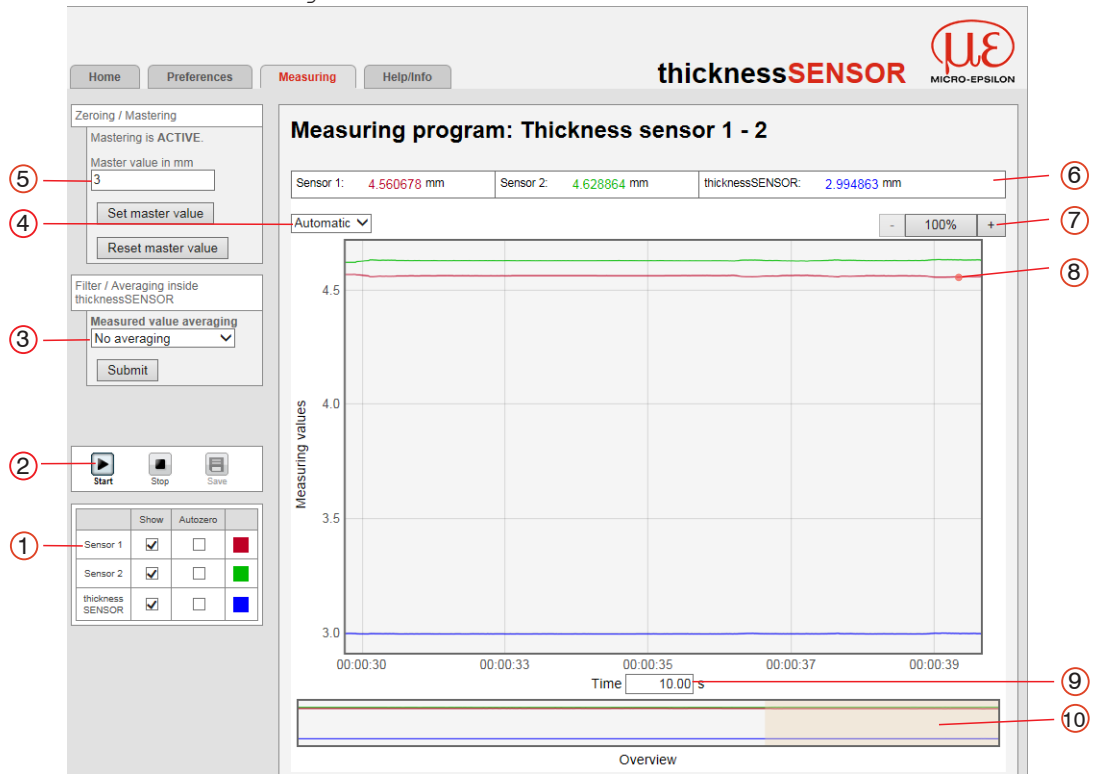

Fig. 48 Measuring menu - Measuring program screen

The left window shows the following functions:

|   | <u> </u>                                                                                                    |                                                                                       |  |
|---|----------------------------------------------------------------------------------------------------|---------------------------------------------------------------------------------------|--|
| 1 | Each curve can be deactivated and activated using the associated checkbox (checkmark). The Autozero function starts or stops a relative measurement for the thickness result.                                                                                                    |                                                                                       |  |
| 2 | Stop stops the diagram; data selection and zoom function are still possible. Save creates a CSV file (separation with semicolon) to store the last approx. 50000 values. The file contains the accumulated measurement and calculation results including time information. The file is stored in the download area under Windows. |                                                                                       |  |
| 3 | Shows which measured value averaging has been selected, see Chap. 6.4.4. You can also change the measured value averaging here and confirm with Submit. The averaging method is automatically updated in the Filter / Averaging / Error handling inside thicknessSENSOR menu.                                                     |                                                                                       |  |
| 4 | For scaling the measured value axis (y-axis) of the graphic, you can either select Auto (= autoscaling) or Manual (= manual setting).                                                                                                    |                                                                                       |  |
|   | Enable automatic scaling:                                                                                                    | Select Automatic from the drop-<br>down menu.                                         |  |
|   | Enable manual scaling:                                                                                                    | Select Manual from the drop-down menu.                                                |  |
|   |                                                                                                    | The lowest and highest value of the scaling of the y-axis is automatically displayed. |  |
|   |                                                                                                    | The y-axis can be scaled manually.                                                    |  |
| 5 | The master value is used to specify the thickness of a measurement object. Use<br>the Set master value button to set the thickness result to the required value,<br>for example, if you want to make a differential measurement. The function is also<br>used for a calibration measurement, see Chap. 3.3.                       |                                                                                       |  |
| 6 | The current values of the two laser sensors and the calculated thickness value (thicknessSENSOR value) are displayed in the text boxes above the graphic.                                                                                                    |                                                                                       |  |

| 7  | The zoom function scales the time axis during both the measurement and the offline analysis.                                                                                                    |
|----|----------------------------------------------------------------------------------------------------|
| 8  | Mouseover function. When moving the mouse over the graphic in stopped state, curve points are marked with a circle symbol and the related values are displayed in a text box above the graphic.                                                                                        |
| 9  | Scaling of the x-axis can be defined by means of an input field below the time axis.                                                                                                    |
| 10 | Scaling of the x-axis: When the measurement is running, you can use the left slider to enlarge (zoom) the total signal. If the diagram is stopped, you can also use the right slider. The zoom window can also be moved with the mouse in the center of the zoom window (arrow cross). |

If the language is set to German, the measured values are stored with a comma as a decimal separator, otherwise with a period.

 ${\bf i}$  Only a limited number of recorded measurements can be stored (about 50000). If more measured values are recorded, the oldest measured values are deleted.

# 6.6 Help/Info Menu

This page contains information about the serial and version numbers and the MAC address of controller and the attached sensors and an address block.

| Home Preferences                                                                                | Measuring | Help/Info        | thickness <mark>SE</mark>            | NSOR | MICRO-EPSILON |
|-------------------------------------------------------------------------------------------------|-----------|------------------|--------------------------------------|------|---------------|
| Micro-Epsilon Messtechnik<br>GmbH & Co. KG<br>Königbacher Str. 15<br>94496 Ortenburg<br>Germany | Info cont | roller           |                                      |      |               |
| Tel: +49 8542 / 168 - 0                                                                         |           | Name             | thicknessSENSOR                      |      |               |
| Fax: +49 8542 / 168 - 90                                                                        |           | Serial number    | 16070027                             |      |               |
| info@micro-epsilon.com                                                                          |           | Option           | 000                                  |      |               |
| Web:<br>www.micro-epsilon.com                                                                   |           | Article number   | 8010143                              |      |               |
|                                                                                                 |           | Firmware version | 0.0.20                               |      |               |
|                                                                                                 |           | MAC address      | 00-0C-12-02-06-E5                    |      |               |
|                                                                                                 |           | UUID             | 8285D72D-530C-4599-945C-1095290F7BD/ |      |               |

Fig. 49 Help/Info menu - Section 1 - Info controller

| Info | sensor | 1 |
|------|--------|---|
|      |        |   |
|      |        |   |

| Name             | ILD1420  |
|------------------|----------|
| Serial number    | 16030420 |
| Option           | 000      |
| Article number   | 4120212  |
| Firmware version | 001.024  |
| MAC address      |          |
| Measuring range  | 10.00mm  |

Fig. 50 Help/Info menu - Section 2 - Info sensor 1

#### Info sensor 2

| Name             | ILD1420  |
|------------------|----------|
| Serial number    | 16030440 |
| Option           | 000      |
| Article number   | 4120212  |
| Firmware version | 001.024  |
| MAC address      |          |
| Measuring range  | 10.00mm  |

Fig. 51 Help/Info menu - Section 3 - Info sensor 2

#### Info GUI

| Build | 7771 (Thu Nov 17 15:24:49 2016) |
|-------|---------------------------------|
|-------|---------------------------------|

Fig. 52 Help/Info menu - Section 4 - Info GUI

# 7. Software Support with MEDAQLib

MEDAQLib offers you a documented driver DLL. Therewith you embed the thickness-SENSOR, in combination with

- Ethernet card
- USB

into an existing or a customized PC software.

#### MEDAQLib

- contains a DLL, which can be imported into C, C++, VB, Delphi and many more programs,
- performs data conversions,
- works independent of the used interface type,
- is characterized by identical functions for the communication (commands),
- provides a consistent transmission format for all MICRO-EPSILON sensors.

For C/C++ programmers MEDAQLib contains an additional header file and a library file.

You will find the latest driver routine and documentation at:

www.micro-epsilon.de/download

www.micro-epsilon.de/link/software/medaqlib

# 8. Disclaimer

All components of the device have been checked and tested for functionality in the factory. However, should any defects occur despite careful quality control, these shall be reported immediately to MICRO-EPSILON or to your distributor / retailer.

MICRO-EPSILON undertakes no liability whatsoever for damage, loss or costs caused by or related in any way to the product, in particular consequential damage, e.g., due to

- non-observance of these instructions/this manual,
- improper use or improper handling (in particular due to improper installation, commissioning, operation and maintenance) of the product,
- repairs or modifications by third parties,
- the use of force or other handling by unqualified persons.

This limitation of liability also applies to defects resulting from normal wear and tear (e.g., to wearing parts) and in the event of non-compliance with the specified maintenance intervals (if applicable).

MICRO-EPSILON is exclusively responsible for repairs. It is not permitted to make unauthorized structural and / or technical modifications or alterations to the product. In the interest of further development, MICRO-EPSILON reserves the right to modify the design.

In addition, the General Terms of Business of MICRO-EPSILON shall apply, which can be accessed under Legal details | Micro-Epsilon https://www.micro-epsilon.com/impressum/.

# 9. Service, Repair

If the sensor, controller or sensor cable is defective:

- If possible, save the current sensor settings in a parameter set, see Chap. 6.4.11 to reload them into the sensor/controller after the repair.
- Please send us the affected parts for repair or exchange.

If the cause of a fault cannot be clearly identified, please send the entire measuring system to:

### MICRO-EPSILON MESSTECHNIK GmbH & Co. KG Königbacher Str. 15 94496 Ortenburg / Germany

Tel. +49 (0) 8542 / 168-0 Fax +49 (0) 8542 / 168-90 info@micro-epsilon.de www.micro-epsilon.com

# 10. Decommissioning, Disposal

In order to avoid the release of environmentally harmful substances and to ensure the reuse of valuable raw materials, we draw your attention to the following regulations and obligations:

- Remove all cables from the sensor and/or controller.
- Dispose of the sensor and/or the controller, its components and accessories, as well as the packaging materials in compliance with the applicable country-specific waste treatment and disposal regulations of the region of use.
- You are obliged to comply with all relevant national laws and regulations.

For Germany / the EU, the following (disposal) instructions apply in particular:

 Waste equipment marked with a crossed garbage can must not be disposed of with normal industrial waste (e.g. residual waste can or the yellow recycling bin) and must be disposed of separately. This avoids hazards to the environment due to incorrect disposal and ensures proper recycling of the old appliances.

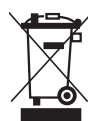

- A list of national laws and contacts in the EU member states can be found at https:// ec.europa.eu/environment/topics/waste-and-recycling/waste-electrical-and-electronic-equipment-weee\_en. Here you can inform yourself about the respective national collection and return points.
- Old devices can also be returned for disposal to MICRO-EPSILON at the address given in the imprint at https://www.micro-epsilon.de/impressum/.
- We would like to point out that you are responsible for deleting the measurement-specific and personal data on the old devices to be disposed of.
- Under the registration number WEEE-Reg.-Nr. DE28605721, we are registered at the foundation Elektro-Altgeräte Register, Nordostpark 72, 90411 Nuremberg, as a manufacturer of electrical and/or electronic equipment.

# Appendix

# A 1 Accessories

| PCR3000-x  | Multifunction cable;<br>Length $x = 2, 5, 10$ or 20 m;<br>drag-chain suitable |  |
|------------|-------------------------------------------------------------------------------|--|
|            | Power supply, digital inputs (TTL or HTL)                                     |  |
|            | 12-pole M12x1 screw connector and free cable ends                             |  |
|            | Cable diameter: appr. 7 mm                                                    |  |
| SCR3000A-x | Ethernet interface cable;                                                     |  |
|            | Length $x = 2, 5, 10$ or 20 m;<br>drag-chain suitable                         |  |
|            | 8-pole M12 screw connector and 8-pole Ethernet cable connector RJ45           |  |
|            | Cable diameter: appr. 7 mm                                                    |  |
| PS2020     | Power supply for DIN rail mounting,<br>input 230 VAC,<br>output 24 VDC/2.5 A  |  |

# A 2 Factory Defaults

# A 2.1 Home

Language selection: System

# A 2.2 Sensors

# Sensor 1

Available peaks: Highest peak Available measurement tasks: Standard

Laser is on

### Sensor 2

Available peaks: Highest peak

Available measurement tasks: Standard

Laser is on

# A 2.3 Measuring Rate

Measuring rate: 2.0 kHz

# A 2.4 Filter / Averaging / Error Handling inside thicknessSENSOR

Measured value averaging: No averaging

Error handling in the case of no valid measured value: Error output, no measurement

# A 2.5 Zeroing/Mastering

Mastering is inactive. (No master value set.)

# A 2.6 Digital interfaces Selection of digital interfaces

Interface used for data output: Ethernet transmission of measured values

### Data selection

thicknessSENSOR: value: selected

Remaining data not selected

# **Ethernet settings**

Address type: Static IP address

IP Address: 169.254.168.150

Subnet mask: 255.255.0.0

Default gateway: 169.254.1.1

Transmission type: SERVER/TCP

Port: 1024

# A 2.7 Analog Outputs

Analog output 1 Output signal: thicknessSENSOR: value Output area: 0 V...10 V Scaling: Standard scaling Analog output 2 Output signal: thicknessSENSOR: value Output area: 0 V...10 V Scaling: Standard scaling

# A 2.8 Digital Ports

Digital input

Logic for digital input: Low-level logic

# **Digital outputs**

Error output 1 Type: Low level Error output 2 Type: Low level

# A 2.9 Output Data Rate

Every 1-th measured value is output Reducing applies to the following interfaces: Analog: not selected Ethernet data transfer: not selected

A 2.10 Trigger Mode

Selected mode: No triggering

# A 2.11 Load/Save Settings

Save to setup number: 1 Load from setup number: 1 Load: All Settings

# A 2.12 Extras

# Language

Language selection: System

### **Factory defaults**

Only reset current setup: not selected

Keep interface settings: not selected

# **Reset of controller**

Also reset connected sensors: not selected

# A 3 Pin Assignment

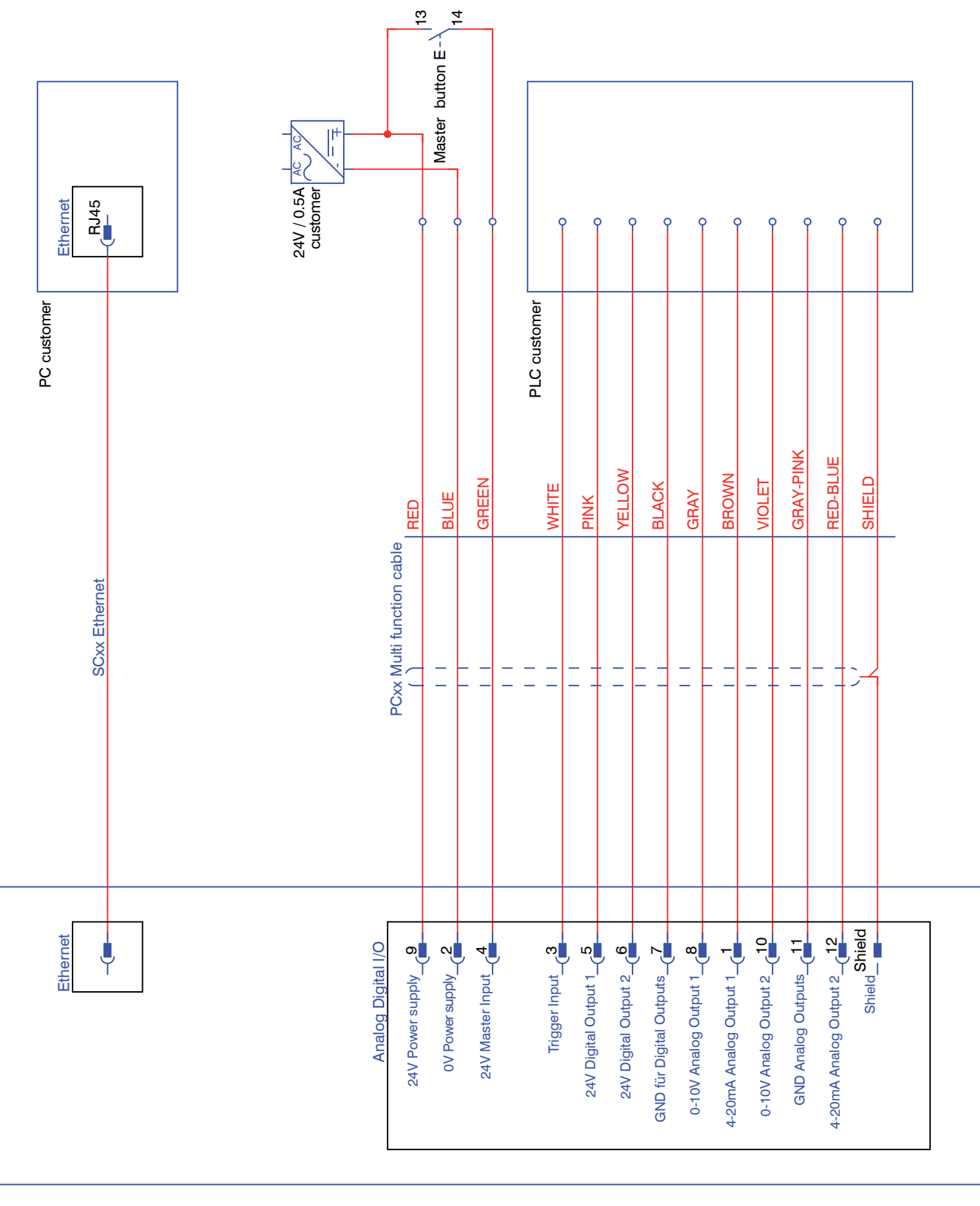

# A 4 ASCII Communication with the Sensor

# A 4.1 General

The ASCII commands can be sent to the thicknessSENSOR via the USB or Ethernet interfaces. All commands, inputs and error messages are in English. A command always consists of the command name and zero or more parameters, which are separated by spaces and are terminated with CR LF (corresponds to \r\n).

The echo is always active, i.e.:

- In the case of a command for setting parameters, first the command name, then OK or error and finally the prompt is returned as a response.
- In the case of a command for reading parameters, first the command name, then the parameter value and finally the prompt is returned as a response.
- In the case of a command with a multi-line response, first the command name and in the next lines the parameters are returned as a response.

# A 4.2 Data Protocol

All values to be output at the same time are grouped together for transmission to a frame. A maximum of 12 values/frame are possible. The measured values are transmitted via TCP/IP with 32 bits and USB with a maximum of 18 data bits.

Structure of a measured value frame:

- Sensor 1 Value
- Sensor 1 Intensity
- Sensor 1 Shutter
- Sensor 1 Reflectivity
- Sensor 2 Value
- Sensor 2 Intensity
- Sensor 2 Shutter
- Sensor 2 Reflectivity
- C-Box Value
- C-Box Counter
- C-Box Timestamp
- C-Box Digital

With the Ethernet transmission a header and then a sequence of data frames is transmitted with each package.

The header consists of:

- Preamble (32 bits): MEAS
- Order number (32 bits)
- Serial number (32 bits)
- Flags1 (32 bits), see Fig. 53
- Flags2 (32 bits), see Fig. 54, currently no function
- Bytes per frame (16 bits) / Number of frames in the package (16 bits)
- Frame counter (32 bits)

The data frames in the package are always complete (No frame can be distributed on several packages). Each frame consists of his selected measured values (up to 12). Each measured value has again 32 bits.

The valid value ranges for the thicknessSENSOR are as follows:

- Via USB:
  - Sensor measured values and additional values depending on sensor, see also instruction manual of optoNCDT 1420, Chapter 7.5.1.
  - C-Box measured values from 0 .. 131071, from 262073 ... 262143 (18 bits) error values
  - C-Box Counter from 0 .. 262143 (18 bits)
  - C-Box Timestamp from 0 .. 262143 (18 bits)
  - C-Box Digital from 0 .. 262143 (18 bits)
- Via TCP/IP (Ethernet):
  - Sensor measured values and additional values depending on sensor, see also instruction manual of optoNCDT 1420, Chapter 7.5.1.
     However, an additional Hi Byte (0x00) is transmitted to comply with 32 bits.
  - C-Box measured values from INT\_MIN (-2147483648) to INT\_MAX (2147483647)-11, INT\_MAX-10 to INT\_MAX are error values
  - C-Box Counter from INT\_MIN to INT\_MAX
  - C-Box Timestamp from INT\_MIN to INT\_MAX
  - C-Box Digital from INT\_MIN to INT\_MAX

| Flag 1 Bits | Description           | Flag 1 Bits | Description                     |
|-------------|-----------------------|-------------|---------------------------------|
| 0           | Sensor 1 Value        | 11          | Sensor 2 Intensity              |
| 1           | unused                | 12          | Sensor 2 Shutter                |
| 2           | Sensor 2 Value        | 13          | Sensor 2 Reflectivity           |
| 3           | unused                | 14          | C-Box Counter                   |
| 4           | C-Box Value           | 15          | C-Box Timestamp                 |
| 5 to 7      | unused                | 16          | C-Box Digital                   |
| 8           | Sensor 1 Intensity    | 17 to 30    | unused                          |
| 9           | Sensor 1 Shutter      | 30 to 31    | 01 (fixed value, to distinguish |
| 10          | Sensor 1 Reflectivity |             | from C-Box, where it is 00)     |

Fig. 53 Description Flags 1 (Ethernet)

| Flag bit | Description |
|----------|-------------|
| 0 to 31  | 0           |

Fig. 54 Description Flags 2 (Ethernet)

| Value                                               | Port                          | Value range            |
|-----------------------------------------------------|-------------------------------|------------------------|
| Sensor 1 Value,<br>Sensor 2 Value,<br>C-Box Value   | USB                           | 0 262072               |
|                                                     | Ethernet -INT_MAX INT_MAX -11 | -2147483647 2147483636 |
| C-Box Counter,<br>C-Box Timestamp,<br>C-Box Digital | USB                           | 0 262143               |
|                                                     | Ethernet: -INT_MAX INT_MAX    | -2147483647 2147483647 |

Fig. 55 Valid value ranges (raw)

| Value                                             | Port                          | Value range           |
|---------------------------------------------------|-------------------------------|-----------------------|
| Sensor 1 Value,<br>Sensor 2 Value,<br>C-Box Value | USB                           | 262073 262143         |
|                                                   | Ethernet: INT_MAX -10 INT_MAX | 2147483637 2147483647 |

Fig. 56 Error ranges (raw)

| Value              | Port       | Calculation                                                                                              | Unit    |  |
|--------------------|------------|----------------------------------------------------------------------------------------------------|---------|--|
| C-Box              | USB        |                                                                                                    | [mm]    |  |
| Value              | Value = -  | Value = $\frac{\text{Digital * (C-Box Range Max - C-Box Range Min)}}{131072.0} + \text{C-Box Range Min}$ |         |  |
|                    | Ethernet   | Value =<br><u> Digital</u><br>1.0e+006                                                                   | [mm]    |  |
| C-Box<br>Timestamp | USB        | Value =<br>Uigital (Left shift by 8 bits)<br>1.0e+006                                                    | [s]     |  |
|                    | Ethernet   | Value = $\frac{\text{Digital (unsigned int)}}{1.0e+006}$                                                 | [s]     |  |
| C-Box-<br>Counter  | USB        | Digital                                                                                                  | without |  |
|                    | Ethernet   | Digital (unsigned int)                                                                                   | without |  |
| C-Box<br>Digital   | see Fig. § | 58                                                                                                    |         |  |

Fig. 57 Calculation of the values

| thicknessSENSOR Digital |                              |                   |
|-------------------------|------------------------------|-------------------|
| Bits                    | Description                  |                   |
| 0                       | Trigger IN (TRG IN)          | Pin header input  |
| 1                       | Multi-function input (MF IN) | Pin header input  |
| 2                       | Laser ON (laser)             | Pin header input  |
| 3                       | Switching output S1 (OUT S1) | Pin header output |
| 4                       | Switching output S1 (OUT S2) | Pin header output |
| 5                       | Multi-function output        | Sensor1 output    |
| 6                       | Laser ON                     | Sensor1 output    |
| 7                       | Switching input 1            | Sensor1 input     |
| 8                       | Switching input 2            | Sensor1 input     |
| 9                       | Multi-function output        | Sensor1 output    |
| 10                      | Laser ON                     | Sensor2 output    |
| 11                      | Switching input 1            | Sensor2 input     |
| 12                      | Switching input 2            | Sensor2 input     |
| 13 to 15 (or 31)        | reserved (0)                 |                   |

Fig. 58 Description thicknessSENSOR Digital

During a restart or after a configuration change at the thicknessSENSOR, this initializes the sensors and the measuring restarts.

| Group     | Chapter         | Short description                         |
|-----------|-----------------|-------------------------------------------|
| A 4.4.1   | Chap. A 4.4.1   | Controller information                    |
| A 4.4.2   | Chap. A 4.4.2   | Search sensor                             |
| A 4.4.3   | Chap. A 4.4.3   | Sensor information                        |
| A 4.4.4   | Chap. A 4.4.4   | Read all settings                         |
| A 4.4.5   | Chap. A 4.4.5   | Language setting                          |
| A 4.4.6   | Chap. A 4.4.6   | Synchronization                           |
| A 4.4.7   | Chap. A 4.4.7   | Boot the controller                       |
| A 4.4.8   | Chap. A 4.4.8   | Triggering                                |
| A 4.4.8.1 | Chap. A 4.4.8.1 | Trigger selection                         |
| A 4.4.8.2 | Chap. A 4.4.8.2 | Trigger level                             |
| A 4.4.8.3 | Chap. A 4.4.8.3 | Number of measured values to be output    |
| A 4.4.8.4 | Chap. A 4.4.8.4 | Software trigger pulse                    |
| A 4.4.9   | Chap. A 4.4.9   | Ethernet                                  |
| A 4.4.10  | Chap. A 4.4.10  | Setting the measured value server         |
| A 4.4.11  | Chap. A 4.4.11  | Transmission rate                         |
| A 4.4.12  | Chap. A 4.4.12  | Save parameters                           |
| A 4.4.13  | Chap. A 4.4.13  | Load parameters                           |
| A 4.4.14  | Chap. A 4.4.14  | Factory defaults                          |
| A 4.4.15  | Chap. A 4.4.15  | Measurement mode                          |
| A 4.4.16  | Chap. A 4.4.16  | Measuring rate                            |
| A 4.4.17  | Chap. A 4.4.17  | Measured value averaging controller       |
| A 4.4.18  | Chap. A 4.4.18  | Measured value averaging sensor           |
| A 4.4.19  | Chap. A 4.4.19  | Mastering / Zeroing                       |
| A 4.4.20  | Chap. A 4.4.20  | Selection digital output                  |
| A 4.4.21  | Chap. A 4.4.21  | Output data rate                          |
| A 4.4.22  | Chap. A 4.4.22  | Scale output values                       |
| A 4.4.23  | Chap. A 4.4.23  | Error handling                            |
| A 4.4.24  | Chap. A 4.4.24  | Data selection for USB                    |
| A 4.4.25  | Chap. A 4.4.25  | Data selection for Ethernet               |
| A 4.4.26  | Chap. A 4.4.26  | Function selection multi-function input   |
| A 4.4.27  | Chap. A 4.4.27  | Activate error output, switching output 1 |
| A 4.4.28  | Chap. A 4.4.28  | Activate error output, switching output 2 |
| A 4.4.29  | Chap. A 4.4.29  | Limit values                              |
| A 4.4.30  | Chap. A 4.4.30  | Data selection                            |
| A 4.4.31  | Chap. A 4.4.31  | Output area                               |
| A 4.4.32  | Chap. A 4.4.32  | Two-point scaling                         |
| A 4.4.33  | Chap. A 4.4.33  | Send command to connected sensor          |
| A 4.4.34  | Chap. A 4.4.34  | Laser off / Laser on                      |
| A 4.4.35  | Chap. A 4.4.35  | Find thicknessSENSOR                      |
| A 4.5     | Chap. A 4.5     | Error values via USB                      |
| A 4.6     | Chap. A 4.6     | Error values via Ethernet                 |

# A 4.3 Commands Overview

# A 4.4 Commands

# A 4.4.1 Controller Information

GETINFO

Querying the controller information. Output see example:

```
->GETINFO
Name: C-Box
Serial: 10000001
Option: 000
Article: 2420072
MAC Address: 00-0C-12-01-06-08
Version: xxx.xxx.xx
->
```

# A 4.4.2 Search Sensor

SCAN1

The controller searches for sensors connected to the Sensor 1 socket.

The SCAN2 command causes the controller to search for sensors connected to the Sensor 2 socket.

### A 4.4.3 Sensor Information

GETINF01

Provides information about the sensor connected to the Sensor 1 socket.

Example of a response if an ILD2300 is connected:

```
->GETINF01
Name: ILD2300
Serial: 11020009
Option: 001
Article: 2418004
MAC Address: 00-0C-12-01-06-08
Version: 004.093.087.02
Measuring range: 20 mm
...
Imagetype: User
->
```

If the sensor was not recognized by the thickness SENSOR, the error  $\tt E39\,$  no  $\,\tt sensor\,$  found is output.

The GETINFO2 command provides information about the sensor connected to the Sensor 2 socket.

### A 4.4.4 Read all Settings

PRINT [ALL]

Print is used to output all query commands, for each line a response with command names in front.

- ALL: Provides further information

### A 4.4.5 Language Setting

LANGUAGE BROWSER | ENGLISH | GERMAN

Language of the displayed web pages.

- BROWSER means default language

### A 4.4.6 Synchronization

SYNC NONE | INTERNAL | EXTERNAL [LLL | HLL]

- NONE: Sensors are not synchronized, the thicknessSENSOR runs with its own clock and takes just available sensor values.
- INTERNAL: thicknessSENSOR generates sync pulse
- EXTERNAL: External sync pulse is looped through to the sensors
  - With an external triggering, you can switch between Low Level Logic (LLL) and High Level Logic (HLL).
  - Low Level Logic (0 ... 0.7 to 2.8 ... 30)
  - High Level Logic (0 ... 3 to 8 ... 30)

#### A 4.4.7 Boot the Controller

RESET [ALL]

The thicknessSENSOR is restarted.

- ALL: Also restart the sensors.

### A 4.4.8 Triggering

#### A 4.4.8.1 Trigger Selection

TRIGGER NONE | EDGE | PULSE | SOFTWARE

Selection of the trigger mode

- NONE: No triggering
- EDGE: Flank triggering via TRG-IN (measured value output depends on TRIGGER-COUNT)
- PULSE: Gate triggering via TRG-IN (continuous measured value output as long as TRG-IN is active)
- SOFTWARE: Triggering via the TRIGGERSW command (measured value output depends on TRIGGERCOUNT)

Default = NONE

### A 4.4.8.2 Trigger Level

TRIGGERLEVEL HIGH|LOW LLL|HLL

Sets the active logic level and the switching threshold for the trigger input.

- HIGH|LOW: active logic level
- LLL | HLL: switching threshold
  - LLL = High Level Logic ==> LO = 0..0.7 Volt, HI = 8..30 Volt)
  - HLL = High Level Logic ==> LO = 0..3 Volt, HI = 8..30 Volt)

Default = HIGH LLL

#### A 4.4.8.3 Number of Measured Values to be Output

TRIGGERCOUNT 0|1...16382|INFINITE|16383

Determines how many measured values are output after a trigger event.

- 1...16382: Number of measured values to be output after the trigger event
- INFINITE | 16383: Start of continuous measured value output after a trigger event
- 0: Stops the continuous measured value output

Default = 1

# A 4.4.8.4 Software Trigger Pulse

TRIGGERSW

Generation of a software trigger. If SOFTWARE is not selected in the trigger selection, the error message "E43 triggermode SOFTWARE disabled" is output.

If the command is sent again when the measured value output is active, the triggering is stopped and the measured value output is terminated.

#### A 4.4.9 Ethernet

```
IPCONFIG DHCP|STATIC [<IP address> [<Netmask> [<Gateway>]]]
```

Setting of the Ethernet interface.

- DHCP: IP address and gateway are automatically queried by DHCP. If no DHCP server is available, a link-local address is searched for after approx. 30 seconds.
- STATIC: Sets an IP address, the net mask and the gateway in the format xxx.xxx. xxx

If the IP address, net mask and/or gateway are not stated, their values remain unchanged.

#### A 4.4.10 Setting the Measured Value Server

MEASTRANSFER SERVER/TCP [<PORT>]

For measured value output via Ethernet: currently only TCP server is provided.

- The port is freely selectable between 1024 and 65535.

#### A 4.4.11 Transmission Rate

BAUDRATE <Baud rate>

Setting the interface baud rate to the PC. Possible variants: 115.200 (Default), 8.000.000, 4.000.000, 3.500.000, 3.000.000, 2.500.000, 2.000.000, 1.500.000, 921.600, 691.200, 460.800, 230.400, 9.600 Baud

#### A 4.4.12 Save Parameters

STORE 1 | 2 | 3 | 4 | 5 | 6 | 7 | 8

Save the current parameters under the specified number in the Flash. The data set which was saved last will be loaded when the thicknessSENSOR is restarted.

#### A 4.4.13 Load Parameters

READ ALL | DEVICE | MEAS 1 | 2 | 3 | 4 | 5 | 6 | 7 | 8

Read the parameters under the specified number from the Flash. The volume of data to be loaded must also be specified:

- ALL: All parameters are loaded.
- DEVICE: Only the basic device settings are loaded (interface parameters).
- MEAS: Only the measurement settings are loaded (all properties for the measurement).

#### A 4.4.14 Factory defaults

SETDEFAULT [ALL] [NODEVICE]

Sets the default values (reset to factory setting).

- ALL: All setups are deleted and the default parameters are loaded, otherwise only the current setup is deleted.
- NODEVICE: The IP address settings are temporarily retained.

### A 4.4.15 Measurement Mode

MEASMODE SENSOR1VALUE|SENSOR12THICK|SENSOR12STEP Set measurement mode, possible are:

- SENSOR1VALUE: Measured value of sensor 1
- SENSOR12THICK: The measured values of sensor 1 and sensor 2 are subtracted from the measuring range and both results are added together. If the mastering is active, both values are subtracted from the internal mastering offset.
- SENSOR12STEP: Difference from measured value from sensor 1 minus measured value from sensor 2.

#### A 4.4.16 Measuring Rate

MEASRATE x.xxx

Measurement frequency in kHz with three decimal places.

Only measuring rates that support the sensors are permitted. If the synchronization is deactivated, values between 0.400 and 80.000 are permitted.

### A 4.4.17 Measured Value Averaging Controller

AVERAGE NONE | MOVING | RECURSIVE | MEDIAN [ < Averaging depth > ]

Output averaging of the thicknessSENSOR. The average acts on the thicknessSENSOR measured value at all interfaces, also analog.

- MOVING: Moving average (averaging depth of 2, 4, 8, 16, 32, 64, 128, 256 and 512 possible).
- RECURSIVE: Recursive average (averaging depth of 2, 4, 8, ..., 32768 possible)
- MEDIAN: Median (averaging depth of 3, 5, 7 and 9 possible)

### A 4.4.18 Measured Value Averaging Sensor

AVERAGE1 NONE | MOVING | RECURSIVE | MEDIAN [<Averaging depth>]

Averaging in the sensors. The average always acts on all distance and difference values to be output.

- MOVING: Moving average 1
- RECURSIVE: Recursive average<sup>1</sup>
- MEDIAN: Median<sup>1</sup>

The AVERAGE2 NONE | MOVING | RECURSIVE | MEDIAN [<Averaging depth>] command sets the average of the sensor connected to the Sensor 2 socket.

### A 4.4.19 Mastering / Zeroing

MASTERMV NONE | MASTER < Master value>

Mastering of the thicknessSENSOR.

- NONE: Terminates the mastering
- MASTER: Setting the current measured value as master value
  - Master value in millimeters (min: -1024.0 mm, max: 1024.0 mm)
  - If the master value is 0, the mastering function has the same function as the zero setting.

### A 4.4.20 Selection Digital Output

OUTPUT NONE | ETHERNET | HTTP | USB

Activates the data output at the desired interface.

- NONE: No measured value output
- ETHERNET: Output of measured values via Ethernet
- HTTP: Output of measured values via the thicknessSENSOR web page
- USB: Output of measured values via USB

1) Only those values which are also supported by the sensor are possible.

### A 4.4.21 Output Data Rate

OUTREDUCE <Output reduction> ([ANALOG] [USB] [ETHERNET]) | NONE Reduces the measured value output for all available interfaces.

- 1: Output of every measured value
- 2 ... 1000: Output of each n-th measured value
- A 4.4.22 Scale Output Values

OUTSCALE\_RS422\_USB\_STANDARD|(TWOPOINT <Minimum measured value> <Maximum measured value>)

Sets the scaling of the C-BOXVALUE via USB.

The default scaling is for distance/level 0 to MR (Sensor1) and for thickness measurement 0 to MR (Sensor1) + MR (Sensor2) (MR = measuring range).

The minimum and maximum measured value must be indicated in millimeters. The available output area of the USB output is then spread between the minimum and maximum measured value. The minimum and maximum measured value must be between -1024.0 and 1024.0 mm with four decimal places. The max value must be greater than the min value.

### A 4.4.23 Error Handling

OUTHOLD NONE | 0 | <Number>

Setting the behavior of the measured value output in case of error for the thicknessSEN-SOR measured value, not for the sensor values.

- NONE: No holding the last measured value, output of error value.
- 0: Infinite holding of the last measured value.
- Number: Holding the last measured value over a number of measuring cycles; then an error value (maximum 1024) is output.

### A 4.4.24 Data Selection for USB

OUT\_USB NONE|([SENSOR1VALUE][SENSOR1INTENSITY][SENSOR1SHUTTER][SENSOR-1REFLECTIVITY][SENSOR2VALUE][SENSOR2INTENSITY][SENSOR2SHUTTER][SENSOR-2REFLECTIVITY][C-BOXVALUE][C-BOXCOUNTER][C-BOXTIMESTAMP][C-BOXDIGITAL])

Setting which values are to be output via USB.

- NONE: No output of a distance
- SENSOR1VALUE: Measured value of Sensor 1
- SENSOR1INTENSITY: Intensity of Sensor 1
- SENSOR1SHUTTER: Shutter speed of Sensor 1
- SENSOR1REFLECTIVITY: Reflectivity of Sensor 1
- SENSOR2INTENSITY: Intensity of Sensor 2
- SENSOR2VALUE: Measured value of Sensor 2
- SENSOR2SHUTTER: Shutter speed of Sensor 2
- SENSOR2REFLECTIVITY: Reflectivity of Sensor 2
- C-BOXVALUE: Calculated value of thicknessSENSOR
- C-BOXCOUNTER: Counter value of thicknessSENSOR
- C-BOXTIMESTAMP: Timestamp of thicknessSENSOR
- C-BOXDIGITAL: Digital inputs/outputs of thicknessSENSOR

#### A 4.4.25 Data Selection for Ethernet

OUT\_ETH NONE | ([SENSOR1VALUE] [SENSOR1INTENSITY] [SENSOR1SHUTTER] [SENSOR-1REFLECTIVITY] [SENSOR2VALUE] [SENSOR2INTENSITY] [SENSOR2SHUTTER] [SENSOR-2REFLECTIVITY] [C-BOXVALUE] [C-BOXCOUNTER] [C-BOXTIMESTAMP] [C-BOXDIGITAL])

Setting which values are to be output via Ethernet.

- NONE: No output of a distance
- SENSOR1VALUE: Measured value of Sensor 1
- SENSOR1INTENSITY: Intensity of Sensor 1
- SENSOR1SHUTTER: Shutter speed of Sensor 1
- SENSOR1REFLECTIVITY: Reflectivity of Sensor 1
- SENSOR2VALUE: Measured value of Sensor 2
- SENSOR2INTENSITY: Intensity of Sensor 2
- SENSOR2SHUTTER: Shutter speed of Sensor 2
- SENSOR2REFLECTIVITY: Reflectivity of Sensor 2
- C-BOXVALUE: Calculated value of thicknessSENSOR
- C-BOXCOUNTER: Counter value of thicknessSENSOR
- C-BOXTIMESTAMP: Timestamp of thicknessSENSOR
- C-BOXDIGITAL: Digital inputs/outputs of thicknessSENSOR

#### A 4.4.26 Function Selection Multi-function Input

MFIFUNC NONE | MASTER | SENSOR1 | SENSOR2 | SENSOR12 LLL | HLL

Function of the multi-function input, either mastering or output to one or both multi-function outputs (sensor).

- NONE -> No function
- MASTER -> C-Box mastering
- SENSOR1 -> Multi-function output for sensor 1
- SENSOR2 -> Multi-function output for sensor 2
- SENSOR12 -> Multi-function output for sensor 1 and 2
- LLL -> Low Level Logic input
- HLL -> High Level Logic input

### A 4.4.27 Activate Error Output, Switching Output 1

```
ERROROUT1 SENSOR1ERROROUT1 | SENSOR1ERROROUT2 | SENSOR2ERROROUT1 | SENSOR-
2ERROROUT2 | SENSOR1VALUE | SENSOR1INTENSITY | SENSOR1SHUTTER | SENSOR1RE-
FLECTIVITY | SENSOR2VALUE | SENSOR2INTENSITY | SENSOR2SHUTTER | SENSOR2REFLEC-
TIVITY | C-BOXVALUE | LOW | HIGH
```

Select the signal source for the switching output 1 (to the periphery).

The first four switch only one error output of the sensors.

The next nine monitor values from the thicknessSENSOR.

The last two switch the output to a level by command.

### A 4.4.28 Activate Error Output, Switching Output 2

ERROROUT2 SENSOR1ERROROUT1 | SENSOR1ERROROUT2 | SENSOR2ERROROUT1 | SENSOR-2ERROROUT2 | SENSOR1VALUE | SENSOR1INTENSITY | SENSOR1SHUTTER | SENSOR1RE-FLECTIVITY | SENSOR2VALUE | SENSOR2INTENSITY | SENSOR2SHUTTER | SENSOR2REFLEC-TIVITY | C-BOXVALUE | LOW | HIGH

Select the signal source for the switching output 2 (to the periphery).

The first four switch only one error output of the sensors.

The next nine monitor values from the sensors or the thicknessSENSOR.

The last two switch the output to a level by command.

#### A 4.4.29 Limit Values

ERRORLIMIT1 <Lower limit value><Upper limit value>

If a measured value or calculated value is to be monitored using ERROROUT1, the limits can be set here.

The minimum and maximum measured value is processed with four decimal places.

ERRORLIMIT2 <Lower limit value><Upper limit value>

If a measured value or calculated value is to be monitored using ERROROUT2, the limits can be set here.

The minimum and maximum measured value is processed with four decimal places.

#### A 4.4.30 Data Selection

ANALOGOUT1 SENSOR1VALUE | SENSOR1INTENSITY | SENSOR1SHUTTER | SENSOR1REFLEC-TIVITY | SENSOR2VALUE | SENSOR2INTENSITY | SENSOR2SHUTTER | SENSOR2REFLECTIVI-TY | C-BOXVALUE | FIXED [Value]

Selection of the signal to be output via the analog output1.

For FIXED, the voltage/current value is indicated with four decimal places.

```
ANALOGOUT2 SENSOR1VALUE | SENSOR1INTENSITY | SENSOR1SHUTTER | SENSOR1REFLEC-
TIVITY | SENSOR2VALUE | SENSOR2INTENSITY | SENSOR2SHUTTER | SENSOR2REFLECTIVI-
TY | C-BOXVALUE | FIXED [Value]
```

Selection of the signal to be output via the analog output2.

For FIXED, the voltage/current value is indicated with four decimal places.

#### A 4.4.31 Output Area

ANALOGRANGE1 NONE | 0-5V | 0-10V | -5-5V | -10-10V | 4-20mA

- NONE: No analog output (inactive)
- 0 5 V: The analog output1 outputs a voltage of 0 to 5 volts.
- 0 10 V: The analog output1 outputs a voltage of 0 to 10 volts.
- -5 5 V: The analog output1 outputs a voltage of -5 to 5 volts.
- -10 10 V: The analog output1 outputs a voltage of -10 to 10 volts.
- 4 20 mA: The analog output1 outputs a current of 4 to 20 mA.

ANALOGRANGE2 NONE | 0-5V | 0-10V | -5-5V | -10-10V | 4-20mA

- NONE: No analog output (inactive)
- 0 5 V: The analog output2 outputs a voltage of 0 to 5 volts.
- 0 10 V: The analog output2 outputs a voltage of 0 to 10 volts.
- -5 5 V: The analog output2 outputs a voltage of -5 to 5 volts.
- -10 10 V: The analog output2 outputs a voltage of -10 to 10 volts.
- 4 20 mA: The analog output2 outputs a current of 4 to 20 mA.

#### A 4.4.32 Two-point Scaling

ANALOGSCALE1 STANDARD | (TWOPOINT <Minimum measured value> <Maximum measured value>)

Setting the scaling of analog output1.

The standard scaling is for distances -MR/2 to MR/2, for thickness measurement 0 to 2 MR (MR = measuring range), for intensity 0 to 100 %.

If the minimum and maximum measured value is '0', standard scaling is used.

The minimum and maximum measured value must be indicated in millimeters (distance/thickness) or % (intensity).

The available output area of the analog output is then spread between the minimum and maximum values. The minimum and maximum measured value must be between -1024.0 and 1024.0 mm with four decimal places.

The minimum and maximum measured value is processed with four decimal places.

ANALOGSCALE2 STANDARD | (TWOPOINT <Minimum measured value> <Maximum measured value>) Setting the scaling of analog output2.

The standard scaling is for distances -MR/2 to MR/2, for thickness measurement 0 to 2 MR (MR = measuring range), for intensity 0 to 100 %.

If the minimum and maximum measured value is '0', standard scaling is used.

The minimum and maximum measured value must be indicated in millimeters (distance/ thickness) or % (intensity).

The available output area of the analog output is then spread between the minimum and maximum values. The minimum and maximum measured value must be between -1024.0 and 1024.0 mm with four decimal places.

The minimum and maximum measured value is processed with four decimal places.

#### A 4.4.33 Send Command to Connected Sensor

TUNNEL1 <Command for Sensor 1>

The command is enclosed in quotation marks and is sent by the thicknessSENSOR with a <CRLF> to the sensor connected to the Sensor 1 socket. The response of the sensor is packaged and returned in quotation marks.

If no prompt is received, then the response is waited for up to 15000 ms and then an error is returned.

If no sensor has been detected in the thicknessSENSOR, an error message is returned immediately.

Example of a tunnel communication, the echo in the sensor is switched off:

| Command:                | TUNNEL1                  | "LASERPOW'                                                                                                    | " <crlf></crlf>                                            |       |
|-------------------------|--------------------------|----------------------------------------------------------------------------------------------------|------------------------------------------------------------|-------|
| Response:               | TUNNEL1                  | "LASERPOW                                                                                                    | FULL" <crlf>-&gt;</crlf>                                   |       |
| Command:                | TUNNEL1                  | "LASERPOW                                                                                                    | FULL" <crlf></crlf>                                        |       |
| Response:               | TUNNEL1                  | " <crlf>"&lt;0</crlf>                                                                                             | CRLF>->                                                    |       |
| Command:                | TUNNEL1                  | "GETINFO"<                                                                                                    | <crlf></crlf>                                              |       |
| Response:<br>al:1020004 | TUNNEL1<br><crlf></crlf> | " <crlf><ch< th=""><th>RLF&gt;Name:ILD2300<crlf>Ser<br/>``<crlf>-&gt;</crlf></crlf></th><th>:i-</th></ch<></crlf> | RLF>Name:ILD2300 <crlf>Ser<br/>``<crlf>-&gt;</crlf></crlf> | :i-   |
| <b>T</b> I              |                          |                                                                                                    |                                                            | - 11- |

The  $\ensuremath{\mathtt{TUNNEL2}}$  command sends commands to the sensor connected to the Sensor 2 socket.

#### A 4.4.34 Laser off / Laser on

LASERPOW1 OFF | ON

Line for laser on/off. When the laser is enabled by a jumper between Laser ON and GND, it can be switched via the LASERPOW1 OFF/ON command.

The LASERPOW2 command works in the same way and is addressed to the sensor connected to the Sensor 2 socket.

### A 4.4.35 Find thicknessSENSOR

Search the thicknessSENSOR by using the sensorTOOL, see chapter 6.2.2.

#### A 4.5 Error Values via USB

| 262073 | USB scaling underflow                          |
|--------|------------------------------------------------|
| 262074 | USB scaling overflow                           |
| 262075 | Too much data for this baud rate               |
| 262079 | Measure value cannot be calculated             |
| 262080 | Measure value cannot be examined, global error |

# A 4.6 Error Values via Ethernet

| 7fffff8 | Measure value cannot be calculated             |
|---------|------------------------------------------------|
| 7fffff7 | Measure value cannot be examined, global error |

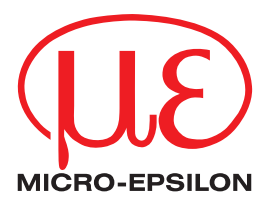

MICRO-EPSILON MESSTECHNIK GmbH & Co. KG Königbacher Str. 15 · 94496 Ortenburg / Germany Tel. +49 (0) 8542 / 168-0 · Fax +49 (0) 8542 / 168-90 info@micro-epsilon.de · WWW.micro-epsilon.com Your local contact: www.micro-epsilon.com/contact/worldwide/

X9751370-A042053MSC © MICRO-EPSILON MESSTECHNIK